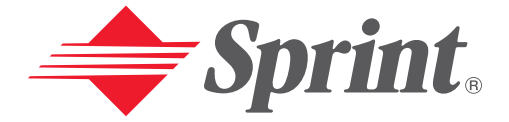

## One Sprint. Many Solutions.<sup>™</sup>

# User's Guide

PCS Vision Video Phone VM4500

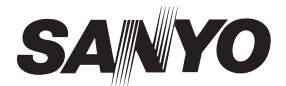

# **Table of Contents**

| Welcome to Sprint                                       | i |
|---------------------------------------------------------|---|
| Introduction                                            | i |
| Section 1: Getting Started                              | 1 |
| 1A. Setting Un Service                                  | 2 |
| Getting Started With PCS Service                        | 3 |
| Setting Up Your Voicemail                               | 4 |
| Getting Help                                            | 4 |
| Section 2 <sup>.</sup> Understanding Your PCS Phone     | 6 |
| 2A Your DCS Dhane: The Desige                           | 7 |
| ZA. TOUL F GO FILORE. THE DASICS                        | • |
| Your PCS vision video Phone                             | 8 |
| Key Functions                                           | 8 |
| Viewing the Display Screen                              | 0 |
| Features of Your PCS Vision Video Phone VM4500 by Sanyo | 1 |
| Turning Your Phone ON and OFF1                          | 2 |
| Using Your Phone's Battery1                             | 3 |
| Displaying Your Phone Number1                           | 5 |
| Making and Answering Calls1                             | 5 |
| Making Calls                                            | 5 |
| Answering Calls                                         | 6 |
| Using the Speakerphone1                                 | 8 |
| Changing the Ringer Volume1                             | 9 |
| Adjusting Volume During a Conversation1                 | 9 |
| Muting a Call                                           | 9 |
| Missed Call Notification for Voice Calls                | 0 |
| Calling Emergency Numbers2                              | 0 |
| Dialing Options                                         | 1 |
| In-Call Options                                         | 2 |
| End-of-Call Options2                                    | 3 |
| Saving a Phone Number2                                  | 3 |
| Finding a Phone Number2                                 | 4 |
| Dialing and Saving Phone Numbers With Pauses2           | 4 |
| Abbreviated Dialing2                                    | 5 |
| Dialing From the Contacts Directory2                    | 5 |

| Using Speed Dialing2                                           | 6 |
|----------------------------------------------------------------|---|
| Using PCS Ready Link2                                          | 7 |
| Preparing Your Phone for PCS Ready Link Service2               | 7 |
| Setting PCS Ready Link Mode2                                   | 7 |
| Ready Link Call Alerts                                         | 8 |
| Displaying the PCS Ready Link List2                            | 8 |
| Selecting Contact Lists                                        | 8 |
| Making a PCS Ready Link Call (1-to-1 Call)                     | 9 |
| Making a PCS Ready Link Call (Group Call)                      | 0 |
| Making a PCS Ready Link Call by Entering a Number              | 1 |
| Missed Call Notification for PCS Ready Link Calls              | 1 |
| Receiving a PCS Ready Link Call (1-to-1 Call)                  | 2 |
| Receiving a PCS Ready Link Call (Group Call)                   | 2 |
| Redialing a PCS Ready Link Call                                | 3 |
| PCS Ready Link Options                                         | 4 |
| Copying an Entry to Personal List or Personal Group List       | 5 |
| Saving a PCS Ready Link Number                                 | 6 |
| Finding an Entry in the PCS Ready Link List                    | 6 |
| Adding a New Contact to Your Personal List                     | 7 |
| Adding a New Group to Your Personal Group List                 | 8 |
| Editing a Contact in Your Personal List                        | 9 |
| Editing a Group in Your Personal Group List                    | 9 |
| Erasing an Entry in Your Personal List or Personal Group List4 | 1 |
| Updating the Company List and Personal List4                   | 1 |
| Erasing a PCS Ready Link List4                                 | 2 |
| Setting Speed Dialing for PCS Ready Link Entries4              | 2 |
| Restarting the Ready Link Service4                             | 3 |
| Setting Ready Link Guard4                                      | 3 |
| 2B. Controlling Your Phone's Settings4                         | 4 |
| Sound Settings                                                 | 5 |
| Ringer Types4                                                  | 5 |
| Selecting a Tone Length                                        | 7 |
| Setting a Start-up/Power-off Tone                              | 8 |
| Using Voice Prompt4                                            | 8 |
| Adjusting the Phone's Volume Settings4                         | 9 |

|              | Alert Notification                      |
|--------------|-----------------------------------------|
|              | Silence All                             |
|              | Display Settings                        |
|              | Changing the Text Greeting              |
|              | Changing the Backlight Time Length52    |
|              | Changing the Display Screen             |
|              | Changing the Display for Incoming Calls |
|              | Changing the Display for Area Name54    |
|              | Changing the Display for Standby Mode55 |
|              | Changing the Screen Saver               |
|              | Changing the Display for My Buddy56     |
|              | Changing the LED Indicator Color        |
|              | Changing the Phone's Main Menu Style    |
|              | Changing the Theme Color                |
|              | Changing the Font Size                  |
|              | Location Settings                       |
|              | Airplane Mode                           |
|              | TTY Use With PCS Service From Sprint    |
|              | Phone Setup Options                     |
|              | Shortcut                                |
|              | Auto Answer Mode                        |
|              | Setting the Open/Close Flip Option      |
|              | Setting Any Key Answer                  |
|              | Setting the Side Key Guard              |
|              | Setting Speed Dialing                   |
|              | Setting Abbreviated Dialing             |
|              | Headset Mode                            |
|              | Sleep Mode                              |
|              | Setting Message Notification            |
|              | Editing Canned Messages                 |
|              | Setting the Current Time                |
|              | Changing the Menu Language              |
| 2 <b>C</b> . | Setting Your Phone's Security           |
|              | Accessing the Security Menu             |
|              | Locking Your Phone                      |
|              |                                         |

|             | Unlocking Your Phone                           | 71 |
|-------------|------------------------------------------------|----|
|             | Changing the Lock Code                         | 71 |
|             | Calling in Lock Mode                           | 71 |
|             | Restricting Calls                              | 71 |
|             | Locking the Picture & Video Menu               | 72 |
|             | Using Special Numbers                          | 72 |
|             | Erasing the Contacts Directory                 | 73 |
|             | Erasing All Downloads                          | 73 |
|             | Resetting Your Phone                           | 73 |
|             | Resetting and Locking Your Phone Through SMS   | 74 |
|             | Security Features for PCS Vision <sup>ss</sup> | 75 |
|             | Signing In and Out of PCS Vision Services      | 75 |
| 2D.         | Controlling Your Roaming Experience            | 76 |
|             | Understanding Roaming                          | 77 |
|             | Setting Your Phone's Roam Mode                 | 79 |
|             | Controlling Roaming Charges Using Call Guard   | 80 |
| <b>2E</b> . | Navigating Through Menus                       | 81 |
|             | Menu Navigation                                | 82 |
|             | Menu Structure                                 | 82 |
|             | Viewing the Menus                              | 83 |
| <b>2F</b> . | Managing Call History                          | 85 |
|             | Viewing History                                | 86 |
|             | Call History Options                           | 86 |
|             | Making a Call From Call History                | 87 |
|             | Saving a Phone Number From Call History        | 87 |
|             | Prepending a Phone Number From Call History    | 88 |
|             | Erasing Call History                           | 88 |
| 2G.         | Using the Contacts Directory                   | 89 |
|             | Displaying the Contacts List                   | 90 |
|             | Contacts List Entry Options                    | 90 |
|             | Entering Text                                  | 91 |
|             | Selecting a Character Input Mode               | 91 |
|             | Entering Characters Using T9 Text Input        | 92 |
|             | Adding a Word to the T9 Database               | 92 |
|             | 0                                              |    |

|     | Entering Numbers, Symbols, Canned Suffixes, and Smileys94 | í |
|-----|-----------------------------------------------------------|---|
|     | Adding a New Contacts Entry                               | 5 |
|     | Finding Contacts List Entries                             | 6 |
|     | Adding a Phone Number or Address to a Contacts Entry      | 8 |
|     | Editing a Contacts Entry                                  | 8 |
|     | Selecting a Ringer/Image Type for an Entry                | 9 |
|     | Secret Contacts Entries                                   | 1 |
|     | Dialing PCS Services                                      | 1 |
| 2H. | Personal Organizer                                        | 2 |
|     | Managing the Scheduler                                    | 3 |
|     | Adding an Event to the Scheduler                          | 4 |
|     | Event Alerts                                              | 5 |
|     | Event Alert Menu                                          | 5 |
|     | Viewing Event List                                        | 5 |
|     | Editing an Event100                                       | 6 |
|     | Adding a Call Alarm to the Scheduler100                   | 6 |
|     | Call Alarm Alerts                                         | 7 |
|     | Call Alarm Menu10                                         | 7 |
|     | Editing a Call Alarm108                                   | 8 |
|     | Erasing a Day's Events or Call Alarms108                  | 8 |
|     | Viewing a Future/Past Day's Scheduled Events              | 8 |
|     | Adding To Do List Items                                   | 9 |
|     | Viewing the To Do List                                    | 9 |
|     | Editing To Do List Items                                  | 9 |
|     | Adding a To Do List Item to the Schedule                  | 0 |
|     | Deleting Items From the To Do List                        | 0 |
|     | Viewing Memory in Your Scheduler                          | 1 |
|     | Purging All Events, Call Alarms, or To Do List Items      | 1 |
|     | Personal Information Management                           | 2 |
|     | Displaying Your User Address                              | 2 |
|     | Finding Icon Definitions                                  | 2 |
|     | Displaying the Version Information                        | 2 |
|     | Displaying Advanced Information                           | 3 |
|     | Using Your Phone's Tools                                  | 3 |
|     | Using the Calculator                                      | 3 |

|             | Using the World Clock                               | 4  |
|-------------|-----------------------------------------------------|----|
|             | Downloading Files Through PCS Vision                | 4  |
|             | Confirming the Downloaded Data11                    | 8  |
|             | Viewing the Downloaded Data Size12                  | 23 |
| <b>2I</b> . | Using Your Phone's Voice Services                   | 24 |
|             | Using Voice-Activated Dialing                       | 25 |
|             | Programming Voice Dial Tags12                       | 25 |
|             | Reviewing Voice Dial Tags12                         | 26 |
|             | Erasing All Voice Dial Tags12                       | 26 |
|             | Recording Voice Memos                               | 27 |
|             | Reviewing Voice Memos12                             | 28 |
|             | Erasing Voice Memos                                 | 29 |
|             | Setting Up Screen Call                              | 50 |
|             | Activating Screen Call                              | 50 |
|             | Selecting an Announcement for Screen Call           | 51 |
|             | Recording Your Name for a Pre-Recorded Announcement | 51 |
|             | Recording a Customized Announcement                 | 52 |
|             | Reviewing an Announcement                           | 52 |
|             | Erasing an Announcement                             | 52 |
| <b>2J</b> . | Using Your Phone's Camera13                         | 33 |
|             | Taking Pictures                                     | 54 |
|             | Creating Your Picture Mail <sup>®</sup> Password13  | 6  |
|             | Camera Mode Options                                 | 57 |
|             | Sending Your Pictures                               | í1 |
|             | Sending Your Pictures From Messaging14              | í2 |
|             | Reviewing Pictures                                  | í3 |
|             | Picture Review Mode Options14                       | í3 |
|             | Reviewing Assigned Pictures                         | í5 |
|             | Taking Videos                                       | í6 |
|             | Video Mode Options                                  | í8 |
|             | Sending Your Video Files                            | 52 |
|             | Sending Your Video Files From Messaging15           | 53 |
|             | Reviewing Video                                     | 54 |
|             | Video Review Mode Options                           | 64 |
|             | Managing Picture Mail                               | 6  |

| Using the Picture Mail Website                            | 156  |
|-----------------------------------------------------------|------|
| Managing Online Picture Mail From Your PCS Phone          | 156  |
| Uploading Your Pictures and Video Files                   | 157  |
| Setting the Auto Delete Function                          | 158  |
| Sending Online Picture Mail                               | 158  |
| Accessing Online Picture Mail Options From Your PCS Phone | 162  |
| Section 3: Using PCS Service Features                     | 164  |
| 3A. PCS Service Features: The Basics                      | .165 |
| Using Voicemail                                           | 166  |
| Setting Up Your Voicemail                                 | 166  |
| Voicemail Notification                                    | 166  |
| New Voicemail Message Alerts                              | 166  |
| Retrieving Your Voicemail Messages                        | 167  |
| Voicemail Options                                         | 168  |
| Clearing the Message Icon                                 | 171  |
| Voicemail Menu Key                                        | 172  |
| Using Caller ID                                           | 173  |
| Responding to Call Waiting                                | 173  |
| Making a Three-Way Call                                   | 174  |
| Using Call Forwarding                                     | 175  |
| 3B. PCS Vision <sup>™</sup>                               | .176 |
| Getting Started With PCS Vision                           | 177  |
| Your User Name                                            | 177  |
| Launching a PCS Vision Connection                         | 178  |
| Net Guard                                                 | 179  |
| PCS Vision Connection Status and Indicators               | 179  |
| Navigating the Web                                        | 180  |
| Messaging                                                 | 182  |
| Message Types                                             | 182  |
| Messages                                                  | 182  |
| New Messages                                              | 182  |
| Message Storage                                           | 182  |
| Displaying Messages                                       | 183  |
| Sending a Message                                         | 184  |
| Sending a Message in the Drafts Folder                    | 185  |

| Sending a Message in the Outbox Folder                   | 5 |
|----------------------------------------------------------|---|
| Message Options                                          | 5 |
| Changing the Display Font Size of a Message              | 3 |
| Prepending a Phone Number From a Message                 | 3 |
| Creating Folders for Messages                            | 9 |
| Moving a Message Into Another Folder                     | 0 |
| Editing Folders                                          | 0 |
| Erasing a Folder                                         | ) |
| Erasing Selected Messages in All Folders                 | 1 |
| Signing Up for Updates                                   | 1 |
| PCS Mail                                                 | 2 |
| Using PCS Mail                                           | 2 |
| Accessing PCS Mail Messages                              | 2 |
| Composing PCS Mail Messages                              | 2 |
| Email                                                    | 3 |
| Accessing Email                                          | 3 |
| Instant Messaging                                        | í |
| Accessing Instant Messaging                              | í |
| Chat                                                     | 5 |
| Downloading Premium Services Content                     | 5 |
| Games                                                    | 3 |
| Ringers                                                  | ) |
| Screen Savers                                            | 2 |
| Web                                                      | í |
| Using the Browser Menu                                   | 5 |
| PCS Business Connection <sup>™</sup> Personal Edition    | ) |
| PCS Vision FAQs                                          | ) |
| 3C. PCS Voice Command <sup>™</sup>                       | 1 |
| Getting Started With PCS Voice Command                   | 2 |
| Creating Your Own Address Book                           | 2 |
| Making a Call With PCS Voice Command                     | 3 |
| Section 4: Safety Guidelines and Warranty Information214 | 1 |
| 4A. Safety                                               | 5 |
| Getting the Most Out of Your Reception                   | 5 |
| Maintaining Safe Use of and Access to Your Phone         | 7 |

| Caring for the Battery                               |
|------------------------------------------------------|
| Acknowledging Special Precautions and the FCC Notice |
| Owner's Record                                       |
| User's Guide Proprietary Notice                      |
| 4B. Manufacturer's Warranty                          |
| Manufacturer's Warranty                              |
| Index                                                |

# **Welcome to Sprint**

S print built the largest all-digital, all-PCS nationwide network with advanced multimedia services, reaching more than 240 million people for clarity you can see and hear. We built our network to give you what we believe you really want from a wireless phone: clear sound, private conversations, and time-saving features.

But with Sprint, you can do something even more far-reaching: simplify your life. Our advanced technology is designed to grow with your communications needs, so that one day you'll be able to rely entirely on your PCS Phone to stay connected.

This guide will familiarize you with our technology and your new PCS Vision Ready Link Phone through simple, easy-to-follow instructions. If you have already reviewed the Start Here Guide, which was packaged with your new phone, then you're ready to explore the advanced features outlined in this guide.

If you have not read your Start Here Guide, go to Section One – Getting Started. This section provides all the information you need to unlock your phone, set up your voicemail, and much more. It also contains information on how to contact Sprint if you have any questions about your service, wish to check your account balance, or want to purchase additional products or services.

Thank you for choosing Sprint.

# Introduction

This User's Guide introduces you to PCS Service and all the features of your new phone. It's divided into four sections:

- **Section 1:** Getting Started
- Section 2: Understanding Your Phone
- **Section 3**: Using PCS Service Features
- **Section 4**: Safety and Warranty Information

Throughout the guide, you'll find tips that highlight special shortcuts and timely reminders to help you make the most of your new phone and service. The Table of Contents and Index will help you locate specific information quickly.

You'll get the most out of your phone if you read each section. However, if you'd like to get right to a specific feature, simply turn to that page. Follow the instructions in that section, and you'll be ready to use your phone in no time.

**Tip:** You can print this guide to keep on hand or to view it online. If you're viewing it online, simply click on a topic in the Table of Contents or Index or on any page reference. The PDF will automatically display the appropriate page.

Section 1

# **Getting Started**

## Section 1A

# **Setting Up Service**

# In This Section Getting Started With PCS Service Setting Up Voicemail Getting Help

This section walks you through setting up service for your PCS Phone, unlocking your phone, setting up your voicemail, and contacting Sprint for assistance with your PCS Service.

## **Getting Started With PCS Service**

#### **Determine if Your Phone is Already Activated**

If you received your phone in the mail or purchased it at a Sprint Store, it probably has already been activated. All you need to do is unlock your phone.

If your phone is not activated, please refer to the Start Here Guide included with your phone.

#### **Unlocking Your Phone**

Follow these steps to unlock your phone:

- 1. Press 🛞 to turn the phone on.
- 2. Select Unlock (left softkey).

**Note:** To select a softkey, press the softkey button directly below the softkey text, which appears at the bottom left and bottom right of your phone's display screen. Softkey actions change according to the screen you're viewing and will not appear if there is no corresponding action available.

**3.** Enter your four-digit lock code. For security purposes, the code is not visible as you type.

**Tip:** If you can't recall your lock code, try using the last four digits of either your Social Security number or PCS Phone Number or try 0000. If none of these work, call PCS Customer Solutions at 1-888-211-4PCS (4727).

## **Setting Up Your Voicemail**

All unanswered calls to your PCS Phone are automatically transferred to voicemail, even if your phone is in use or turned off. Therefore, you will want to set up your voicemail and personal greeting as soon as your PCS Phone is activated.

To set up voicemail:

- 1. Press and hold **D**1.
- 2. Follow the system prompts to create your passcode, record your greeting, record your name announcement, and choose whether to activate One-Touch Message Access (a feature that lets you access messages simply by pressing and holding ♥1, bypassing the need for you to enter your passcode).

Note: The voicemail setup process may vary in certain Affiliate areas.

For more information about using your voicemail, see "Using Voicemail" on page 166.

## **Getting Help**

#### **Visit Our Website**

Stop by <u>www.sprintpcs.com</u> and sign on to get up-to-date information on PCS Services, options, and more.

You can also:

- Review coverage maps
- Learn how to use voicemail
- Access your account information
- Purchase accessories
- Add additional options to your service plan
- Check out frequently asked questions
- And more

#### **Reaching PCS Customer Solutions**

You can reach PCS Customer Solutions by:

- Dialing 2 On your PCS Phone
- Signing on to your account at <u>www.sprintpcs.com</u>
- Calling us toll-free at 1-888-211-4727 (Consumer customers), 1-877-CLEARPY (253-2779) (Clear Pay customers), or 1-888-788-4727 (Business customers)
- Writing to us at PCS Customer Solutions, P.O. Box 8077, London, KY 40742

#### **Receiving Automated Invoicing Information**

For your convenience, your phone gives you access to invoicing information on your PCS Account. This information includes balance due, payment received, invoicing cycle, and the number of minutes used since your last invoicing cycle. (Normal airtime usage will apply.)

To access this information:

Press \star 4 🏧.

Note: This service may not be available in all Affiliate markets.

#### PCS Directory Assistance

PCS Directory Assistance provides a variety of services, including residential, business, and government listings; assistance with local or long-distance calls; movie listings; hotel, restaurant, shopping, and major local event information. There is a per-call charge and you will be billed for airtime.

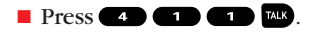

#### **PCS Operator Services**

PCS Operator Services can provide assistance in placing collect calls or calls billed to a local telephone calling card or third party.

Press O TALK.

For more information or to see the latest in products and services, visit us online at <u>www.sprintpcs.com</u>.

Note: PCS Operator Services may not be available in all Affiliate markets.

Section 2

# Understanding Your PCS Phone

## Section 2A

# **Your PCS Phone: The Basics**

| In | This Section                                            |
|----|---------------------------------------------------------|
|    | Your PCS Vision Video Phone                             |
|    | Viewing the Display Screen                              |
|    | Features of Your PCS Vision Video Phone VM4500 by Sanyo |
|    | Turning Your Phone On and Off                           |
|    | Using Your Phone's Battery                              |
|    | Displaying Your Phone Number                            |
|    | Making and Answering Calls                              |
|    | Using PCS Ready Link                                    |
|    |                                                         |

Your PCS Phone is packed with features that simplify your life and expand your ability to stay connected to the people and information that are important to you. This section will guide you through the basic functions and calling features of your phone.

## **Your PCS Vision Video Phone**

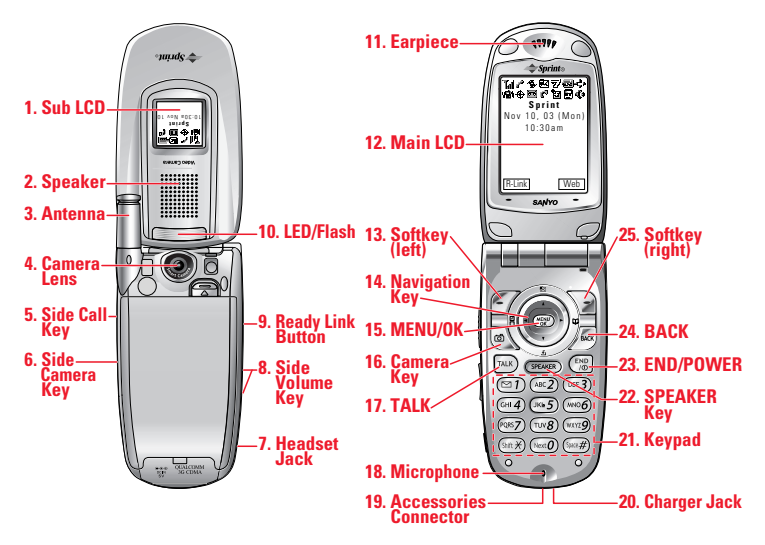

## **Key Functions**

- **1. Sub LCD:** Lets you monitor the phone's status and see who's calling without opening the phone.
- 2. Speaker: Allows you hands-free conversation while in speakerphone mode. Lets you hear the different ringers and sounds. You can mute the ringer when receiving incoming calls by pressing (), con, (2), con, or the Side Camera Key.
- **3.** Antenna: Fully extend the antenna for the best reception.
- **4. Camera Lens:** This built-in camera lens lets you take pictures and video.
- **5.** Side Call Key: Lets you place or receive calls without opening the phone.
- **6. Side Camera Key:** Lets you display the Picture & Video menu and take pictures and videos.
- **7. Headset Jack:** Insert the plug of a headset (sold separately) for hands-free phone use.
- **8. Side Volume Key:** Lets you adjust the receiver volume during a call or ringer volume in standby mode.

- **9. Ready Link Button:** Press to access the PCS Ready Link List (see "Using PCS Ready Link" on page 27).
- LED/Flash: The LED shows your phone's connection status at a glance. The flash lets you take pictures clearly from about 1.5 feet in low light.
- **11. Earpiece:** Lets you hear the caller's voice.
- 12. Main LCD (display): Displays the phone's main menu, features, modes, etc.
- **13. Softkey (left):** Lets you select the menu corresponding to the bottom left line on the Main LCD.
- 14. Navigation Key: Lets you navigate quickly and easily through the menu options. You can access menu shortcuts by pressing
  ►=Contacts, <=My Shortcut, <=Messaging, and</li>
  ▼=Downloads.
- **15. MENU/OK:** Lets you access the phone's menus and select menu options.
- **16. Camera Key:** Lets you display the Picture & Video menu and take pictures and videos.
- **17. TALK:** Lets you place or receive calls, answer Call Waiting, or use Three-Way Calling and Voice Dial.
- 18. Microphone: To speak into or record your voice.
- 19. Accessories Connector: Connects accessories such as USB cable.
- **20. Charger Jack:** Connects Travel Charger (included) or Desktop Charger (sold separately).
- **21. Keypad:** Lets you enter numbers, letters, and characters and navigate within menus. Press and hold keys 2-9 for speed dialing.
- **22. SPEAKER Key:** Lets you place or receive calls in speakerphone mode. You can also use it to activate Voice Dial and Memo recording.
- **23. END/POWER:** Lets you turn the phone On/Off, end a call, or return to standby mode.
- **24. BACK**: Lets you clear characters from the screen, return to the previous menu, or display Time/Date while the phone is in use.
- **25. Softkey (right):** Lets you select the menu corresponding to the bottom right line on the Main LCD.

## **Viewing the Display Screen**

This list identifies the symbols you'll see on your display screen.

- ► Till shows your current signal strength. The more lines you have, the stronger your signal.
- ▶ 🔀 means your phone cannot find a signal.
- tells you a call is in progress.
- indicates PCS Vision/PCS Ready Link access is dormant.
- ▶ 1 indicates PCS Vision/PCS Ready Link access is enabled.
- ▶ 🐩 indicates PCS Vision/PCS Ready Link access is disabled.
- ▶ 🛃 indicates you have new text messages waiting.
- Indicates you have new voicemail messages waiting. Press and hold 1 to call your voicemail box.
- ▶ 🛃 indicates you have text messages and voicemail messages waiting.
- ▶ 🔝 indicates you are "roaming" off the Sprint Nationwide PCS Network.
- ▶ 7/ indicates the PCS Ready Link Service is enabled.
- ▶ 😿 indicates the PCS Ready Link Service is disabled.
- shows the level of your battery charge. The more black you see, the more power you have left. It displays while charging.
- ▶ 📲 indicates you have menus to scroll (in four directions).
- ▶ 📓 indicates the vibrate feature is set to ON.
- ▶ 🕼 indicates volume level 4 and vibrate feature is set to ON.
- ▶ 🔌 indicates the voice call ringer setting is OFE
- ▶ ③ indicates all the sound settings are OFE
- $\blacktriangleright$   $\oplus$  indicates the Location Service of your phone is enabled.
- ▶ Ø indicates the Location Service of your phone is disabled.
- ▶ 🖬 indicates you have a new caller's message.
- ▶ 🚺 indicates the Screen Call Auto setting is ON.
- indicates you have new downloaded data.
- ▶ 💼 indicates your phone is in TTY mode.
- Indicates Headset mode is set to PCS Ready Link and a headset is connected.
- 🗘 indicates the speakerphone mode is set to ON.

**Tip:** Display indicators let you know when you're off the Sprint Nationwide PCS Network and whether you're operating in digital or analog mode.

## Features of Your PCS Vision Video Phone VM4500 by Sanyo

Congratulations on the purchase of your PCS Vision Video Phone VM4500 by Sanyo. This phone is easy to use and reliable. It also offers many significant features and service options:

- Dual-band/tri-mode capability provides access to other PCS Digital and Analog Networks where Sprint has implemented roaming agreements (page 77).
- PCS Vision<sup>st</sup> provides access to the wireless Internet in digital mode (page 176).
- PCS Mail provides quick and convenient text messaging capabilities (page 192).
- ▶ PCS Voice Command<sup>™</sup> lets you dial phone numbers by speaking someone's name or the digits in their phone number (page 211).
- Downloadable ringers, screen savers (images), games, and more allow you to turn down time into fun time and to personalize your phone (page 196).
- Speed Dialing lets you call a phone number stored in your Contacts directory using one touch dialing (page 26).
- The Contacts directory can store up to 300 names, 500 phone numbers, 300 email addresses, and 300 Web addresses. Each entry can contain up to 7 phone numbers, 1 email address, 1 Web address, a ringer, and an image (Section 2G).
- Your built-in camera gives you the ability to take full-color digital pictures and videos. You can instantly share them with your family and friends (page 133).
- PCS Ready Link allows you to connect with your friends, family, and co-workers with just one push of a button. This feature provides a range of solutions to meet your communications needs (page 27).
- ▶ Wide 2.1-inch, full-color display screen plus external display.
- ► The Side Call key lets you place or receive calls without opening the phone.
- The Sub LCD allows you to monitor the phone's status and to see who's calling without opening the phone.
- ► The Flip options allow you to answer an incoming call by opening the flip or end a call by closing the flip.

## **Turning Your Phone ON and OFF**

#### **Turning Your Phone On**

Press 🐻 to turn your phone on.

Once your phone is On, it displays "Looking for service..." which indicates that your phone is searching for a signal. When your phone finds a signal, it automatically enters standby mode – the phone's idle state. At this point, you are ready to begin making and receiving calls.

If your phone is unable to find a signal after 15 minutes of searching, a Power Save feature is automatically activated. When a signal is found, your phone automatically returns to standby mode.

In Power Save mode, your phone searches for a signal periodically without your intervention. You can also initiate a search for PCS Service by pressing any key (when your phone is turned On).

**Tip:** The Power Save feature helps to conserve your battery power when you are in an area where there is no signal.

## **Turning Your Phone Off**

Press for two seconds until you see the powering down animation on the display screen.

Your screen remains blank while your phone is off (unless the battery is charging).

## **Using Your Phone's Battery**

## **Battery Capacity**

Your PCS Phone is equipped with a Lithium Ion (LiIon) battery. It allows you to recharge your battery before it is fully drained. The battery provides approximately 3.25 hours of continuous digital talk time (1.7 hours in analog) or approximately 240 hours of continuous digital standby time (23 hours in analog).

When the battery reaches 5% of its capacity, the battery icon blinks. When there are approximately five minutes of talk time left, the phone sounds an audible alert and then powers down.

**Note:** Long backlight settings, searching for service, vibrate mode, PCS Ready Link mode, and browser use affect the battery's talk and standby times.

**Tip:** Be sure to watch your phone's battery level indicator and charge the battery before it runs out of power.

#### Installing the Battery

Your PCS Phone comes with a LiIon battery. Follow these steps to install it:

- 1. Place the battery into the space beneath the antenna with the metal contacts at the bottom, facing downward.
- **2.** Gently press down until it's in place and the battery release latch snaps.

#### **Removing the Battery**

To remove your battery, follow these easy steps:

- Make sure the power is off so that you don't lose any stored numbers or messages.
- **2.** Push the battery release latch up and hold the battery.
- **3.** Pull the battery up and out at a 45-degree angle.

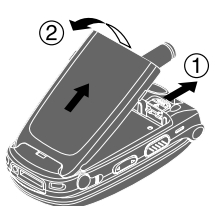

Ŧ

#### **Charging the Battery**

Your PCS Phone comes with a rechargeable battery. You should charge the battery as soon as possible so you can begin using your phone.

Keeping track of your battery's charge is important. If your battery level becomes too low, your phone automatically turns off and you will lose all the information you were just working on. For a quick check of your phone's battery level, glance at the battery charge indicator located in the upper-right corner of your phone's display screen. If the battery charge is getting too low, the battery icon blinks and the phone sounds a warning tone.

Always use a Sprint-approved desktop charger, travel charger, or vehicle power adapter to charge your battery.

**Warning!** Using the wrong battery charger could cause damage to your phone and void the warranty.

#### **Using the Travel Charger**

To use the travel charger provided with your phone:

- 1. Plug the travel charger into a wall outlet.
- **2.** Plug the other end of the travel charger into the bottom of your phone (with the battery installed).
  - Charging when your phone is turned on: The battery icon 👍 appears on the display while charging. The battery icon turns to 💯 when charging is complete.
  - Charging when your phone is turned off: The battery icon appears, and the message "BATTERY CHARGING-Power Off-" is shown on the display while charging. When the battery is completely discharged, you may wait for several minutes until the message is shown on the display. The battery icon turns to III , and the message changes to "CHARGING COMPLETE-Power Off-" when charging is complete.

It takes approximately 3.5 hours to fully recharge a completely rundown battery. With the Sprint-approved LiIon battery, you can recharge the battery before it becomes completely run down.

## **Displaying Your Phone Number**

Just in case you forget your phone number, your PCS Phone can remind you.

To display your phone number:

- 1. Press () to access the main menu.
- 2. Select **Contacts** and press **Mere**.
- 3. Select My Phone# and press (MRP).

**Note:** To access the phone's main menu, press **WRD** from standby mode. Menu items may be selected by highlighting them with the Navigation key and pressing **WRD**.

## **Making and Answering Calls**

## **Making Calls**

In addition to dialing directly, your PCS Phone offers many different ways to make calls, including PCS Voice Command<sup>®</sup> (page 211), Speed Dialing (page 26), and using Call History (page 85).

To dial a call with the Flip Open:

- 1. Make sure your phone is on.
- 2. Enter a phone number. (If you make a mistake while dialing, press are to erase one digit at a time. Press and hold are to erase the entire number.)
- **3.** Press **TAKE** or **SPEARED**. (To make a call when you are roaming and Call Guard is enabled, see "Call Guard "on page 80.)
- 4. When you're finished, press 🔞.

Tip: To redial your last outgoing call, press TALK or SPEAKER twice.

**Tip:** When making calls off the Sprint Nationwide PCS Network, always dial using 11 digits (1 + area code + phone number).

**Important:** To maximize performance when using your PCS Phone, extend the antenna before a call and do not touch the antenna during a call (see page 217).

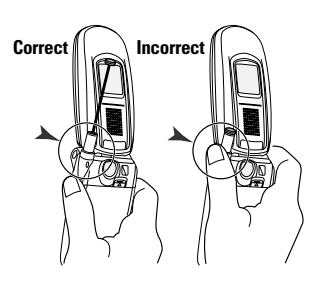

To place a call with the Flip Closed:

- 1. Make sure your phone is on.
- **2.** Press and hold the Side Call key ( ) on the right side of the phone. (You will see a message on the Sub LCD.)
- **3.** Follow the system prompts. (The call will be made in speakerphone mode, unless you have a headset attached to the phone.)
  - **Redial** to redial the last number you called.
  - Voice Dial to use the Voice Dial function (see "Using Voice-Activated Dialing" on page 125).
- 4. When you're finished, press and hold •

**Note:** To use a Voice Dial, you must have stored Voice Dial entries (see "Programming Voice Dial Tags" on page 125).

## **Answering Calls**

To answer a call with the Flip Open:

- **1.** Make sure your phone is on. (If your phone is off, incoming calls go to voicemail.)
- **2.** Press **TAC** or **GRAME** to answer an incoming call. (Depending on your phone's settings, you may also answer incoming calls by pressing any digit.)

To answer a call with the Flip Closed:

- **1.** Make sure your phone is on. (If your phone is off, incoming calls go to voicemail.)
- 2. When your phone rings or vibrates, press and hold the Side Call key ( ) on the right side of the phone. (The Call will be answered in speakerphone mode. )
  - or -
- Open the phone to use the earpiece.

**Note:** If the setting for Open Flip is not set to "Answer Call," opening the phone will not answer the call. (See "Setting the Open/Close Flip Option" on page 62.)

Your PCS Phone notifies you of incoming calls in the following ways:

- The phone rings or vibrates.
- ▶ The LED flashes.
- ► The backlight illuminates.
- ► The screen displays an incoming call message.
- ▶ If available, the phone number of the caller is displayed.
- If the phone number is in your Contacts list, the Contact entry's name is displayed.

The following options are also displayed by pressing **NEW**. To select an option, highlight it and press **NEW**.

- **Call Guard** to answer the call when you are roaming mode. See page 80 for setting Call Guard.
- **Answer** to answer the call.
- Answer:Speaker to answer the call in speakerphone mode.
- **Don't Answer** to hang up the incoming call and return to the Web while you are in Web operation. (This feature appears only when PCS Vision access is dormant.)
- Screen Call to answer the call by using a pre-recorded announcement. (This feature appears only when you are in a PCS Service area or digital roaming area. See page 130.)
- Quiet Ringer to mute the ringer. (This feature appears only when the ringer is set.)

**Tip:** Your PCS Phone offers additional ways to answer calls. See page 61 for Auto Answer, and see page 63 for Any Key Answer.

#### Answering a Roam Call With Call Guard Enabled

To answer a call when you are roaming and Call Guard is enabled:

- **1.** Press **TALE** or **STEARE**. (The following message will appear: "Roaming rate applies. Please press [1] to accept.")
- **2**. Press **1** to answer the call.

**Note:** If your phone is off, in an active PCS Vision Connection, or on a PCS Ready Link call, incoming calls go to voicemail.

## Ending a Call

To disconnect a call when you are finished:

With the Flip Open:

Close the phone or press 📆.

With the Flip Closed:

Press and hold ••••.

**Note:** If the setting for Close Flip is not set to "end call," closing the phone will not end the call. (See "Setting the Open/Close Flip Option" on page 62.)

Tip: Time/Date is displayed when you press 🔤 while the phone is in use.

## **Using the Speakerphone**

The speakerphone feature lets you hear audio through the speaker and talk without holding the phone. When the speakerphone is activated, use the volume control keys on the side of the phone to adjust the volume.

To turn the speakerphone on during a call:

```
Press SPEAKER.
```

```
- or -
```

Press (), highlight **Speaker On**, and press ().

To turn the speakerphone off during a call:

```
Press SPEAKER.
```

- or -

Press (), highlight **Speaker Off**, and press ().

## **Changing the Ringer Volume**

To change the ringer volume, press the Side Volume key when the phone is in standby mode.

**Note:** To change the ringer volume from the main menu, see "Adjusting the Phone's Volume Settings" on page 49.

## **Adjusting Volume During a Conversation**

When you need to adjust the receiver volume during a conversation, use the side volume key, or  $\blacktriangle / \blacktriangledown$  on the Navigation key while a call is in progress.

## **Muting a Call**

There are times when it's necessary to mute a call so that your caller does not hear you or certain background noise.

To mute a call with the Flip Open:

Press (M), highlight Mute, and press (W). (When the phone is muted, "Mute" appears on the display.)

To unmute a call with the Flip Open:

Press (), highlight **Unmute**, and press ().

To mute a call with the Flip Closed:

Simply press •••• (side of the phone).

To unmute a call with the Flip Closed:

Press once again during a call.

## **Missed Call Notification for Voice Calls**

When an incoming voice call is not answered, the Missed Call Notification is displayed on your screen.

To call the last Missed Voice Call:

Simply press while the Missed Call Notification is displayed.

To display the Missed Voice Call Log:

■ Press **View** (left softkey). (To call an entry, highlight the entry you want to call and press **TAK** or **SPEARED**.)

## **Calling Emergency Numbers**

You can place calls to 911 (dial **9 1 1** and press **w**) even if your phone is locked or your account is restricted. Once you dial the numbers, your phone will enter Emergency mode.

To select an option, press (MRV), highlight it, and press (MRV).

Options:

- My Phone# to display your phone number.
- ► **Speaker On** to activate speakerphone mode. (If you are in speakerphone mode, the option will appear as **Speaker Off** to deactivate.)
- **Unlock Phone** to unlock your phone (appears only if the phone is locked).

Once you press 🐨, your phone is still in Emergency mode. To exit, follow these instructions:

- 1. Press 📆.
- **2**. Press **Mere** to display the options.
  - Call 911 to call 911.
  - Call 911:Speaker to call 911 in speakerphone mode.
  - My Phone# to display your phone number.
  - **Exit Emergency** to exit Emergency mode.
- 3. Highlight Exit Emergency and press (MRP).

## **Dialing Options**

Dialing options are displayed when you press (MR) after entering numbers in the phone's standby mode.

To select an option, highlight it and press ().

- **Call** to dial the phone number.
- **Call:Speaker On** to dial the phone number in speakerphone mode.
- ► Save Phone# to save the phone number in your Contacts list. (See "Saving a Phone Number" on page 23.)
- ► **Hard Pause** to insert a hard pause. (See "Dialing and Saving Phone Numbers With Pauses" on page 24.)
- ► **12-Sec. Pause** to insert a 2-second pause. (See "Dialing and Saving Phone Numbers With Pauses" on page 24.)
- ► **Hyphen** to insert a hyphen. (Hyphens are generally for visual appeal only; they are not necessary when entering numbers.)

**Tip:** To speed dial a phone number, press and hold the appropriate speed dial key (locations 2-9). See page 26 for setting.

This option appears when you enter four digits and press ().

► Abbrev. Dial to dial the phone number in your Contacts list that ends with the four digits you entered. (See "Abbreviated Dialing" on page 25.)

This option appears when you enter four or more digits and press ().

► Find to display Contacts list entries that end with the digits you entered. (See "Finding a Phone Number" on page 24.)

This option appears when you enter numbers for Text Messaging or Picture Mail and press ().

► Send Message to send a text message. See page 184 for details. To attach pictures or video files, see page 141 (picture) or page 152 (video) for details.

## **In-Call Options**

During a call, your phone displays menu options when you press ().

To select an option, highlight it and press ().

- ► **Flash** to answer an incoming Call Waiting call or to connect a third party during Three-Way Calling.
- Mute or Unmute Select Mute to mute your phone's microphone. Select Unmute to reactivate the microphone.
- Speaker On or Speaker Off to activate or deactivate speakerphone mode. You can adjust the speakerphone volume using the Side Volume key.

**Warning!** Due to higher volume levels, do not place the phone near your ear during speakerphone use.

- **Three -Way Call** to call a third party.
- ► **Call History** to access the Call History menu. (See "Managing Call History" on page 85.)
- **Contacts** to access the Contacts menu. (See "Using the Contacts Directory" on page 89.)
- Messaging to access the Messaging menu. (See "Messaging" on page 182.)
- ► **Settings** to access the Settings menu. (See "Controlling Your Phone's Settings" on page 44.)
- ▶ **Tools/Extras** to access the Tools/Extras menu. (See Calendar menu instructions on page 103.)
- ► Voice Services to access the Voice Services menu. (See page 124.)

**Note:** The Flash menu appears only for Call Waiting and Three-Way Calling. The Mute menu does not appear during a 911 call. The Three-Way Call Menu does not appear in Roaming areas.

## **End-of-Call Options**

To display the following options, press (WWW) within 10 seconds after disconnecting a call.

To select an option, highlight it and press ().

- **Call Again** to dial the phone number.
- **Call:Speaker On** to dial the phone number in speakerphone mode.
- Save Phone# to save the phone number in your Contacts list.
   Go to Phone Book appears when the number is already in your Contacts list. (See "Saving a Phone Number" on this page.)

**Note:** The End-of-Call options are not displayed for calls identified as No ID or Restricted.

## **Saving a Phone Number**

Your PCS Phone can store a total of 500 phone numbers in 300 Contacts entries. Each entry can store up to seven phone numbers and the entry's name can contain 16 characters. Your phone automatically sorts the Contacts entries alphabetically.

To save a number from standby mode:

- 1. Enter a phone number.
- 2. Press MERU.
- 3. Highlight Save Phone# and press ().
- 4. Select a label by highlighting **Home**, **Work**, **Mobile**, **Pager**, **Data**, **Fax**, or **No Label** and press **CRP**.
- 5. Enter a name and press (MEC). If you have already stored entries in the Contacts list, you are prompted to select the following entry modes:
  - New Name to enter a name directly.
  - From Ph. Book to select a name from the Contacts entry list.
- 6. Press Save (left softkey).

After you have saved the number, the new Contacts entry is displayed. (See "Contacts List Entry Options" on page 90.)

## **Finding a Phone Number**

You can search Contacts entries for phone numbers that contain a specific string of numbers.

To find a phone number:

- 1. Enter the last four or more digits of the number and press (). The more numbers you enter, the more specific the search becomes.
- 2. Highlight **Find** and press **MEND**.
- 3. The Contacts entry that ends with the digits you entered appears.
- 4. Highlight your desired entry.
  - Press () to display the entry details.
  - Press TALK or SPEAKER to dial.

## **Dialing and Saving Phone Numbers With Pauses**

You can dial or save phone numbers with pauses for use with automated systems, such as voicemail or credit card billing numbers. If you select a hard pause, the next set of numbers are sent when you press w. If you select a 2-second pause, your phone automatically sends the next set of numbers after two seconds.

**Note:** You can have multiple pauses in a phone number and combine 2-second and hard pauses.

To dial or save phone numbers with pauses:

- 1. Enter a phone number and press ().
- 2. Highlight either **Hard Pause** or **2-Sec. Pause** and press (Hard pause is displayed as a "H" and 2-second pause as a "T".)
- **3.** Enter additional numbers.
- **4.** To dial the number, press **AK** or **GRAKE**. (When dialing a number with a hard pause, press **TAK** to send the next set of numbers.)

- or -

To save the number in your Contacts list, press (MR), highlight **Save Phone#**, and press (MR).
#### **Abbreviated Dialing**

When you enter four digits of a phone number, the screen displays "Abbrev. Dial." Your phone dials the phone number in your Contacts list that ends with the four digits you entered.

To make a call using Abbreviated Dialing:

- 1. Enter the last four digits of a Contacts entry's phone number.
- **2.** Press **(BC)** to display the dialing options.
- 3. Highlight Abbrev. Dial and press (MENU), TALK, or (SPEAKER).

**Note:** If there are more than two matched numbers in your Contacts list, the number that comes first alphabetically will be dialed. If there is no matched number, your phone dials the number you set for abbreviated dial with the last 4-digits you entered. See page 65 to set this feature.

## **Dialing From the Contacts Directory**

To dial directly from a Contacts entry:

- 1. Press ( to access the main menu.
- 2. Select **Contacts** and press .
- 3. Select Find/Add Entry and press (MRV).

**Shortcut:** Press ► on the Navigation key to list entries.

- 4. Use your Navigation key to scroll through the Contacts list, highlight your desired entry, and press (TR).
- **5.** Highlight the number you want to call.
- 6. Press Options (right softkey) for the menu options.
- 7. Highlight **Call** or **Call:Speaker On** and press (1) to make a call.

Tip: You can also make a call by pressing **TAKE**, **SPEAKED**, or **Call** (left softkey) during step 5 above.

Note: The icons next to each entry represent the Contacts labels. A triangle next to an icon means there is another number for the entry. Press ◀/▶ on the Navigation key to select the desired label/number.

## **Using Speed Dialing**

With this feature, you can dial your favorite entries using one key press for locations 2-9 (see page 64 for setting Speed Dialing).

To use speed dial for voice calls:

- From standby mode, press and hold the appropriate key for approximately two seconds.
  - or -
- From standby mode, press the appropriate key and press TALK or STEAKEB.

The display confirms that the number has been dialed when it shows "Connecting...".

To use speed dial for PCS Ready Link calls:

From standby mode, press the appropriate key then press and hold (). (See page 42 for setting Speed Dialing for PCS Ready Link Entries.)

The display confirms that the number has been dialed when it shows "R-Link calling...".

# **Using PCS Ready Link**

PCS Ready Link allows you to connect with your friends, family and co-workers with just one push of a button. You can make 1-to-1 or 1-to-many calls instantly like a two-way radio. This feature provides a range of solutions to meet your communications needs. You can make and receive PCS Ready Link calls when your phone displays  $\overline{\gamma}'$ .

## **Preparing Your Phone for PCS Ready Link Service**

The first time you use your PCS Vision Ready Link Phone, your phone must identify itself and make itself available to the Ready Link network.

- When you activate PCS Ready Link for the first time, you will be prompted to activate Ready Link service. Press OK (left softkey) to activate. (You will see "Preparing Ready Link service... Please wait.")
- **2**. Press **R-Link** (left softkey) or the Ready Link button on the side of your phone ( ). (The PCS Ready Link Help message will appear.)
- **3.** Press **Yes** (left softkey) to read a brief introduction to PCS Ready Link, and press **Next** (left softkey) to continue through the tutorial.

Your phone is now ready to make and receive PCS Ready Link calls.

#### **Setting PCS Ready Link Mode**

To change the current mode, follow these steps:

- 1. Press ( to access the main menu.
- 2. Select **Settings** and press (MERU).
- 3. Select **Ready Link** and press .
- 4. Select Enable/Disable and press (Select Enable/Disable and press).
- 5. Select **Enable** and press (The default setting is Disable.)
  - **Enable:** Lets you make or receive PCS Ready Link calls any time your phone is not in use.
  - **Disable:** Disables your phone's PCS Ready Link service; you will not be able to make or receive PCS Ready Link calls or access your Ready Link contacts.

### **Ready Link Call Alerts**

There are several ways your PCS Phone alerts you during PCS Ready Link calls.

When you make or receive a PCS Ready Link call:

- The phone beeps.
- ► The backlight illuminates.
- ► The screen displays a PCS Ready Link call message.
- ► The other party's PCS Ready Link number and name (if available) are displayed.
- The screen displays who has the floor.

The status of a PCS Ready Link call:

- ► The Green LED On indicates you have the floor and may speak.
- ► The Red LED On indicates another contact has the floor.

#### **Displaying the PCS Ready Link List**

From standby mode, press **R-Link** (left softkey) or the Ready Link button on the side of your phone ( ) to access the PCS Ready Link List.

## **Selecting Contact Lists**

When your phone displays a PCS Ready Link List, the left softkey is labeled **Goto**. To switch to another contact list, press **Goto** (left softkey), highlight your desired list and press **WR**.

- **Company List/Co. Groups** contain company-provided contacts (up to 200 entries). Your company list can only be created and modified by an authorized administrator on the PCS Ready Link server. You cannot add, edit, or delete Company List items, but you can copy entries to your Personal List/Per. Groups.
- **Personal List/Per. Groups** contain your personal Ready Link contact names and numbers, separately or in groups. You can create and edit your own Personal List. Your phone can store a total of 200 entries (you may include up to five contacts per group).
- **Outgoing Calls** shows the last 10 different PCS Ready Link calls you placed.

- **Incoming Calls** shows the last 10 different PCS Ready Link calls you accepted.
- **Missed Calls** shows the last 10 PCS Ready Link calls you missed.

**Tip:** You can also select **Enter R-Link#** from **Go to** option to enter a PCS Ready Link number directly. See page 31 for details.

Note: The 🐵 icon next to the group name indicates a group.

#### Making a PCS Ready Link Call (1-to-1 Call)

You can place a 1-to-1 PCS Ready Link call by entering a PCS Ready Link number or by selecting a contact from the PCS Ready Link List.

To place a PCS Ready Link call by selecting a contact:

- 1. Press **R-Link** (left softkey) or press (M) to access the PCS Ready Link List.
- 2. Press Goto (left softkey), highlight the list from which you want to make a call (Company List, Personal List, Outgoing Calls, Incoming Calls, or Missed Calls), and press (RP).
- **3.** Highlight the contact you want to call, and press and hold **(1)** to place the call and get the floor. (You will see **R-Link calling...** and **Connecting...** followed by "**You have floor.**" You can now begin speaking.)

```
- or -
```

Press and release to place the call. (The call will connect as described above, but "**Floor is open**." will appear on the screen and either you or your contact may press and hold to take the floor and speak.)

• To see an entry's information, press (MRP) during step 3 above.

**Note:** During a PCS Ready Link call, the "**floor**" is the right to speak. When you see "**Floor is open.**," the first person to press the Ready Link button ( ( ) can speak (while holding the button). Only the person who has the floor can speak. The phone beeps if you press the Ready Link button when another contact has the floor.

4. Continue holding () as you speak. When you are finished speaking, release the Ready Link button to allow other contacts to speak. (When the other party takes the floor, you will see the speaker's name and phone number and the text "has floor.")

**Note:** When neither party has the floor during a PCS Ready Link call, **"Floor is open.**" appears on the display. If no one takes the floor for 20 seconds, the PCS Ready Link call ends automatically.

Tip: If you press Take or States during step 3 on the previous page, you can make a standard voice call.

#### Making a PCS Ready Link Call (Group Call)

You can make a PCS Ready Link call to all members in a Group entry, which you have in your PCS Ready Link List. You can communicate with up to five members at a time.

To place a PCS Ready Link Group Call:

- 1. Press **R-Link** (left softkey) or press (M) to access the PCS Ready Link List.
- **2.** Press **Go to** (left softkey), highlight the list from which you want to make a Group call (**Co. Groups** or **Per. Groups**), and press **(BP)**.
- **3.** Highlight the group you want to call, and press and hold **(11)** to place the call and take the floor. (You will see **R-Link calling...** and **Connecting...** followed by "**You have floor.**" Continue with the PCS Ready Link call as described above.)
  - To display the group members details, press (), highlight your desired group member, then press **View** (left softkey) during step 3 above.
  - If one of the group members takes the floor, you will see the member's name and PCS Ready Link number on the display. The phone beeps if you press the Ready Link button when another contact has the floor.
- 4. When the call is finished, press 📆.

**Tip:** You can also make a Group Call after checking the group member. Press **W** to display group members, highlight **<Call Group>** and press and hold **W** during step 3 above.

#### Making a PCS Ready Link Call by Entering a Number

To place a PCS Ready Link Call by entering a number:

- **1.** From standby mode, enter the PCS Ready Link number you want to dial.
- **2.** Press () to place the PCS Ready Link call. Continue holding () to take the floor and speak.
  - The contact's name appears if there is a matched number in your PCS Ready Link List.
- **3.** Continue with the PCS Ready Link call, pressing and holding to speak and releasing it to allow others to reply.
- 4. When the call is finished, press 📆.

- or -

- 1. Press **R-Link** (left softkey) or press (M) to access the PCS Ready Link List.
- 2. Press **Goto** (left softkey), highlight **Enter R-Link#** and press .
- 3. Enter the PCS Ready Link number you want to dial.
- 4. Follow steps 2-4 above.

**Note:** PCS Ready Link numbers must contain ten digits (area code + phone number). Your PCS Ready Link number is the same as your PCS Phone number.

### **Missed Call Notification for PCS Ready Link Calls**

When an incoming PCS Ready Link Call is not answered, the Missed Call Notification is displayed on your screen.

To call the last Missed PCS Ready Link Call:

Simply press and hold with the Missed Call Notification is displayed. (Continue with the PCS Ready Link call as described previously.)

To display the Missed Ready Link Call Log:

Press View (left softkey). To call the entry, highlight the entry you want to call, and press and hold www. (Continue with the PCS Ready Link call as described previously.)

**Note:** When you display Missed Calls entries, you will see the Section next to the name. The Section will remain until you make or receive a PCS Ready Link call to or from the entry. The section appears next to the new missed call entry.

#### Receiving a PCS Ready Link Call (1-to-1 Call)

- 1. Make sure your phone's PCS Ready Link mode is enabled (see "Setting PCS Ready Link Mode" on page 27).
- **2.** When you receive a PCS Ready Link call from a contact, "R-Link Call," the contact's name, and the PCS Ready Link number appear on the display. (You do not need to take any action to answer the call.)
- **3.** If the person placing the call has kept the floor (held the Ready Link button), you will see the contact name and PCS Ready Link number along with "**has floor.**", and you will hear the caller speaking.
- **4.** When the caller finishes speaking and releases the Ready Link button, you will see "**Floor is open.**" on the display screen. Press and hold **(WW)** to take the floor and reply to the caller. (You will see "**You have floor.**" and hear a tone confirming that you may speak.)
- 5. When the conversation is finished, press 📆.

### Receiving a PCS Ready Link Call (Group Call)

- 1. When you receive a PCS Ready Link call from one of the group members, "Group Call," the group member's name, and the PCS Ready Link number appear on the display.
- **2.** Continue with the PCS Ready Link call as described on the previous page.
- 3. When the conversation is finished, press 🔀.

#### **Redialing a PCS Ready Link Call**

You can redial to the last PCS Ready Link call that you dialed or received (whichever was more recent).

To redial a PCS Ready Link call:

- **1.** From the PCS Ready Link List, highlight **Redial**, and press and hold **WW**.
  - You will see **R-Link redialing...** and **Connecting...** followed by the text "**You have floor**."
- **2.** Speak after the beep (keep pressing down while you are speaking). After speaking, release the button to allow others to reply.
- **3.** When you are finished, press 📆.

Note: You can change the volume and the speaker setting while a PCS Ready Link call is activated. **Volume:** Adjust the voice volume by using the Side Volume key or  $\blacktriangle$  on the Navigation key except when you are pressing and holding  $\blacksquare$ . This doesn't affect tone and beep volume. **Speaker:** Switch the speaker On or Off by pressing  $\blacksquare$ .

### **PCS Ready Link Options**

When you use PCS Ready Link, several user options are available by pressing **Options** (right softkey). To select an option, highlight it and press **(FR)**.

- **Edit** to edit a PCS Ready Link number and/or name. See page 39.
- **Erase** to erase a contact. **Erase Group** appears when you highlight a group.
- ► Erase R-Link List to erase entries saved in the PCS Ready Link List (except Company List/Co. Groups).
- ▶ New Contact to add a new contact. New Group appears when you highlight a group list. See page 37 for details.
- **Copy** to copy a contact to the Personal List. **Copy Group** appears when you highlight a group. (This option doesn't appear if the entry is already in the Personal List or when you select Personal List/Per. Groups.)
- **Settings** to change the current settings.
  - **Default View** to select the default PCS Ready Link List when a PCS Ready Link is launched. You can select from Company List/Co. Groups, or Personal List/Per. Groups. (The default setting is Company List.) If you select Company List/Co. Groups and there is no data in the list, your phone will display Personal List.
  - Loudspeaker to set the speakerphone On or Off when PCS Ready Link call is activated. The default setting is On. (If the phone's ringer volume is set Vibrate, Ringer Off, or Silence All, the speakerphone turns Off. Press (FILE) to turn the speakerphone mode On.)
- **Help** to see the PCS Ready Link instruction page.

**Note:** When you use additional accessories, the volume is fixed as follows. **Speaker/Car Kit:** Level 3. **Earpiece/Headset:** Level 2.

### Copying an Entry to Personal List or Personal Group List

You can copy an entry to your Personal List/Per. Groups. If the selected entry is already stored in the Personal List/Per. Groups, the "copy" option does not appear.

To copy an entry from the last PCS Ready Link call:

- 1. From the PCS Ready Link List, highlight **Redial** and press **EP**.
- 2. Press Copy (right softkey).
- 3. Press Yes (left softkey) to complete copying.

To copy an entry from the PCS Ready Link List:

- 1. Press **R-Link** (left softkey) or press (M) to access the PCS Ready Link List.
- 2. Press **Goto** (left softkey), highlight the list from which you want to copy a contact (**Company List**, **Co. Groups**, **Outgoing Calls**, **Incoming Calls**, or **Missed Calls**), and press **GRP**.
- **3.** Highlight the entry you want to copy (or scroll to highlight the **Redial** entry at the top of your screen) and press **Options** (right softkey).
- 4. Highlight **Copy** and press **MERU**.
  - **Copy Group** appears when you highlight a group during step 3 above.
- **5.** Press **Yes** (left softkey) to copy and save the entry to your Personal List or Personal Group List.

To copy an entry from the Company List:

- **1.** Press **Mark** to access the main menu.
- 2. Select **Contacts** and press **MENU**.
- 3. Select Find/Add Entry and press (1989).
- **4.** Press **Go to** (left softkey), highlight **Company List**, and press **CRP**.
- 5. Highlight a contact you want to copy and press **Options** (right softkey). To select an option, highlight it and press **MP**.
  - Copy to Personal to copy the entry to the Personal List.
  - Copy to Ph. Book to copy the entry to the Contacts list.
- 6. Press Yes (left softkey) to complete copying.

To copy an entry from the Company Group List:

- 1. From step 4 on the previous page, highlight **Co. Groups** and press **CRP**.
- 2. Highlight a group you want to copy and press **Options** (right softkey). To select an option, highlight it and press **MP**.
  - Copy to Personal to copy the entry to your Personal Group List.
  - **Exit** to exit the options.
- **3.** Press **Yes** (left softkey) to complete copying.

**Note:** Your Company List/Co. Groups can only be set up and edited by an authorized administrator on the PCS Ready Link server. You cannot add or edit contacts/groups to your Company List/Co. Groups.

## **Saving a PCS Ready Link Number**

When you have finished a PCS Ready Link call, you will see the caller's name, PCS Ready Link number, and the text "R-Link call ended." on the display. You can save a PCS Ready Link number from the ending display to your Personal List/Per. Groups.

To save the number:

- 1. From the ending display, press **Save** (right softkey).
- 2. Press Yes (left softkey).
  - If the entry has no name, you are prompted to enter a name.

**Note:** If the number is already stored in the Personal List/Per. Group, the "Save" softkey does not appear.

## Finding an Entry in the PCS Ready Link List

You can find your desired entry by entering a few letters.

To find a PCS Ready Link entry:

- 1. Press **R-Link** (left softkey) or press (M) to access the PCS Ready Link List.
- **3.** Enter the first letter or the first few letters of the name.
  - The display shows the list beginning with the letter(s) you entered.
- 4. Scroll through the list and press ( to select your desired entry.

Section 2: Understanding Your PCS Phone **2A: Your PCS Phone – The Basics** 

### Adding a New Contact to Your Personal List

You can store the total of 200 entries in the Personal List/Per. Groups.

To add a new PCS Ready Link contact:

- 1. Press **R-Link** (left softkey) or press (M) to access the PCS Ready Link List.
- 2. Press **Go to** (left softkey), highlight **Personal List**, and press **CRP**.
- **3.** Highlight **<New Contact>** and press **(SER)**.

```
- or -
```

Highlight an entry and press **Options** (right softkey). Then highlight **New Contact** and press **(RP)**.

- If the Personal List is full or if you are not authorized to edit the Personal List, you will see a warning message on the display.
- **4**. Enter a name for the new contact and press (This is the name you will see when calling or receiving a call from the contact.)
- **5.** Highlight the **R-Link Number** field, enter the contact's 10-digit PCS Ready Link number (their PCS Phone number) and press (RP).
- **6.** Press **Save** (left softkey) to save the new contact to your Personal List.

Tip: You are not allowed to use the following symbols during step 4: ":", "@", ";", "/", "\*", ")", and "(".

### Adding a New Group to Your Personal Group List

You can add new groups to the Personal Group List. Each group can include up to five members. You can enter a group member directly, or select the member from the Company List or Personal List.

To add a new PCS Ready Link group entry:

- 1. Press **R-Link** (left softkey) or press (M) to access the PCS Ready Link List.
- 2. Press Goto (left softkey), highlight Per. Groups, and press I was a software of the software of the softwar
- 3. Highlight **<New Group>** and press .

```
- or -
```

Highlight an entry and press **Options** (right softkey). Then highlight **New Group** and press **CRP**.

- 4. Enter a Group Name, press (Rev.), and press Next (left softkey).
- 5. To add contacts to the group, press Add (right softkey).
- 6. Highlight one item from the following and press ():
  - **New** to add a new contact. See the previous page for details.
  - from Company to add a contact from your Company List.
  - from Personal to add a contact from your Personal List.
- 7. Scroll to select the contacts you want to add and press () or **Pick** (right softkey) to include the entries.
- **8.** Press **Done** (left softkey) when you are finished selecting contacts, then press **Update** (left softkey) to update your Personal Group List with the new group entry.

#### **Editing a Contact in Your Personal List**

To edit a Personal List contact:

- 1. Follow steps 1-2 in "Adding a New Contact to Your Personal List" on page 37.
- **2.** Highlight the entry you want to edit and press **Options** (right softkey).

Options:

- Edit to edit your desired contact.
- **Erase** to erase your desired contact.
- New Contact to add a new contact.
- **Erase R-Link List** to erase the PCS Ready Link List. See page 42 for details.
- **Settings** to set Default View and Loudspeaker. See page 34 for details.
- Help to view the PCS Ready Link instruction page.
- **3.** Highlight **Edit** and press **MEN**.
- **4.** Highlight the field you want to edit (**Name** or **R-Link Number**), and press **CRP**.
- **5.** Edit the entry, press **OK** (left softkey), and press **Save** (left softkey) to save your changes.

### **Editing a Group in Your Personal Group List**

To edit a group name:

- **1.** Follow steps 1-2 in "Adding a New Contact to Your Personal Group List" on page 37.
- **2.** Highlight the group entry you want to edit and press **Options** (right softkey).

Options:

- Edit to edit your desired group.
- **Erase Group** to erase your desired group.
- New Group to add a new group.
- **Erase R-Link List** to erase the PCS Ready Link List. See page 42 for details.
- **Settings** to set Default View and Loudspeaker. See page 34 for details.
- Help to view the PCS Ready Link instruction page.

- 3. Highlight **Edit** and press .
- **4.** Edit the group name and press () or **OK** (left softkey).
  - If you don't need to edit the group name, press **Next** (left softkey) during step 4 above and skip step 5.
- 5. Press Save (left softkey) to save your changes.
- **6.** To edit a group member, highlight the contact you want to edit and press **Options** (right softkey).

Options:

- Edit to edit a group member's name and phone number.
- **Erase** to erase the group member.
- Add New to add a new group member in the Personal Group List.
- Add (Company) to add a new group member from the Company List.
- Add (Personal) to add a new group member from the Personal List.
- **Details** to display a group member's information.
- 7. Highlight **Edit** and press .
- 8. Highlight the field you want to edit (Name or R-Link Number) and press (Name).
- **9.** Edit the entry, press **OK** (left softkey), and press **Save** (left softkey) to save your changes.
- 10. Press Update (left softkey) to update your Personal Group List.

#### Erasing an Entry in Your Personal List or Personal Group List

To erase a contact or a group:

- 1. From the PCS Ready Link List, press **Goto** (left softkey), highlight **Personal List** or **Per. Groups**, and press **CRP**.
- **2.** Highlight the entry you want to erase and press **Options** (right softkey).
- 3. Highlight **Erase** and press .
  - Erase Group appears when you select Per. Groups.
- 4. Select **Yes** and press (MENU).

To erase a group member:

- 1. From the PCS Ready Link List, press **Goto** (left softkey), highlight **Per. Groups**, and press **MEP**.
- **2.** Highlight your desired group and press **(BR)** to display the group members.
- **3.** Highlight the contact you want to erase and press **Options** (right softkey).
- 4. Highlight **Erase** and press MENU.
- 5. Select **Yes** and press MENU.
- 6. Press Update (left softkey) to update your Personal Group List.

#### **Updating the Company List and Personal List**

To update your Company List and Personal List manually through the PCS Ready Link server, follow these steps:

- **1.** Press **MEN** to access the main menu.
- 2. Select Settings and press ().
- 3. Select **Ready Link** and press (MENU).
- 4. Select List Update and press Mere.

### **Erasing a PCS Ready Link List**

You can erase all entries saved in the PCS Ready Link List (except Company List/Co. Groups).

To erase a PCS Ready Link List:

- 1. From the PCS Ready Link List, press **Options** (right softkey).
- 2. Highlight Erase R-Link List and press ().
- 3. Highlight your desired option and press 🐨.

Options:

- Outgoing Calls to erase all outgoing PCS Ready Link calls.
- **Incoming Calls** to erase all incoming PCS Ready Link calls.
- Missed Calls to erase all missed PCS Ready Link calls.
- All Calls to erase all PCS Ready Link call history, except redial.
- All Personal Ent to erase all entries in Personal List and Personal Groups. You are prompted to enter 4-digit lock code.
- 5. Select **Yes** and press **MRP**.

**Tip:** Redial number will not be erased if it is an outgoing call, incoming call, or missed call.

## **Setting Speed Dialing for PCS Ready Link Entries**

- 1. Press () to access the main menu.
- 2. Select **Contacts** and press .
- 3. Select Speed Dial #s and press (MRP).
- 4. Highlight an unassigned number and press ().
  - When you highlight an assigned number and press (), you'll be asked whether you want to overwrite the assigned number. Select **Yes** or **No**, or you can also select **Unassign** to cancel the stored speed dial.
- 5. Press Go to (left softkey), highlight the list from which you want to set a speed dial (Company List, Co. Groups, Personal List, or **Per. Groups**) and press (SP).

6. Select the contact and press (NEW).

- or -

Select the group and press ( select an option, and press ( ).

- Assign to assign the selected group as a speed dial.
- **Details** to display the group details. You can select the entry from the group list.

To use Speed Dial for a PCS Ready Link entry:

From standby mode, press the appropriate key and press and hold ().

#### **Restarting the Ready Link Service**

To restart the PCS Ready Link service:

- 1. Press ( to access the main menu.
- 2. Select Settings and press (MERU).
- 3. Select **Ready Link** and press (MRP).
- 4. Select **Restart R-Link** and press (SEC).

## **Setting Ready Link Guard**

This feature enables you to display the warning message when you cannot receive PCS Ready Link calls. The warning message appeares when you are launching the Web or sending/uploading your pictures/videos.

To set the Ready Link Guard:

- 1. Press ( to access the main menu.
- 2. Select Settings and press MERU.
- 3. Select **Ready Link** and press **MERU**.
- 4. Select R-Link Guard and press ( (A message will appear. )
- 5. Press **OK** (left softkey) to continue.
- 6. Select **On** and press **MEN**.
  - To deactivate this feature, select **Off** during step 6 above.

## Section 2B

# **Controlling Your Phone's Settings**

| In This Section |                     |
|-----------------|---------------------|
|                 | Sound Settings      |
|                 | Display Settings    |
|                 | Location Settings   |
|                 | Airplane Mode       |
|                 | TTY Access          |
|                 | Phone Setup Options |
|                 |                     |

This section describes how you can change your phone's settings to best suit your needs. Take a few moments to review these options and add or adjust the settings that are right for you. **Reminder:** To access the phone's main menu, press **(RP)** from standby mode. Menu items may be selected by highlighting them with the Navigation key and pressing **(RP)**.

# **Sound Settings**

## **Ringer Types**

Ringer types help you identify incoming calls and messages. You can assign ringer types to individual Contacts entries, types of calls, and types of messages.

- Preprogrammed Ringers include a variety of standard ringer types and familiar music.
- Vibrating Ringer alerts you to calls or messages without disturbing others.
- Downloaded Ringers can be downloaded right to your phone. (See "Downloading Premium Services Content" on page 196 and "Ringers" on page 200.)

#### **Selecting Ringer Types for Voice Calls**

Your PCS Phone provides a variety of ringer options which allow you to customize your ringer and volume settings.

To select a ringer type for voice calls so you recognize when a certain type of call is coming in by the ringer:

- 1. Press ( to access the main menu.
- 2. Select Settings and press (MERU).
- 3. Select **Sounds** and press .
- 4. Select **Ringer Type** and press .
- 5. Select **Voice Calls** and press (MERU).
- 6. Select the menu under With Caller ID, No Caller ID, or Roaming and press (SR).
- 7. Select your desired ringer type and press (MRP).
  - Ringer & Voice to notify you with Ringer & Voice for voice calls.
  - **Get New** to start up the Browser so you can select an item to download (see page 116).

#### **Selecting Ringer Types for Voicemail**

To select a ringer type for voicemail:

- **1.** Press **MENU** to access the main menu.
- 2. Select Settings and press (MERU).
- 3. Select **Sounds** and press .
- 4. Select **Ringer Type** and press
- 5. Select Voicemail and press MERU.
- 6. Select the menu under Voicemail and press ().
- 7. Select your desired ringer type and press ().
  - Voice Ringer to notify you with Voice for voicemail.
  - **Get New** to start up the Browser so you can select an item to download (see page 116).

#### **Selecting Ringer Types for Messages**

To select a ringer type for messages:

- 1. Press () to access the main menu.
- 2. Select Settings and press (MRW).
- 3. Select **Sounds** and press .
- 4. Select **Ringer Type** and press **MERU**.
- 5. Select **Messaging** and press **MENU**.
- 6. Select the menu under Messaging and press (MRP).
- 7. Select your desired ringer type and press ().
  - Voice Ringer to notify you with Voice for Messages.
  - **Get New** to start up the Browser so you can select an item to download (see page 116).

#### **Selecting Ringer Types for Calendar**

To select a ringer types for calendar:

- **1.** Press **(BR)** to access the main menu.
- 2. Select Settings and press MENU.
- 3. Select **Sounds** and press MERU.
- 4. Select **Ringer Type** and press .
- 5. Select **Calendar** and press .
- 6. Select the menu under **Calendar** and press (MC).
- 7. Select your desired type and press 🐨.
  - Voice Ringer to notify you with Voice for calendar events.
  - **Get New** to start up the Browser so you can select an item to download (see page 116).

### **Selecting a Tone Length**

Longer tone lengths may be better for tone recognition when dialing voicemail or other automated systems.

To select a tone length:

- 1. Press () to access the main menu.
- 2. Select Settings and press (MRW).
- **3.** Select **Sounds** and press **MERU**.
- 4. Select **Others** and press **MERU**.
- 5. Select the menu under **Tone Length** and press (MRP).
- 6. Select **Short** or **Long** and press (MRV).

#### Setting a Start-up/Power-off Tone

- 1. Follow steps 1-4 in "Selecting a Tone Length."
- 2. Select the menu under **Start-up Tone** or **Power-off Tone** and press (SEP).
- **3.** Select **GetNew** and press **GRP** to start up the browser so you can select an item to download (see page 116).

Tip: You can set the volume of Start-up Tone and Power-off Tone. See page 49.

#### **Using Voice Prompt**

This feature allows you to hear voice prompts at Voice Memo, Screen Call setting, Voice Dial, etc. (default setting is On).

To deactivate this feature:

- 1. Press () to access the main menu.
- 2. Select **Settings** and press **MENU**.
- 3. Select **Sounds** and press **MERU**.
- 4. Select **Others** and press **MERU**.
- 5. Select the menu under Voice Prompt and press ().
- 6. Select Off and press (Sev.).

Tip: When ringer volume is set to "Silence All," voice prompts cannot be heard.

#### Adjusting the Phone's Volume Settings

To adjust the Ringer/Key volume:

- **1.** Press **MENU** to access the main menu.
- 2. Select **Settings** and press **MERU**.
- 3. Select **Sounds** and press .
- 4. Select **Ringer/Key Vol.** and press .
- 5. Select the item you wish to change and press (MR).
  - **Ringer Volume** to adjust Ringer tone volume.
  - **Start-up/Pw-off** to adjust Start-up/Power-off tone volume.
  - Key Beep to adjust Key Beep tone volume.
- 6. Adjust a volume level by using ▲/▼ on the Navigation key and press ♥₩♥.
  - **Ringer Off** to set the Voice Call ringer volume to off. (Only appears in Ringer Volume setting.)
  - **Silence All** to set all the ringer volume to off. (Only appears in Ringer Volume setting. See "Silence All" on page 51.)

To adjust the Earpiece or Speaker volume:

- 1. Follow steps 1-3 above.
- 2. Select **Receiver Vol.** and press (MRV).
- 3. Select either **Earpiece** or **Speaker** and press
  - When you use speakerphone mode, select **Speaker** during step 3 above.
- 4. Adjust a volume level by using ▲/▼ on the Navigation key and press MER.

Tip: You can adjust the ringer volume in standby mode by using the Side Volume key, and adjust earpiece volume during a call by using ▲/▼ on the Navigation key or the Side Volume key.

## **Alert Notification**

Your phone comes with several different options to keep you aware of what's going on by sounding an alert or a ringer.

- Service sets alert On or Off for network services parameter changes.
- ► Voicemail sets an alert to notify you of voice messages.
- **Messaging** sets an alert to notify you of text messages.
- ► Minute Beep sets a minute reminder that beeps ten seconds before the end of each minute during a call.
- ► **Signal Fade** sets an alert to notify you when your phone loses a signal during a call.

To set alerts:

- 1. Press () to access the main menu.
- 2. Select **Settings** and press .
- 3. Select **Sounds** and press **MERU**.
- 4. Select Alerts and press (MRV).
- 5. Select your desired option and press ().
- 6. If you selected Service, Minute Beep, or Signal Fade, select On or Off. If you selected Voicemail or Messaging, select Once, Repeat Alert, or Off.

Tip: Repeat Alert sounds an alert every two minutes for twenty minutes.

#### **Silence All**

There may be times when you need to silence your phone entirely. The phone's Silence All option allows you to mute all sounds without turning your phone off.

To activate Silence All:

- **1.** Press **MERU** to access the main menu.
- 2. Select **Settings** and press .
- 3. Select **Sounds** and press .
- 4. Select **Ringer/Key Vol.** and press .
- 5. Select the menu under **Ringer Volume** and press (MC).
- 6. Press ▼ on the Navigation key until Silence All appears on the display and press ( ).
  - To deactivate this feature, select a desired volume level during step 6.

**Tip:** When Ringer Volume is set as Silence All, other items are changed to Off and cannot be highlighted.

# **Display Settings**

## **Changing the Text Greeting**

The text greeting can be up to 15 characters and is displayed on your phone's screen in standby mode. You may choose to display a custom greeting or default greeting.

To display or change your custom greeting:

- 1. Press () to access the main menu.
- 2. Select **Settings** and press .
- 3. Select **Display** and press .
- 4. Select **Greeting** and press (MERU).
- 5. Select **Custom** and press MENU.
  - You can customize the greeting by entering a personalized greeting. (See "Entering Text" on page 91.)
- 6. Press MENU.

To display default greeting (displays "Sprint"):

- 1. Follow steps 1-4 above.
- 2. Select **Default** and press (MENU).
  - When you are in PCS Ready Link mode, "Ready Link" appears on the display instead of "Sprint."

#### **Changing the Backlight Time Length**

The backlight setting lets you select how long the display screen and keypad are backlit after any key press is made.

To change the Main LCD or Sub LCD backlight setting:

- **1.** Press **MEN** to access the main menu.
- 2. Select Settings and press (MEN).
- 3. Select **Display** and press .
- 4. Select **Backlight** and press .
- 5. Select Main LCD or Sub LCD and press (MRW).

- 6. Select Always On, Always Off, or your defined time length and press (NRC).
  - Always Off always turns the backlight off.
  - Always On keeps the backlight on indefinitely.

**Note:** The **Always On** setting returns to the previous value the next time you turn on the phone.

To change the Keypad backlight setting:

- 1. Select **Key** during previous step 5, and press (MRW).
- 2. Select Always Off or your defined time length and press ().

Note: Long backlight settings affect the battery's talk and standby times.

#### **Changing the Display Screen**

Your new PCS Phone offers animation for what you see on the display screen during standby mode, Outgoing Calls, or Service Search.

To change the animation:

- 1. Press ( to access the main menu.
- 2. Select Settings and press (MENU).
- 3. Select **Display** and press **MERU**.
- 4. Select Animation and press .
- 5. Select Standby, Outgoing Calls, or Service Search, and press ().
- 6. Select the menu under the item and press ().
- 7. Select your desired option and press ().
  - Press **Preview** (right softkey) to see a sample display.
  - For standby, you will also set the animation starting time. Select the option under **after** and press (WP), then highlight your desired setting time and press (WP).
  - **Preset** to use the pre-programmed animation.
  - **Get New** to start up the Browser so you can select an item to download (see page 117).
  - To deactivate this feature, select **Off** during step 7 above.

### **Changing the Display for Incoming Calls**

You can set the color or downloaded image (screen saver) to be shown on the Incoming Calls display.

Follow these steps:

- 1. Press (MENU) to access the main menu.
- 2. Select Settings and press (MERU).
- 3. Select **Display** and press .
- 4. Select **Incoming Calls** and press (1987).
- 5. Select the menu under **Incoming Calls** and press .
- **6.** Select your desired color or downloaded image (screen saver) and press **(1999)**.
  - **Get New** to start up the Browser so you can select an item to download (see page 117).
  - In Camera to set a picture saved in your phone.
  - **Downloaded** to set a downloaded picture saved in your phone.
  - Assigned to set an assigned picture.
  - If you select the downloaded image (screen saver) data during step 6 above, press **Preview** (right softkey) to see an example display.

### **Changing the Display for Area Name**

This feature enables you to show the area of the phone number you are calling or are called from when the number is not registered in your Contacts list. For example, a call to or from 213-555-5555 will display "California."

Follow these steps:

- **1.** Press **MENU** to access the main menu.
- 2. Select **Settings** and press (MERU).
- 3. Select **Display** and press **MERU**.
- 4. Select Match AreaCode and press ().
- 5. Select **On** or **Off** and press **MERU**.
  - This feature is available only when the phone number is 10 digits, or 11 digits beginning with 1 and matches an area code.
  - The area name will not be displayed for numbers in your Contacts list or for incoming calls when an Animation Ringer is assigned.

Section 2: Understanding Your PCS Phone **2B: Controlling Your Phone's Settings** 

### **Changing the Display for Standby Mode**

This feature enables you to select a variety of items to display in standby mode.

To set your standby display:

- 1. Press () to access the main menu.
- 2. Select Settings and press ().
- 3. Select **Display** and press .
- 4. Select Standby Display and press (SEP).
- 5. Select your desired item and press ().
  - Screen Saver selects the screen saver to display.
  - Calendar displays the Calendar.
  - **Digital Clock** displays the local time in digital view.
  - Analog Clock displays the local time in analog view.
  - World Clock displays the time of the selected country along with the local time. You can scroll the World Clock list by pressing 
    → on the Navigation key. Select Summer (left softkey) or Standard (right softkey) to change between Daylight Savings and standard time if applicable. (The "♣" icon indicates Daylight Savings time.)

**Tip:** You can also display the World Clock from Tools/Extras menu. See "Using the World Clock" on page 114.

- **Default** returns the standby display to its default setting.
- 6. Press () to save the setting to follow each system prompt or when confirming the preview display.

**Tip:** In an area without service, Screen Saver, Calendar, Digital Clock, Analog Clock, or World Clock cannot be shown on the standby display.

## **Changing the Screen Saver**

Your new PCS Phone offers you the option of displaying a screen saver while in standby mode.

To assign a screen saver:

- 1. Press ( to access the main menu.
- 2. Select **Settings** and press .
- 3. Select **Display** and press .
- 4. Select Standby Display and press (Select Standby Display and press).
- 5. Select Screen Saver and press (Select Screen Saver and press).
- 6. Select the menu under Screen Saver and press (MRP).
- 7. Select your desired screen saver, and press (MRV).
  - **GetNew** to start up the Browser so you can select an item to download (see page 117).
  - In Camera to set a picture saved in your phone.
  - **Downloaded** to set a downloaded picture saved in your phone.
  - Assigned to set an assigned picture.
  - Press **Preview** (right softkey) during step 7 above to see an example display.
- 8. Press Save (left softkey) to save the screen saver.

**Tip:** In an area without service, Screen Saver, Calendar, Time (Large), or World Clock cannot be shown on the standby display.

## Changing the Display for My Buddy

This feature enables you to see a funny animation for 30 seconds on the Main LCD by opening the flip.

Follow these steps:

- 1. Press ( to access the main menu.
- 2. Select **Settings** and press .
- 3. Select **Display** and press MENU.
- 4. Select **My Buddy** and press **MENU**.
- 5. Select **On** or **Off** and press **MEND**.
  - Press **Preview** (right softkey) during step 5 above to see a display preview. Press the right softkey to switch between Main/Sub LCD's display preview.
  - Press **Info** (left softkey) to see My Buddy information.

Section 2: Understanding Your PCS Phone **2B: Controlling Your Phone's Settings** 

#### **Changing the LED Indicator Color**

To change the phone's LED indicator color:

- **1.** Press **MENU** to access the main menu.
- 2. Select **Settings** and press .
- 3. Select **Display** and press **MERU**.
- 4. Select LED and press (NEW).
- 5. Select During call, Incoming Calls, Voicemail, Messaging, or Calendar and press (MERP).
  - Incoming Calls allows you to select the menu from With Caller ID, No Caller ID, or Roaming. To select your desired menu, highlight it and press ().
- 6. Select your desired color patterns and press (MRW).
  - To deactivate this feature, select **Off** during step 6 above.

#### **Changing the Phone's Main Menu Style**

To select the display's main menu style:

- **1.** Press **MEN** to access the main menu.
- 2. Select **Settings** and press .
- 3. Select **Display** and press .
- 4. Select Main Menu and press (MERU).
- 5. Select either Graphic or Text and press ().

#### **Changing the Theme Color**

To change the display's color scheme:

- 1. Press () to access the main menu.
- 2. Select **Settings** and press .
- 3. Select **Display** and press .
- 4. Select **Color** and press (MRC).
- 5. Select Main LCD or Sub LCD and press (MRW).
- 6. Select your desired color and press (1987).

### **Changing the Font Size**

There are four font size settings for the message notification and browser. To change the font size:

- 1. Press () to access the main menu.
- 2. Select Settings and press .
- 3. Select **Display** and press .
- 4. Select Font Size and press (MERU).
- 5. Select either **Message** or **Browser** and press **MRP**.
- 6. Select your desired font size.
  - Press **Preview** (right softkey) to display a font size example.
- 7. Press () to set the selected font.

Tip: From the font example display, select your desired font size by pressing ◄/► on the Navigation key.

# **Location Settings**

Your PCS Phone is equipped with a Location feature for use in connection with location-based services that may be available in the future.

The Location feature allows the network to detect your position. Turning Location off will hide your location from everyone except 911.

**Note:** Even if the Location feature is enabled, no service may use your location without your expressed permission.

To enable your phone's Location feature:

- **1.** Press **MENU** to access the main menu.
- 2. Select Settings and press Mere.
- **3.** Select **Location** and press **MERU**.
- 4. Press ( or **OK** (left softkey) or wait a few seconds until the message scrolls down completely.
- 5. Select **On** and press **MERU**.
  - To deactivate this feature, select **Off** during step 5 above.

When the Location feature is on, your phone's standby screen will display the  $\bigoplus$  icon. When Location is turned off, the  $\oiint$  icon will display.

Section 2: Understanding Your PCS Phone **2B: Controlling Your Phone's Settings** 

# **Airplane Mode**

When your phone is in Airplane Mode, it cannot send or receive any calls (except for 911 dialing) or access online information. You may still use the phone's other features, such as Games, Voice Memos, Calendar, etc., while you are in Airplane Mode.

To set your phone to Airplane Mode:

- 1. Press () to access the main menu.
- 2. Select Settings and press (MENU).
- 3. Select **Others** and press **MERU**.
- 4. Select Airplane Mode and press (MERU).
- 5. You will see a message on the display. Press (See ) or **OK** (left softkey) to continue.
  - Press **Cancel** (right softkey) to return to previous menu.
- 6. Select **On** and press **MENU**.
  - To deactivate this feature, select **Off** during step 6.

While in Airplane Mode, your phone's standby screen will display "Phone Off."

# TTY Use With PCS Service From Sprint

A TTY (also known as a TDD or Text Telephone), is a telecommunications device that allows people who are deaf or hard of hearing, or who have speech or language disabilities, to communicate by telephone.

Your phone is compatible with select TTY devices. Please check with the manufacturer of your TTY device to ensure that it supports digital wireless transmission. Your phone and TTY device will connect via a special cable that plugs into your phone's headset jack. If this cable was not provided with your TTY device, contact your TTY device manufacturer to purchase the connector cable.

To turn TTY Mode On or Off:

- 1. Press (Mere) to access the main menu.
- 2. Select **Settings** and press .
- 3. Select **Others** and press **MERU**.
- 4. Select **TTY** and press **MEN**.
- **5.** You will see a message on the display. Press **OK** (left softkey) to continue.
- 6. Select **Enable** or **Disable** and press **ERP**.

Note: When you connect TTY devices, your phone will display 🔤 in TTY mode.

**Note:** If TTY mode is enabled, the audio quality of non-TTY devices connected to the headset jack may be impaired.

#### IMPORTANT NOTICE: 911 Emergency Calling

Sprint recommends that TTY users make Emergency calls by other means including Telecommunications Relay Services (TRS), analog cellular, and landline communications. Wireless TTY calls to 911 may be corrupted when received by public safety answering points (PSAPs) rendering some communications unintelligible. The problem encountered appears related to TTY equipment or software used by PSAPs. This matter has been brought to the attention of the FCC, and the wireless industry and PSAP community are currently working to resolve this.
## **Phone Setup Options**

### Shortcut

Your phone offers you the option of assigning a shortcut key to a favorite or often-used function. Pressing ◀ on the Navigation key in standby mode will launch your user-defined shortcut.

To assign your shortcut key:

- **1.** Press **MEN** to access the main menu.
- 2. Select Settings and press (MERU).
- 3. Select **Others** and press **MERU**.
- 4. Select **My Shortcut** and press .
- 5. Select the menu under My Shortcut and press (MRP).
- 6. Select your desired menu option and press (MRP).
  - Press **Info** (right softkey) during step 5 above to see an information screen.

### Auto Answer Mode

Auto Answer mode allows you to answer calls automatically when your phone is connected to an optional hands-free car kit and headset (sold separately).

To activate this feature:

- 1. Press ( to access the main menu.
- 2. Select Settings and press (MERU).
- 3. Select **Others** and press **MERU**.
- 4. Select Auto Answer and press ().
- 5. Select Car Kit/Headset or Speaker Phone and press ()
- 6. Select either **5 Seconds** or **15 Seconds** and press ().
  - To deactivate this feature, select **Off** during step 6 above.

### Setting the Open/Close Flip Option

This feature enables you to answer an incoming call by opening the flip or to end a call by closing the flip.

To activate the Open Flip feature:

- 1. Press () to access the main menu.
- 2. Select Settings and press (MERU).
- 3. Select **Others** and press **MERU**.
- 4. Select **Open/Close Flip** and press **MRD**.
- 5. Select **Open** and press **MERU**.
- 6. Select Answer Call and press (MENU).
  - To deactivate this feature, select **No Action** during step 6.

To activate the Close Flip feature:

- **1.** Follow steps 1-4 above.
- 2. Select Close and press (NEW).
- **3.** You will see a message on the display. Press **OK** (left softkey) to continue.
- 4. Select End Call and press (NEW).
  - To deactivate this feature, select **Mute** during step 4.

**Note:** This feature does not apply when you are using the speakerphone, a headset, or a car kit.

### **Setting Any Key Answer**

To activate this feature:

- **1.** Press **MERU** to access the main menu.
- 2. Select **Settings** and press .
- 3. Select **Others** and press **MENU**.
- 4. Select Any Key Answer and press (MRC).
- 5. Select **On** and press **MENU**.
  - To deactivate this feature, select **Off** during step 5 above.

### **Setting the Side Key Guard**

This feature enables you to lock your side keys (Ready Link button, Side Volume key, Side Call key, and Side Camera key) while the flip is closed.

To activate this feature:

- 1. Press () to access the main menu.
- 2. Select Settings and press (MERU).
- 3. Select Others and press MENU.
- 4. Select Side Key Guard and press (MENU).
- 5. Select **On** and press **MRP**.
  - **Key Guard** appears on the Sub LCD when you press any side key while the flip is closed.
  - To deactivate this feature, select **Off** during step 5 above.

Note: This feature does not apply when the flip is open.

### **Setting Speed Dialing**

With this feature you can dial Contacts Directory entries with one key press for locations 2-9. Save your memory locations 2-9 for speed dialing your most commonly used phone numbers. Speed Dial numbers must be stored in your Contacts to use this feature.

To set Speed Dial:

- 1. Press ( to access the main menu.
- 2. Select **Contacts** and press .
- 3. Select Speed Dial #s and press ().
- **4.** To select a corresponding speed dial number from 2-9, highlight an unassigned number and press **CRP**.
- 5. Select an entry from the list and press (1980).
- **6.** Select the phone number you want to set as a speed dial and press **WRV**.

- or -

- **1.** Press  $\blacktriangleright$  on the Navigation key.
- **2.** Highlight your desired entry by scrolling through the Contacts list and press **NEW**.
- **3.** Highlight the phone number you want to set as a speed dial and press **Options** (right softkey).
- 4. Highlight Set Speed Dial and press (1987).
- 5. Highlight an unassigned number and press ().
  - When you highlight an assigned number and press (), you'll be asked whether you want to overwrite the assigned number. Select **Yes** to overwrite or **No** to cancel.

To cancel a stored speed dial number:

- **1.** Press **MENU** to access the main menu.
- 2. Select **Contacts** and press .
- 3. Select Speed Dial #s and press (MRP).
- 4. Highlight the stored speed dial number you want to cancel and press ().
- 5. Highlight **Unassign** and press **EXP**.

To use Speed Dial:

From standby mode, just press and hold the appropriate key.

Section 2: Understanding Your PCS Phone **2B: Controlling Your Phone's Settings** 

### **Setting Abbreviated Dialing**

Abbreviated Dialing is another form of speed dialing. It allows you to dial a number by entering just the last four digits of any number in your Contacts Directory. If the last four digits you enter do not match any stored Contacts entry, the digits are automatically prepended with the area code and prefix you specify.

To activate this feature:

- **1.** Press **MENU** to access the main menu.
- 2. Select Settings and press MENU.
- 3. Select **Others** and press **MENU**.
- 4. Select Abbrev. Dial and press (MRV).
- 5. Select **Enable** and press **MERU**.
- 6. Enter a six-digit number (area code and prefix) and press () or **OK** (left softkey).
  - To deactivate this feature, highlight **Disable** during step 5 above.

**Tip:** If you enter fewer than 6 digits, the display shows a warning message. See "Abbreviated Dialing" on page 25.

#### **Headset Mode**

This feature allows you hands-free phone use. Set the headset mode to Voice Call or Ready Link and press the Turbo Button (the operation button) on the headset to activate useful functions.

To set headset mode:

- 1. Press () to access the main menu.
- 2. Select **Settings** and press .
- 3. Select **Others** and press **MENU**.
- 4. Select **Headset Mode** and press (MRC).
- 5. Select Voice Call or Ready Link and press (SRP).
  - Press **Info** (right softkey) during step 5 above to see the Headset Mode information screen.
  - To deactivate this feature, select **Off** during step 5 above.

With the headset:

- ▶ Voice Call: Press the Turbo Button to activate Voice dial. Press twice to redial the last call. Press and hold the button to record a Voice Memo.
- **Ready Link:** Press and hold the Turbo Button to redial the last PCS Ready Link call.

### **Sleep Mode**

This feature helps conserve your battery power by restricting the display.

To set sleep mode:

- 1. Press ( to access the main menu.
- 2. Select Settings and press (MERU).
- 3. Select **Display** and press .
- 4. Select **Sleep Mode** and press (MRP).
- 5. Select Main LCD or Sub LCD and press ().
- 6. Select your desired option, and press ().
  - To deactivate this feature, highlight **Off** during step 6 above.

### **Setting Message Notification**

You can see a pop-up message notification when you receive a text message or Voicemail while you are in PCS Vision applications, Browser mode, or Voice Calls.

To set message notification:

- **1.** Press **Meru** to access the main menu.
- 2. Select Settings and press MERU.
- 3. Select Messaging and press III.
- 4. Select **Display Pop-up** and press ().
- 5. Highlight the box and press (SK) to check/uncheck the box next to Games/Apps, Browser, or Voice Calls.
- 6. Press Save (left softkey).
  - Press **Info** (right softkey) during step 5 above to see the Messages information.

### **Editing Canned Messages**

Your phone can store pre-set (canned) messages for use with text messaging and Picture Mail. You can edit your phone's default canned messages through the Settings menu. (For more information on using canned messages, see pages 141 and 184.)

To edit your phone's canned messages:

- **1.** Press **MENU** to access the main menu.
- 2. Select **Settings** and press .
- 3. Select **Messaging** and press .
- 4. Select **Canned Msgs** and press (MRC).
- 5. Select the message you want to edit and press .
  - To reset all messages, press **Options** (right softkey), select **Reset All Msgs**, and press **Options** during step 5 above.
- 6. Use your keypad to edit the message and press **OK** (left softkey) or to save your changes. ("Canned Msg Saved" will display.)

Note: For information on editing text, see "Entering Text" on page 91.

### **Setting the Current Time**

To set the current time when you are roaming in an area with no digital network:

- 1. Press ( to access the main menu.
- 2. Select **Settings** and press **MENU**.
- 3. Select **Others** and press **MERU**.
- 4. Select Set Time/Date and press ().
- 5. Set the current time and date and press ().

**Note:** This feature is only available when you are in an area with no digital network available.

### Changing the Menu Language

When you first turn your phone on, the menus are displayed in English.

To change the menu language to Spanish:

- **1.** Press **()** to access the main menu.
- 2. Select **Settings** and press **MEN**.
- 3. Select **Others** and press .
- 4. Select Language and press .
- 5. Select **Español** and press ().

### Section 2C

# **Setting Your Phone's Security**

#### In This Section

- Accessing the Security Menu
- Locking Your Phone
- Unlocking Your Phone
- Changing the Lock Code
- Calling in Lock Mode
- Restricting Calls
- Using Special Numbers
- Locking the Picture & Video Menu
- Erasing the Contacts Directory
- Erasing All Downloads
- Resetting Your Phone
- Resetting and Locking Your Phone through SMS
- ► Security Features for PCS Vision<sup>™</sup>

**B**y using the security settings on your PCS Phone, you receive peace of mind without sacrificing flexibility. With several options available, you can customize your phone to meet your personal needs.

# **Accessing the Security Menu**

You must enter your lock code to view the Security menu.

To access the Security menu:

- 1. Press ( to access the main menu.
- 2. Select Settings and press MENU.
- 3. Select Security and press (MRV).
- 4. Enter your lock code. (The Security menu displays.)

**Tip:** If you can't recall your lock code, try using the last four digits of either your Social Security number or PCS Phone Number or try 0000. If none of these work, call PCS Customer Solutions at 1-888-211-4PCS (4727).

# **Locking Your Phone**

When your phone is locked, you can only receive incoming calls or make calls to 911, PCS Customer Solutions, or special numbers.

To lock your phone:

- 1. From the Security Menu display (see "Accessing the Security Menu"), select Lock Phone and press (RP).
- 2. Select Lock Now or On Power-up and press ().
- 3. Depending on your preference, highlight either Full Lock or Except Incom.Calls and press (MRP).
  - Full Lock: No phone calls can be made, except for Emergency number, (\*) (PCS Customer Solutions), or special numbers. No phone calls can be received except for special numbers.
  - Except Incom.Calls: No phone calls can be made, except for Emergency number, \* 2 (PCS Customer Solutions), or special numbers, but all incoming calls can be received.

**Tip:** If you want to cancel the "On Power-up" setting before turning the phone off, select **Unlocked** during step 2 above.

# **Unlocking Your Phone**

To unlock your phone:

- 1. Press Unlock (left softkey).
- **2.** Enter your lock code. (Your phone will unlock and return to standby mode.)

# **Changing the Lock Code**

To change your lock code:

- 1. From the Security Menu display (see "Accessing the Security Menu" on the previous page), select **Others** and press **MRP**.
- 2. Select Change Lock and press (SP).
- **3.** Enter a new lock code, ("1234" for example) under **New Code**.
- 4. Reenter the new code under **Reenter Code**.

# **Calling in Lock Mode**

You can place calls to 911, PCS Customer Solutions, and to your special numbers when in lock mode.

To place an outgoing call in lock mode:

To call an Emergency number, special number, or PCS Customer Solutions, enter the phone number and press .

# **Restricting Calls**

You can restrict the phone numbers your phone dials or receives. (The Restrict Calls setting does not apply to 911 or PCS Customer Solutions.)

To restrict calls:

- 1. From the Security Menu display (see "Accessing the Security Menu" on the previous page), select **Others** and press **(BR)**.
- 2. Select Limit Use and press (MRV).
- 3. Select Outgoing Calls or Incoming Calls and press ().
- 4. Highlight your desired option, and press ().

Options:

- Allow All Lets you make or receive all calls.
- **PhoneBook Only** Lets you make or receive calls to or from Contacts entries, Voicemail, or special numbers only.
- **Special #s Only** Lets you make or receive calls to or from three special numbers only. (See "Using Special Numbers" on this page.)

Note: Restricted incoming calls are forwarded to voicemail.

### Locking the Picture & Video Menu

With this feature, you are prompted to enter your lock code every time you access the Picture & Video menu.

To lock the Picture & Video menu:

- 1. From the Security Menu display (see "Accessing the Security Menu" on page 70), select Lock Pic/Video and press (CRP).
- 2. Select Lock Now and press MENU.
  - To deactivate this feature, select **Unlocked** during step 2 above.

# **Using Special Numbers**

You can save three special numbers in addition to your Contacts entries (the same number may be in both directories). You can make and receive calls from special numbers even when your phone is locked.

To add or replace a special number:

- 1. From the Security Menu display (see "Accessing the Security Menu" on page 70), select **Others** and press **(RP)**.
- 2. Select Special #s and press (MENU).
- **3.** Select the box under an entry number and press (SEP).
- 4. Enter your desired phone number and press (MRW).

- or -

Press **Options** (right softkey), select **From Ph. Book** or **Voicemail**, and press **NEP**.

To insert pauses into a special number:

- **1.** From step 4 on the previous page, enter the phone number and press **Options** (right softkey) for the options.
- 2. Highlight Hard Pause, 2-Sec. Pause, or Hyphen and press ().
- **3.** Finish entering the rest of the numbers and press **(RR)**.

Note: There are no Speed Dial options associated with special numbers.

# **Erasing the Contacts Directory**

To erase all the names and phone numbers in your Contacts Directory:

- 1. From the Security Menu display (see "Accessing the Security Menu" on page 70), select **Erase Ph. Book** and press (MEW).
- **2.** If you're sure you want to erase your Contacts, highlight **Yes** and press **WRV**.

### **Erasing All Downloads**

To erase all data downloaded from the Web:

- **1.** From the Security Menu display (see "Accessing the Security Menu" on page 70), select **EraseDownload** and press **MRP**.
- 2. If you're sure you want to erase all data downloaded from the Web, select **Yes** and press (MR).
  - If you have assigned downloaded data, the function returns to its default setting.

# **Resetting Your Phone**

Resetting the phone restores all the factory defaults, including the ringer types and display settings. The Contacts list, Call History, Scheduler, and Messaging are not affected.

To reset your phone:

- 1. From the Security Menu display (see "Accessing the Security Menu" on page 70), select **Reset Phone** and press (CRC).
- 2. If you're sure you want to reset your phone, select Yes and press (NRW).

# **Resetting and Locking Your Phone Through SMS**

When your phone is lost or stolen, you can erase your important personal information (such as Contacts entries, call history, and messages) and lock your phone by sending a special formatted SMS message to your phone.

From your computer, sign on to <u>www.sprintpcs.com</u> and send a message to your phone (input your 10-digit PCS Phone Number followed by "@messaging.sprintpcs.com.") in the following format:

\\RESET \*\*<Passcode>\*\* RESET

<Passcode> - your defined passcode.

The default passcode is your phone's 11-digit ESN (Electronic Serial Number), which is written on the package or on the phone itself.

The locked phone will display the following message:

"If found, please call PCS Customer Solutions 1-888-211-4727."

To activate this feature, the following presetting is required:

- **1.** Press **MENU** to access the main menu.
- 2. Select Settings and press (MRV).
- 3. Select Security and press (NEW).
- 4. Enter your lock code.
- 5. Select **Others** and press **MERU**.
- 6. Select Found Me and press (NERU).
- 7. Select **Reset/Lock** and press .
- 8. Select **Enable** and press .

To unlock a phone that has been locked through SMS, bring the phone to a Sprint Store.

#### **Changing the Passcode**

To change the passcode for the special formatted SMS messages:

- 1. Follow steps 1-6 above.
- 2. Select Chg Passcode and press (MRP).
- 3. Enter new passcode in the box under New Passcode (11 digits).
- 4. Reenter the new passcode in the box under **Reenter Code**.

# Security Features for PCS Vision<sup>™</sup>

### **Signing In and Out of PCS Vision Services**

You can sign out of PCS Vision services without turning off your phone; however you will not have access to all PCS Vision services, including Web and messaging. Signing out will avoid any charges associated with PCS Vision services. While signed out, you can still place or receive phone calls, check voicemail, and use other voice services. You may sign in again at any time.

To sign out of PCS Vision services:

- 1. Press () to access the main menu.
- 2. Select Settings and press (MRC).
- 3. Select PCS Vision and press (MRV).
- 4. Select Disable Vision and press ().
- **5.** A message will appear. Press **Disable** (right softkey) to confirm that you want to sign out.

To sign in to PCS Vision services:

- 1. Press () to access the main menu.
- 2. Select **Settings** and press .
- 3. Select **PCS Vision** and press (MERU).
- 4. Select Enable Vision and press (Mer.).
- 5. Press OK (left softkey) to sign in.

# Controlling Your Roaming Experience

### In This Section

- Understanding Roaming
- Setting Your Phone's Roam Mode
- Controlling Roaming Charges Using Call Guard

Respirate Nationwide PCS Network. Your new dual-band/tri-mode PCS Phone works anywhere on the Sprint Nationwide PCS Network and allows you to roam on other networks where we've implemented roaming agreements with other carriers.

This section explains how roaming works as well as special features that let you manage your roaming experience.

### **Understanding Roaming**

#### **Recognizing Icons on the Display Screen**

Your phone's display screen always lets you know when you're off the Sprint Nationwide PCS Network and whether your phone is operating in analog or digital mode. The following chart indicates what you'll see depending on where you're using your phone.

| <b>Roaming Indicator</b> | Analog Indicator                        |
|--------------------------|-----------------------------------------|
| rk                       |                                         |
| 8                        |                                         |
| <b>Digital Roam</b>      |                                         |
|                          | B                                       |
|                          | Analog Roam                             |
|                          | Roaming Indicator<br>rk<br>Digital Roam |

**Tip:** Remember, when you are using your phone off the Sprint Nationwide PCS Network, always dial numbers using 11 digits (1 + area code + number).

Note: You will pay a higher per-minute rate for roaming calls.

#### **Roaming on Other Digital Networks**

When you're roaming on digital networks, your call quality and security will be similar to the quality you receive when making calls on the Sprint Nationwide PCS Network. You may not be able to access certain features, such as PCS Vision.

Note: PCS Ready Link Service is not available in roaming areas.

#### **Roaming on Analog Networks**

When you roam on analog networks, you will experience a similar quality provided by other analog carriers today. Although some features, such as PCS Vision, PCS Voice Command, and PCS Ready Link, will be unavailable, you can still make and receive calls and access voicemail. You may experience the following differences:

- You are more likely to experience static, cross-talk, fade-out, and dropped calls.
- Some features which are standard on the Sprint Nationwide PCS Network, such as call waiting, PCS Vision, PCS Ready Link, and direct international dialing, are unavailable.
- Though callers can leave voicemail messages while you are roaming, you may not receive notification until you return to the Sprint Nationwide PCS Network. While roaming, you can periodically check your voicemail for new messages by dialing 1+area code+your PCS Phone Number. Press when you hear your greeting and enter your passcode at the prompt.
- There are security and privacy risks (eavesdropping and cloning) that exist with conventional analog services today.
- Your battery needs recharging sooner when you use your phone for analog roaming.

**Note:** If you're on a call when you leave the Sprint Nationwide PCS Network and enter an area where roaming is available (whether digital or analog), your call is dropped. If your call is dropped in an area where you think PCS Service is available, turn your phone off and on again to reconnect to the Sprint Nationwide PCS Network.

**Note:** When using your phone in analog mode, the handset may feel warm. This behavior is normal for analog operation.

# **Setting Your Phone's Roam Mode**

Your PCS Phone allows you to control your ability to roam. By using the **Roaming** menu option, you can determine which signals your phone accepts.

#### Set Mode

Choose from three different settings on your dual-band/tri-mode phone to control your roaming experience.

To set your phone's roam mode:

- 1. Press ( to access the main menu.
- 2. Select Settings and press (MRW).
- 3. Select Roaming and press (NERU).
- 4. Select **Set Mode** and press .
- 5. Select an option from the followings and press (MRP).
  - **Sprint** allows you to access the Sprint Nationwide PCS Network only and prevents roaming on other networks.
  - Automatic seeks PCS Service. When PCS Service is unavailable, the phone searches for an alternate system.
  - **Analog** forces the phone to seek an analog roaming system. The previous setting (Sprint or Automatic) is restored the next time the phone is turned on.

# **Controlling Roaming Charges Using Call Guard**

In addition to the roaming icon, Call Guard alerts you when roaming charges apply. This feature makes it easy to manage your roaming charges by reminding you when you make or receive roaming calls. It also requires you to take an additional step before placing or answering a roaming call. This additional step is not required when you make or receive calls while on the Sprint Nationwide PCS Network.

To turn Call Guard on or off:

- **1.** Press **MENU** to access the main menu.
- 2. Select **Settings** and press **MERU**.
- 3. Select **Roaming** and press .
- 4. Select **Call Guard** and press (MRV).
- 5. Select **On** or **Off** and press **MERU**.

To place roaming calls with Call Guard on:

- 1. From standby mode, dial 1 + area code + the seven-digit number. (You can also initiate a call from the Contacts directory, Call History, or Messaging.)
- 2. Press we or state (or press we and highlight Call or Call:Speaker On) and press we.
- **3**. Press **1** to proceed while the pop-up message is displayed. or -
- Press any key to erase the pop-up message, press (MRW), highlight Roam Call, or Roam:Speaker On, and press (MRW).

To answer incoming roaming calls with Call Guard on:

- Press (MEC), highlight Answer or Answer:Speaker, and press (MEC).
   or -
- 1. Press TALK or SPEAKER.
- **2**. Press **1** to proceed while the pop-up message is displayed.

Remember, if the Call Guard feature is set to On, you need to take extra steps to make and receive roaming calls, even if you have selected the Analog setting (see the previous page).

### Section 2E

# **Navigating Through Menus**

| In   | In This Section   |  |  |  |  |
|------|-------------------|--|--|--|--|
|      | Menu Navigation   |  |  |  |  |
|      | Menu Structure    |  |  |  |  |
|      | Viewing the Menus |  |  |  |  |
| •••• |                   |  |  |  |  |

This section is a road map to using your PCS Phone. Every function and feature can be accessed through an onscreen menu. Take a few moments to learn your way around and you'll find your phone easier to use.

# **Menu Navigation**

The Navigation key on your PCS Phone allows you to scroll through menus quickly and easily. The scroll bar at the right of the menu keeps track of your position in the menu at all times.

To navigate through a menu, simply press  $\blacktriangle/\nabla$  on the Navigation key.

### **Menu Structure**

#### Selecting Menu Items

As you navigate through the menu, menu options are highlighted. Select any option by highlighting it and pressing (BP).

For example, if you want to view your last incoming call:

- **1.** Press **MEN** to access the main menu.
- 2. Select **Call History** and press (It may already be highlighted.)
- 3. Press ▼ on the Navigation key to highlight **Incoming Calls** and press (\*\*\*). If you have received any calls, they are displayed on the screen.

**Note:** You may also select numbered menu items by pressing the corresponding number on your keypad.

#### **Backing Up Within a Menu**

To go to the previous menu:

Press MCK.

To return to standby mode:

Press .

#### Shortcuts

◀ on the Navigation key is a shortcut to the My Shortcut menu. (See page 61 for setting.)

▶ on the Navigation key is a shortcut to the Contacts menu.

▲ on the Navigation key is a shortcut to the Messaging menu.

 $\mathbf{\nabla}$  on the Navigation key is a shortcut to the Downloads menu.

# **Viewing the Menus**

#### Menu Diagram

The following list outlines your phone's menu structure.

#### 1. Call History

- 1. Outgoing Calls
- 2. Incoming Calls
- 3. Missed Calls
- 4. Erase History

#### 2. Contacts

- 1. Find/Add Entry
- 2. Speed Dial #s
- 3. My Phone#
- 4. Services

#### 3. Messaging

- 1. Send Message
- 2. PictureMail
- 3. Text Msg
- 4. Go to PCS Mail
- 5. Voicemail

#### 4. Web

#### 5. Picture&Video

- 1. Camera
- 2. Camcorder
- 3. My Pictures
- 4. My Video
- 5. Online Albums
- 6. Account Info
- 7. Auto Delete

#### 6. Downloads

- 1. Games
- 2. Ringers
- 3. Screen Savers
- 4. Applications
- 5. Dynamic 1-10 (If applicable)
- 6. Others

#### 7. Settings

- 1. Sounds
- 2. Display
- 3. PCS Vision
- 4. Ready Link
- 5. Location
- 6. Roaming
- 7. Messaging
- 8. Security
- 9. Others
- 10. Phone Info

#### 8. Tools/Extras

- 1. Calendar
- 2. Calculator
- 3. World Clock
- 4. PC Sync

### 9. Voice Services

- 1. Voice Memo
- 2. Screen Call
- 3. Voice Dial

### Section 2F

# **Managing Call History**

In This Section

Viewing History

Call History Options

Making a Call From Call History

Saving a Phone Number From Call History

Prepending a Phone Number From Call History

Erasing Call History

The Call History keeps track of incoming calls, calls made from your PCS Phone, and missed calls. This section guides you through accessing and making the most of your Call History.

# **Viewing History**

You'll find the Call History feature very helpful. It is a list of the last 20 phone numbers (or Contacts entries) for each call you placed, accepted, or missed. Call History makes redialing a number fast and easy. It is continually updated as new numbers are added to the beginning of the list and the oldest entries are removed from the bottom of the list.

Each entry contains the phone number (if it is available) and Contacts entry name (if the phone number is in your Contacts list). Duplicate calls (same number and type of call) may only appear once on the list. To view a Call History list:

- **1.** Press **MENU** to access the main menu.
- 2. Select Call History and press ().
- 3. Select Outgoing Calls, Incoming Calls, or Missed Calls and press (NR).

**Tip:** You can switch the Voice Call history to the PCS Ready Link call history by pressing **R-Link** (left softkey). To return to the Voice Call history, press **Voice Call** (left softkey).

# **Call History Options**

For additional information and options on a particular call, highlight a Call History entry and press **Options** (right softkey).

This feature gives you the option of selecting:

- **Call** to dial the phone number.
- **Call:Speaker On** to dial the phone number in speakerphone mode.
- ▶ Send Message to send a text message. See page 184 for details. To attach pictures or video files, see page 141 (picture) or page 152 (video) for details.
- Save Phone# to save the phone number (if applicable). If the caller's phone number is already saved in your Contacts list,
   Go to Phone Book appears. (See "Saving a Phone Number From Call History" on the next page.)
- Prepend to add numbers to the beginning of the phone number. (See "Prepending a Phone Number From Call History" on page 88.)
- **Copy to Personal** to copy the phone number to the Ready Link Personal List. (Only appears when PCS Ready Link mode is set to enable and the number does not match any stored entry in your Personal List.)
- **Erase** to erase the entry.

Section 2: Understanding Your PCS Phone **2F: Managing Call History** 

# **Making a Call From Call History**

To place a call from Call History:

- **1.** Press **(MRP)** to access the main menu.
- 2. Select Call History and press (MENU).
- 3. Select Outgoing Calls, Incoming Calls or Missed Calls.
- 4. Press MENU.
- 5. Highlight the entry you want to call by scrolling through the list.
- 6. Press TALK or SPEAKER.

```
- or -
```

Press **Options** (right softkey), highlight **Call** or **Call:Speaker On**, and press **(RD)**.

**Note:** You cannot make calls from Call History to entries identified as No ID or Restricted.

# **Saving a Phone Number From Call History**

Your PCS Phone can store up to 300 Contacts entries. Contacts entries can store up to a total of 500 phone numbers and each entry's name can contain sixteen characters.

To save a phone number from Call History to your Contacts list:

- 1. Highlight the call history entry you want to save.
- 2. Press **Options** (right softkey) to display the options.
- 3. Highlight Save Phone# and press ().
- **4.** Highlight appropriate label (Home, Work, Mobile, Pager, Data, Fax, or No Label) and press (MRP).
- 5. Enter a name and press ( ). If you have already stored entries in the Contacts list, you are prompted to select the following entry mode:
  - New Name to enter a name directly.
  - From Ph. Book to select a name from the Contacts list.
- 6. Press Save (left softkey).

**Note:** You cannot save phone numbers already in your Contacts list or from calls identified as No ID or Restricted. If the selected entry has already been stored in the Contacts list, **Go to Phone Book** appears during step 3 above.

# **Prepending a Phone Number From Call History**

If you need to make a call from Call History and you happen to be outside your local area code, you can add the appropriate prefix by following these steps:

- 1. Highlight a call history entry and press **Options** (right softkey).
- 2. Highlight **Prepend** and press ().
- **3.** Enter the digits you want to add to the number.
- 4. Press TALK or SPEAKER to make a call.

To select another option, press (), highlight it, and press ().

- **Call** to dial the phone number.
- **Call:Speaker On** to dial the phone number in speakerphone mode.
- **Save Phone#** to store the phone number in your Contacts directory.
- **Hard Pause** to insert a hard pause.
- **12-Sec. Pause** to insert a 2-second pause.

### **Erasing Call History**

To erase individual Call History entries, see "Call History Options" on page 86.

To erase Call History:

- 1. Press () to access the main menu.
- 2. Select Call History and press
- 3. Select Erase History and press (MRV).
- 4. Select **Outgoing Calls**, **Incoming Calls**, **Missed Calls**, or **All Calls** and press **CRP**.
- 5. Select Voice Call Log or Ready Link Log and press ().
  - Voice Call Log to erase Call History for Voice Calls.
  - Ready Link Log to erase Call History for PCS Ready Link Calls.
- 6. Select Yes and press (NEW).

### Section 2G

# **Using the Contacts Directory**

| In | In This Section                                      |  |  |  |
|----|------------------------------------------------------|--|--|--|
|    | Contacts List Entry Options                          |  |  |  |
|    | Entering Text                                        |  |  |  |
|    | Adding a New Contacts Entry                          |  |  |  |
|    | Finding Contacts List Entries                        |  |  |  |
|    | Adding a Phone Number or Address to a Contacts Entry |  |  |  |
|    | Editing a Contacts Entry                             |  |  |  |
|    | Selecting a Ringer/Image Type for an Entry           |  |  |  |
|    | Secret Contacts Entries                              |  |  |  |
|    | Dialing PCS Services                                 |  |  |  |

Now you know the basics that make it easier to stay in touch with people and information. This section helps you make the most of your contacts and time when you are trying to connect with the important people in your life.

# **Displaying the Contacts List**

- Press ► on the Navigation key.
  - or -
- 1. Press (New) to access the main menu.
- 2. Select **Contacts** and press **MENU**.
- 3. Select Find/Add Entry and press (SEP).

### **Contacts List Entry Options**

To access a Contacts entry's options, display the Contacts list, highlight an entry and press (TR), then select a phone number and press **Options** (right softkey). To select an option, highlight it and press (TR).

- **Edit** to edit the selected entry.
- **Call** to dial the selected number.
- Call:Speaker On to dial the phone number in speakerphone mode.
- ► Send Message to send a text message. See page 184 for details. To attach pictures or video files, see page 141 (picture) or page 152 (video) for details.
- Call Alarm to set a call alarm for the entry. (See page 106 for call alarm.)
- ► Set Speed Dial to assign speed dial numbers to your favorite entries. (See page 64 for setting Speed Dialing.)
- ► Set Voice Dial to set a voice dial for the entry. (See page 125 for Voice Dial.)
- **Prepend** to alter a phone number by adding numbers to the beginning of the entry. (See page 88 for prepending.)
- **Copy to Personal** to copy the phone number to your Ready Link Personal List. (Only appears when PCS Ready Link mode is set to enable and the number does not match any stored entry in your Personal List.)

**Tip:** You can view the next entry by pressing ► on the Navigation key or view the previous entry by pressing ◄ on the Navigation key.

To erase the selected entry from the Contacts list.

- 1. From standby mode, press ► on the Navigation key to display the Contacts list.
- 2. Highlight the entry you wish to delete using the Navigation key.
- 3. Press Options (right softkey).
- 4. Highlight **Erase Contact** and press **Contact**.
- 5. Select **Yes** and press **MERU**.

### **Entering Text**

### **Selecting a Character Input Mode**

Your PCS Phone provides convenient ways to enter words, letters, punctuation, and numbers whenever you are prompted to enter text (for example, when adding a Contacts entry).

To change the character input mode:

- **1.** When you display a screen where you can enter text, press the right softkey button.
- 2. To select a character input mode, highlight it and press .
  - **T9 Word** to enter characters using T9 Text Input (see next page).
  - Alphabet to enter characters by tapping the keypad (see page 93).
  - NUMBER to enter numbers (see page 94).
  - **SYMBOL** to enter symbols (see page 94).
  - **CANNED SUFFIX** to enter a canned suffix (see page 94).
  - **SMILEYS** to enter smile pictures (see page 95).

### **Entering Characters Using T9 Text Input**

T9 Text Input lets you enter text in your PCS Phone by pressing keys just once per letter. (To select the **T9 Word** mode when entering text, see "Selecting a Character Input Mode" on the previous page.)

T9 Text Input analyzes the letters you enter using an intuitive word database and creates a suitable word. (The word may change as you type.) If the word you want does not display after you have entered all the letters, press (toto croll through additional word selections (if applicable). To accept a word and insert a space, press (toto).

If you make a mistake, press *west* to erase a single character. Press and hold *west* to delete an entire entry.

### Adding a Word to the T9 Database

If a word you want to enter does not display as an option when you are using T9 Text Input, you can add it to the database.

To add a word to the T9 Text Input database:

- 1. Select the **Alphabet** input mode. (See "Selecting a Character Input Mode" on the previous page.)
- **2.** Enter the word using multi-tap text entry. (See "Entering Characters by Tapping the Keypad" on the next page.)
- **3.** Press the right softkey, highlight **T9 Word** and press **(The** word will appear as an option the next time you scroll through options during T9 Text Input.)

For more information about T9 Text Input, visit the Tegic Website at <u>www.T9.com</u>.

### **Entering Characters by Tapping the Keypad**

To enter characters by tapping the keypad, select the **Alphabet** mode (see "Selecting a Character Input Mode" on page 91). Press the corresponding key until the desired character appears. By default, the first letter of a word is capitalized and following letters are lowercase.

| Vari    | English Sequence                          |            |  |
|---------|-------------------------------------------|------------|--|
| кеу     | Upper Case                                | Lower Case |  |
|         | .,@1?!*#/                                 |            |  |
| 2       | ABC2                                      | a b c 2    |  |
| 3       | DEF3                                      | d e f 3    |  |
| 4       | GHI4                                      | ghi4       |  |
| 5       | JKL5                                      | j k 1 5    |  |
| 6       | M N O 6                                   | m n o 6    |  |
| 7       | PQRS7                                     | pqrs7      |  |
| 8       | TUV8                                      | t u v 8    |  |
| 9       | WXYZ9                                     | w x y z 9  |  |
| Next O  | 0                                         |            |  |
| Space # | Space                                     |            |  |
| Shift 🗙 | Unshifted One-character-shifted Caps Lock |            |  |

Characters scroll in the following order:

In Spanish mode, characters scroll in the following order.

| Vor     | Spanish Sequence                           |             |  |
|---------|--------------------------------------------|-------------|--|
| кеу     | Upper Case                                 | Lower Case  |  |
|         | .,@1;?;!*#/                                |             |  |
| 2       | AÁBC2                                      | a á b c 2   |  |
| 3       | D E É F 3                                  | deéf3       |  |
| 4       | GHIÍ 4                                     | ghií 4      |  |
| 5       | JKL5                                       | j k 1 5     |  |
| 6       | M N Ñ O Ó 6                                | m n ñ o ó 6 |  |
| 7       | PQRS7                                      | pqrs7       |  |
| 8       | T U Ú Ü V 8                                | tuúüv8      |  |
| 9       | WXYZ9                                      | w x y z 9   |  |
| Next O  | 0                                          |             |  |
| Space # | Space                                      |             |  |
| Shift X | Unshifted One-character- shifted Caps Lock |             |  |

(See page 68 for changing to Spanish language mode.)

After a character is entered, the cursor automatically advances to the next space after two seconds or when you enter a character on a different key.

**Tip:** The beginning of the word after the space is changed to upper/lower case depending on the entry field. You can change the shift by pressing SMC.

### **Entering Numbers, Symbols, Canned Suffixes, and Smileys**

#### **Entering NUMBERS**

To enter numbers:

- 1. In a text entry field, press the right softkey.
- 2. Highlight NUMBER and press .
- **3.** Press the corresponding number key to enter the number.

**Shortcut:** Press and hold the corresponding number key to enter the number directly in alphabet mode or T9 mode.

#### **Entering SYMBOLS**

To enter symbols:

- 1. In a text entry field, press the right softkey.
- 2. Highlight **SYMBOL** and press **MENU**.
- **3.** Highlight the line that includes your desired symbol.
- 4. Press the corresponding key (1-8) with each symbol. - or -

Highlight your desired symbol by using the Navigation key and press **EXP**.

#### Entering CANNED SUFFIXES

The Canned Suffix menu is a preprogrammed list of common prefixes, suffixes, and punctuation strings (for example, "www.", ".com", and "//"), designed to make text entry easier and more efficient.

To enter canned suffixes:

- 1. In a text entry field, press the right softkey.
- 2. Highlight CANNED SUFFIX and press (SEC).
- **3.** Highlight your desired word by using the Navigation key and press **(NRV)**.

#### Entering SMILEYS

To enter smile pictures ("emoticons"):

- 1. In a text entry field, press the right softkey.
- 2. Highlight SMILEYS and press (SP).
- 3. Highlight the line that includes your desired smiley.
- 4. Press the corresponding key (1-4) with each smiley.

- or -

Highlight your desired smiley by using the Navigation key and press ( ).

• This feature does not apply in PCS Ready Link mode.

# **Adding a New Contacts Entry**

Your PCS Phone can store up to 300 Contacts entries. Contacts entries can store up to a total of 500 phone numbers and an entry's name can contain sixteen characters.

To add a new entry:

- 1. Press ( to access the main menu.
- 2. Select **Contacts** and press (MENU).
- 3. Select Find/Add Entry and press ().
  - Press ► on the Navigation key for the shortcut (steps 1 through 3).
- 4. Highlight **<New Contact>** and press **(SPC)**.
- 5. Enter a name and press MENU.
- 6. Select a label field and press (MENU).
  - Name to enter a new entry's name.
  - Home to enter a new entry's home number.
  - Work to enter a new entry's work number.
  - Mobile to enter a new entry's mobile number.
  - **Pager** to enter a new entry's pager number.
  - **Data** to enter a new entry's number for data.
  - Fax to enter a new entry's fax number.
  - No Label to enter a new entry's phone number.
  - Email to enter a new entry's email address.

- Web to enter a new entry's Web address.
- **Ringer** to assign a ringer type to the entry. (See "Selecting a Ringer/Image Type for an Entry" on page 99.)
- **Image** to assign an image type to the entry. (See "Selecting a Ringer/Image Type for an Entry" on page 99.)
- 7. Enter the name number, or address and press (MRW).
- 8. Press Save (left softkey).

- or -

- 1. Press ► on the Navigation key to display the Contacts list.
- 2. Press Options (right softkey).
- 3. Highlight Add New Contact and press (1989).
- 4. Follow steps 5-8 above.

### **Finding Contacts List Entries**

There are several ways to display your Contacts list entries. Follow the steps outlined in the sections below to display entries from the Contacts menu.

#### **Finding Entries**

You can review all the entries stored in your Contacts list or find an entry quickly by following these simple steps.

To find Contacts list entries:

- 1. Press () to access the main menu.
- 2. Select **Contacts** and press .
- 3. Select Find/Add Entry and press ().
  - Press ► on the Navigation key for the shortcut (steps 1 through 3).
- 4. Use your Navigation key to scroll through the Contacts list. - or -

Enter the first letter of the name or part of the name. (The display shows the entry beginning with the letter entered.)

5. Press ( to display the entry's details.
To find PCS Ready Link List entries:

- 1. From standby mode, press ► on the Navigation key to display your Contacts list.
- 2. Press **Goto** (left softkey). Highlight your desired list and press **GRU**.
  - Phone Book to display the Contacts list.
  - **Company List** to display the Company List.
  - **Co. Groups** to display the Company Group List.
  - Personal List to display the Personal List.
  - **Per. Groups** to display the Personal Group List.
- **3.** Scroll through the list to select your desired entry.

**Note:** The **Go to** (left softkey) option does not appear when PCS Ready Link mode is set to Disable (see "Setting PCS Ready Link Mode" on page 27).

#### **Finding Speed Dial Numbers**

To find phone numbers you have stored in speed dial locations:

- **1.** Press **(MEN)** to access the main menu.
- 2. Select **Contacts** and press (NEW).
- 3. Select **Speed Dial #s** and press (CRP). (The Speed Dial numbers list appears.)

#### **Finding Voice Dial Numbers**

To find phone numbers you have stored in Voice Dial:

- 1. Press () to access the main menu.
- 2. Select Voice Services and press ().
- 3. Select Voice Dial and press Mere.
- 4. Select **Review** or **Rev:Speaker** and press (CThe Voice Dial numbers list appears.)

# Adding a Phone Number or Address to a Contacts Entry

To add a phone number or address to an entry:

- 1. Press ( to access the main menu.
- 2. Select **Contacts** and press **MERU**.
- 3. Select Find/Add Entry and press (MENU).
  - Press ► on the Navigation key for the shortcut (steps 1 through 3).
- 4. Highlight the entry to which you wish to add phone numbers or email/Web addresses and press ( ).
- 5. Highlight a phone number, press **Options** (right softkey), highlight **Edit**, and press **CRP**.

```
- or -
```

Highlight an email address or Web address and press **Edit** (right softkey).

- 6. Highlight the label field you want to add and press ().
- 7. Enter the number or address and press ().
- 8. Press Save (left softkey).

# **Editing a Contacts Entry**

To make changes to an entry:

- **1**. Press  $\blacktriangleright$  on the Navigation key.
- 2. Highlight the entry you wish to edit and press 🗮.
- **3.** Highlight a phone number and press **Options** (right softkey), highlight **Edit**, and press **INP**.

```
- or -
```

Highlight an email address or Web address and press **Edit** (right softkey).

- **4.** Select the label field you want to edit and press ().
- 5. Edit the entry by using your keypad and press ().
- 6. Press Save (left softkey) to save your changes.

**Tip:** You can also store the phone number in the Pager, Data, and Fax Category.

# Selecting a Ringer/Image Type for an Entry

You can assign a ringer/image type to a Contacts entry so you can identify the caller by the ringer or image type. (See "Ringer Types" on page 45.)

To select a ringer type for an entry:

- **1**. Press  $\blacktriangleright$  on the Navigation key.
- 2. Select the entry for which you want to set the incoming ringer and press ().
- 3. Highlight a phone number and press **Options** (right softkey), highlight **Edit**, and press **MRP**.

```
- or -
```

Highlight an email address or Web address and press **Edit** (right softkey).

- 4. Select **Ringer** and press (MERU).
- 5. Select a menu by scrolling up or down and press ().
- 6. Highlight your desired ringer type and press (SR).
  - **Ringer & Voice** to notify you with Ringer and Voice.
  - Vibrate to notify you by vibrating.
  - **Normal** to set Ringer to the With Caller ID or Roaming setting (see page 45).
  - None to turn the ringer type off.
  - **Get New** to start up the Browser and you can select an item to download.
- 7. Press Save (left softkey).
  - To confirm the ringer, highlight **Ringer** and press **Play** (right softkey).

To select an image type for an entry:

- **1.** Follow steps 1-3 on the previous page.
- 2. Select **Image** and press .
- 3. Select a menu by scrolling up or down and press ().
- 4. Highlight your desired image type and press .
  - Normal to set Image to the Incoming Calls setting (see page 54).
  - None to turn the ringer or image type off.
  - **Get New** to start up the Browser and you can select an item to download.
  - In Camera to set a picture saved in your phone.
  - **Downloaded** to set a downloaded picture saved in your phone.
  - Assigned to set an assigned picture.
- 5. Press Save (left softkey).
  - To see a display preview of an image, press **Preview** (right softkey) during step 5 above. Then press **Sub LCD** (right softkey) to see the Sub LCD preview. (You may also check the image through the external display.)
  - If you set an animation ringer (indicated with 🛃 icon) and an image, your PCS Phone plays the ringer (audio) of the animation ringer and displays the image you selected.

# **Secret Contacts Entries**

You can hide an entry's phone number(s). The entry name is still displayed, but the entry's phone numbers are replaced by "(Secret)".

To make an entry secret:

- 1. Press ► on the Navigation key.
- 2. Scroll to the Contacts entry you want to tag secret.
- 3. Press Options (right softkey) to display the menu options.
- 4. Highlight Set Secret and press ().
- **5.** Enter the 4-digit lock code.
- 6. Select **On** and press **MENU**.
  - To make an entry public, select **Off** during step 6 above.

**Tip:** If you can't recall your lock code, try using the last four digits of either your Social Security number or PCS Phone Number or try 0000. If none of these work, call PCS Customer Solutions at 1-888-211-4PCS (4727).

# **Dialing PCS Services**

You must be in digital mode to access PCS Services.

To dial a service:

- 1. Press () to access the main menu.
- 2. Select **Contacts** and press **Mere**.
- 3. Select Services and press (NRW).
- 4. Select Cust Solutions, Dir Assistance, Account Info, Sprint Oper, or VoiceCommand and press (TRP).
- 5. Press TALK Or SPEAKER.

- or -

Press (MR), highlight Call or Call:Speaker On, and press (MR).

# Section 2H

# **Personal Organizer**

In This Section
Managing the Scheduler
Adding an Event to the Scheduler
Adding a Call Alarm to the Scheduler
Adding To Do List Items
Purging All Events, Call Alarms, or To Do List Items
Personal Information Management
Using Your Phone's Tools
Downloading Files Through PCS Vision

Your PCS Phone is equipped with several personal information management features that help you manage your busy lifestyle. These features turn your phone into a time management planner that helps you keep up with your contacts, schedules, and commitments. It takes productivity to a whole new level.

# **Managing the Scheduler**

#### Calendar

Use the Calendar to remind you of events or important calls you need to make. You can schedule up to 100 events, 15 Call Alarms, and 20 To-Do Items.

#### Setting the Time/Date

In a no-service area or an analog service area, it's necessary to set the actual time and date to use the Calendar function. Set the current Time/Date by using numeric keys and/or the Navigation key  $(\blacktriangleleft/\triangleright)$ : move cursor,  $\blacktriangle/\bigtriangledown$ : change value). To display the time setting mode, press RP, select **Tools/Extras**, and press RP. Then select **Calendar** and press RP.

You can set any time from 12:00 AM, Jan 1, 2000 to 11:59 PM, Dec 31, 2099.

#### **Setting Holidays**

You can set your personal holidays by displaying the date in red on the Calendar display. The default holidays displayed in red are Sundays and National holidays.

Note: You can set holidays from Jan 1,2000 to Dec 31,2020.

To set personal holidays:

- 1. Press ( to access the main menu.
- 2. Select Tools/Extras and press (SEP).
- 3. Select **Calendar** and press .
- 4. Highlight the day you want to set to the holiday by using the Navigation key (◄: previous day, ▶: next day, ▲: previous week, ▼: next week).
- 5. Press Options (right softkey), highlight Holiday, and press ().

6. Highlight Set Date or Set Weekly from the options and press (MRP). Options:

- Set Date sets the selected date for the holiday.
- Set Weekly sets weekly holidays.
- **Reset Date** resets the holiday setting for the selected date.
- **Reset Weekly** resets the weekly holiday setting.
- **Reset All** resets all the holiday settings and returns to the default settings.
- 7. If you selected **Set Weekly**, **Reset Weekly**, or **Reset All**, you'll be prompted to select **Yes** or **No**.

**Tip:** The current day is framed by a rectangle.

# Adding an Event to the Scheduler

Your Scheduler helps organize your time and reminds you of important events (up to 100 events).

To add an event:

- 1. Press ( to access the main menu.
- 2. Select Tools/Extras and press ().
- 3. Select **Calendar** and press **MENU**.
- 4. Select the day you want to add an event to by using the Navigation key and press **NRP**.
- 5. Press **Options** (right softkey) to display the options.
- 6. Select Add Event and press (NEW).
- 7. Select **Schedule** and press (NEW).
- **8.** Enter the description and press ((or press ()) without entering the description).
- 9. Select the menu under the following options and press (RP).
  - **Description** to enter a description of your event (up to 14 characters).
  - From to schedule the start time.
  - **To** to schedule the end time.
  - **Location** to edit the location of your event (up to 14 characters).
  - Alarm to select your desired ringer.
  - Alarm Time to edit the alarm time (number of hours or minutes before the event starts). Default alarm time is 10 minutes before.
  - Repeat to repeat the event. Select None, Daily, Weekly, Monthly, or Yearly.

**10.** Press **Save** (left softkey) to schedule the event.

Tip: The date you have scheduled events for is indicated by "▶".

**Tip:** Press ▲/▼ on the Navigation key to scroll by week through the Scheduler calendar and the Side Volume key to scroll by month.

### **Event Alerts**

There are several ways your PCS Phone alerts you of scheduled events:

- By playing the alert tone (depending on the Alert and Ringer Volume setting).
- By blinking the LED.
- By displaying the event's description on the Main LCD when the flip is open.
- By displaying the event's description on the Sub LCD when the flip is closed.
- By lighting the LCD backlight (depending on the backlight setting).

### **Event Alert Menu**

When your phone is turned on and you have an event alarm scheduled, your phone alerts you and displays the event summary.

To respond to an event alert:

- 1. Press ( or View (left softkey) to silence the alarm and see the event details.
- 2. Highlight the unchecked event and press (1) to see the event details or press **Options** (right softkey) for the following options. To select an option, highlight it and press (1).
  - **Snooze** to repeat the alarm in ten minutes.
  - **Exit** to exit the options.

**Note:** If you press **Exit** (left softkey) during step 2 above, you are prompted to erase the unchecked event. Select **Yes** to erase or **No** to cancel.

### **Viewing Event List**

To view your Event list:

- 1. Press () to access the main menu.
- 2. Select Tools/Extras and press (MEN).
- 3. Select **Calendar** and press Mere.
- 4. Select the date for which you set events and press ().

### **Editing an Event**

To edit an event's details:

- 1. From the Event list display, highlight an event and press (MER). (The event details appear.)
- 2. Select the box under each item you want to edit and press ().
- **3**. Enter or select a new setting and press (SEC).
- 4. Press Save (left softkey).

# Adding a Call Alarm to the Scheduler

You can set call alarms to notify you when you need to make a call. The call alarm will let you know when and to whom to place a scheduled call. You can set up to 15 call alarms.

To add a call alarm to the Scheduler:

- 1. Press ( to access the main menu.
- 2. Select Tools/Extras and press (MRP).
- 3. Select Calendar and press (MENU).
- 4. Select the day you want to add a call alarm to by using the Navigation key and press (NEW).
- **5.** From the event list display, press **Options** (right softkey) to display the options.
- 6. Select Add Event and press (MENU).
- 7. Select Call Alarm and press ().
- **8**. Enter the phone number directly or press **Options** (right softkey) for options.
  - From Ph. Book to select the desired number from your Contacts list.
  - Voicemail to select the number for voicemail access.
- 9. Select the box under the following items and press ().
  - **Time/Date** to edit the start time/date.
  - Alarm to select the ringer alarm.
  - Repeat to repeat the Call Alarm. Select None, Daily, Weekly, Monthly, or Yearly.
- 10. Press Save (left softkey).

**Tip:** You can also add a call alarm from the Contacts menu (see "Contacts List Entry Options" on page 90).

# **Call Alarm Alerts**

There are several ways your PCS Phone alerts you of a scheduled call alarm:

- By playing the alert tone (depending on the Alert and Ringer Volume setting).
- ▶ By blinking the LED.
- By displaying the Call Alarm Notification on the Main LCD when the flip is open.
- ▶ By displaying the Call Alarm Notification on the Sub LCD when the flip is closed.
- By lighting the LCD backlight (depending on the backlight setting).

#### **Call Alarm Menu**

When your phone is turned on and you have scheduled a call alarm, your phone alerts you and displays the name or phone number you wish to call.

To respond to a call alarm:

- 1. Press ( or View (left softkey) to silence the alarm and see the call alarm details.
- 2. Highlight the unchecked event and press (The call alarm details, or press **Options** (right softkey) for the following options (to select an option, highlight it and press (The call alarm details):
  - Call to dial the scheduled phone number.
  - **Call:Speaker On** to dial the scheduled phone number in speakerphone mode.
  - **Snooze** to repeat the alarm in ten minutes.
  - **Save Phone#** to save the scheduled phone number in your Contacts list. **Go to Phone Book** appears when the number is already in your Contacts list. (See "Saving a Phone Number" on page 23.)

**Note:** If you press **Exit** (left softkey) during step 2 above, you are prompted to erase the unchecked event. Select **Yes** to erase or **No** to cancel.

### **Editing a Call Alarm**

To edit a call alarm:

- 1. From the Event list display (see page 105), highlight one of the call alarms and press ( ). (The call alarm details appear.)
- 2. Select the box you want to edit and press ().
- **3.** Enter or select a new setting and press (NEW).
- 4. Press Save (left softkey).

# Erasing a Day's Events or Call Alarms

To erase a scheduled day's events or call alarms:

- **1.** From the Event list display (see page 105), highlight one of the events or call alarms and press **Options** (right softkey).
- 2. Highlight **Erase Event** and press (1987).
- 3. Select Yes and press ().

# Viewing a Future/Past Day's Scheduled Events

To view a future/past day's scheduled events, follow these steps:

- **1.** From the Event list display (see page 105), press **Options** (right softkey).
- 2. Highlight Go To Date and press ().
- **3.** Enter the date by using numeric keys and the Navigation key and press **OK** (left softkey).
- 4. Press ( once again to view the day's Event List.

# **Adding To Do List Items**

Your phone can store and manage up to 20 To Do List items.

To add an entry to your To Do List:

- **1.** From the Event list display (see page 105), press **Options** (right softkey).
- 2. Highlight **To Do List** and press **EXP**.
- 3. Press Options (right softkey).
- 4. Highlight Add Item and press ().
- 5. Enter the description (up to 14 characters) and press .
- 6. Select the menu under **Priority** and press <sup>™</sup> to edit the To Do's priority. You can select from **Normal**, **!Urgent**, or √**Done**.
- 7. Press Save (left softkey).

### **Viewing the To Do List**

To view your To Do List:

- **1.** From Event list display (see page 105), press **Options** (right softkey).
- 2. Highlight **To Do List** and press ().
  - To see the details of each To Do List item, select an item and press (WRW).

### **Editing To Do List Items**

To edit a To Do List item:

- 1. From the To Do List display, highlight the item you want to edit and press ().
- 2. Highlight the box you want to edit and press ().
- **3.** Edit the description or change the priority, and press **(EXP)**.
- 4. Press Save (left softkey).

### Adding a To Do List Item to the Schedule

To add your To Do List item to the schedule:

- **1.** From the To Do List display, highlight the item you want to add to the schedule and press **Options** (right softkey).
- 2. Highlight Add To Schedule and press ().
- **3.** Enter the description using your keypad and press **CRP**. (See "Adding an Event to the Scheduler" on page 104 for entering.)
- 4. Press Save (left softkey).
  - Add To Schedule to extract the item from the To Do list and make it a scheduled event.

# **Deleting Items From the To Do List**

To delete To Do List items:

- **1.** From the To Do List display (see the previous page), highlight the item you want to erase, and press **Options** (right softkey).
- **2**. Highlight your desired option and press (1980).
  - **Erase Item** erases an item from the To Do List.
  - Erase Selection erases the selected To Do List items at one time. Press To check the box next to To Do List item and press Erase (left softkey) to erase. To check all boxes, press Options (right softkey) and highlight Check All and press To.
  - **Erase All** erases all To Do List items.
- 3. Highlight Yes and press (MENU).

### **Viewing Memory in Your Scheduler**

To view available memory space and options:

- **1.** From Event list display (see page 105), press **Options** (right softkey).
- 2. Highlight View Memory and press ().
- 3. Highlight Schedule, Call Alarm, or To Do List and press

For further options:

- 4. Press Options (right softkey).
- 5. Highlight an option and press ().

Options:

- **Erase Old** deletes old events or call alarms.
- **Erase Selection** deletes the To Do List items you selected. (See "Deleting Items From the To Do List " on the previous page.)
- **Erase Done** deletes the To Do List items that have been completed.
- Erase All deletes all events, call alarms, or To Do List items.
- 6. Select Yes or No and press (No. 1).

# Purging All Events, Call Alarms, or To Do List Items

To delete all scheduled events, call alarms, or To Do List items:

- **1.** From Event list display (see page 105), press **Options** (right softkey).
- 2. Highlight Erase Memory and press ().
- **3.** Highlight one item from the Options and press ().

Options:

- **Erase Old** deletes old events, call alarms, and To Do List items that are done.
- Erase All deletes all events, call alarms, and To Do List items.
- 4. Select **Yes** or **No** and press **MEN**.

# **Personal Information Management**

#### **Displaying Your User Address**

To display the phone's current user address:

- 1. Press ( to access the main menu.
- 2. Select **Settings** and press .
- 3. Select Phone Info and press (NERU).
- 4. Select **Phone#UserID** and press .
  - If you sign out, <PCS Vision Disabled> appears on the display.

#### **Finding Icon Definitions**

To view an explanation of icons that appear on the display:

- 1. Press () to access the main menu.
- 2. Select **Settings** and press .
- 3. Select Phone Info and press (1987).
- 4. Select **Help** and press **MEND**.
- 5. Select the item for which you want to see the explanation and press (1989).
- 6. The icon's explanation appears and scrolls down automatically.
- 7. Press Done (left softkey) or 🔀 to end.

Tip: Use  $\blacktriangle/\nabla$  on the Navigation key to scroll the message manually.

#### **Displaying the Version Information**

To display the version number of the software, hardware, PRL (Preferred Roaming List), PRI (Product Release Instructions), etc., installed on your PCS Phone:

- 1. Press (MENU) to access the main menu.
- 2. Select Settings and press (MERU).
- 3. Select Phone Info and press (MRV).
- 4. Select Version and press (NEW).

# **Displaying Advanced Information**

To display advanced information such as technology and frequency:

- **1.** Press **MENU** to access the main menu.
- 2. Select Settings and press (MERU).
- 3. Select Phone Info and press (MRV).
- 4. Select Advanced and press (MERU).

# **Using Your Phone's Tools**

In addition to features designed to help make you more efficient and organized, your new PCS Phone also offers tools for your entertainment and amusement.

# **Using the Calculator**

Your phone comes with a built-in calculator function.

To use the calculator:

- 1. Press ( to access the main menu.
- 2. Select Tools/Extras and press (MRP).
- 3. Select **Calculator** and press .
- **4**. Enter numbers using your keypad. Press the left softkey to insert a decimal point.
- 5. Press the appropriate Navigation key for an arithmetic option
   (▲ for addition, ▼ for subtraction, ◄ for multiplication, ► for division).
- 6. Enter numbers and press (MR) for the result.
  - To clear the numbers, press **CLR** (right softkey).
  - To exit the Calculator, press 📆.

# **Using the World Clock**

This feature is available only in digital service areas.

To set the world clock display:

- 1. Press ( to access the main menu.
- 2. Select Tools/Extras and press (MERU).
- 3. Select World Clock and press ().
- 4. The world clock display appears.
  - Press </br>
    on the Navigation key to change countries.

Press **Summer** (left softkey) or **Standard** (right softkey) to select between daylight savings and standard time (if applicable). "#" is shown in summer mode.

# **Downloading Files Through PCS Vision**

Your PCS Phone allows you to download images (screen savers), ringers, games, etc. from a PCS Vision connection. It is also possible to download from certain menus (Contacts list, Ringer Setting, or Display Setting).

To download a file from the Web:

- 1. Press () to access the main menu.
- 2. Select **Downloads** and press (MENU).
- **3.** Select your desired data folder (for example, Games, Ringers, Screen Saver or Applications) and press **(MR)**.
- 4. Select **Get New** and press **MERU**.
- 5. Select your desired file and follow the system prompts.
- 6. Press the left softkey to start downloading.
- 7. Wait for the download to complete.
- 8. Press 🔀 to end or press the left or right softkey for further operation.
  - Left softkey assigns the downloaded data. (See "Confirming the Downloaded Data" on page 118.)
  - **Right softkey** returns to the Download page and you can continue to download.

To download a file from a Contacts list entry:

- 1. Press () to access the main menu.
- 2. Select **Contacts** and press **MEN**.
- 3. Select Find/Add Entry and press (MRV).
- 4. Select the entry for which you want to set the downloaded ringer or image and press (R).
- 5. Highlight a phone number and press **Options** (right softkey). Then highlight **Edit** and press **EXP**.

Highlight an email address or Web address, then press **Edit** (right softkey).

- 6. Select the menu under **Ringer** or **Image** and press (MRP).
- 7. Highlight **GetNew** and press (Contexp). (The Browser launches and displays the Download page.)
- **8**. Select your desired image or ringer file and follow the system prompts.
- 9. Press the left softkey to start downloading.
- **10.** Wait for the download to complete.
- **11.** Press **11.** Press to end or press the left or right softkey for further operation.
  - **Left softkey** assigns the downloaded data. (See "To confirm the downloaded ringers folder" on page 118 or "To confirm the downloaded images (screen savers) folder" on page 119.)
  - **Right softkey** returns to the Download page and you can continue to download.

To download a ringer file from the Ringer Setting Menu (Ringer Type and Start-up/Power-off Tone):

- **1.** Press **MENU** to access the main menu.
- 2. Select **Settings** and press .
- 3. Select **Sounds** and press .
- 4. Select **Ringer Type** and press .
- 5. Select one item from Voice Calls, Voicemail, Messaging, or Calendar, and press ( ). The following item requires an extra step:
  - For Voice Calls, select the menu under With Caller ID, No Caller ID, or Roaming.
- 6. Select the menu under each item and press (MRP).
- 7. Select **GetNew** and press **CP**. (The Browser launches and displays the Download page.)
- 8. Select your desired ringer file and follow the system prompts.
- 9. Press the left softkey to start downloading.
- **10.** Wait for the download to complete.
- **11.** Press to end or press the left or right softkey for further operation.
  - Left softkey assigns the downloaded data. (See "To confirm the downloaded ringers folder" on page 118.)
  - **Right softkey** returns to the Download page and you can continue to download.

To download a ringer file from the Start-up/Power-off Tone menu:

- **1.** Select **Others** during previous step 4 and press **ERP**.
- 2. Select the menu under **Start-up Tone** or **Power-off Tone** and press **WRP**.
- **3.** Follow the previous steps 7 to 11.

To download an image file from the Display Setting Menu (Animation, Incoming Calls, and Screen Saver):

- 1. Press () to access the main menu.
- 2. Select **Settings** and press .
- 3. Select **Display** and press .
- **4.** Select **Animation** or **Incoming Calls** and press **(REP)**. The following item requires an extra step:
  - For Animation, select the menu under Standby, Outgoing Calls, or Service Search.
- 5. Select the menu under each item and press (MRV).
- 6. Select Get New and press (The Browser launches and displays the Download page.)
- 7. Select your desired image file and follow the system prompts.
- 8. Press the left softkey to start downloading.
- 9. Wait for the download to complete.
- **10.** Press 🛞 to end or press the left or right softkey for further operation.
  - Left softkey assigns the downloaded data. (See "To confirm the downloaded images [screen savers] folder" on page 119.)
  - **Right softkey** returns to the Download page and you can continue to download.

To download an image file from the Screen Saver menu:

- 1. Select **Standby Display** during step 4 above and press ().
- 2. Select Screen Saver and press ().
- 3. Select the menu under Screen Saver and press ().
- 4. Follow the previous steps 6 to 10.

### **Confirming the Downloaded Data**

The downloaded data will be classified as games, ringers, images (screen savers), or applications automatically. However, if any data has a different category, it is classified as Dynamic. If data doesn't belong to any of the above, it is classified as Others.

To confirm the downloaded games folder:

- **1.** Press **MEN** to access the main menu.
- 2. Select Downloads and press (MRC).
- 3. Select **Games** and press **MERU**.
- 4. Select the downloaded game you want to confirm and press www.
- 5. Select **Run** from the options and press (1997).

Options:

- Run to play the downloaded game.
- **Settings** to set the Network Access availability.
- **Options** to select the options of the downloaded game.

Properties shows the downloaded game properties.
Online Info shows the downloaded game online information (if applicable).
Shop allows you to continue downloading (if applicable).
Logo/Trademark displays logo and description.
Erase erases the selected downloaded game.

• Exit to return to the downloaded data list display.

To confirm the downloaded ringers folder:

- 1. Press () to access the main menu.
- 2. Select **Downloads** and press (NEW).
- 3. Select **Ringers** and press .
- 4. Select the downloaded ringer you want to confirm and press www.
- 5. Select **Play** from the options and press **EXP**.

Options:

- Play to play the downloaded ringer.
- **Assign** to assign the downloaded ringer to the Ringer Type, Start-up/Power-off Tone, or Contacts list, etc.
- **Options** to select the options of the downloaded ringer.

**Properties** shows the downloaded ringer properties. **Online Info** shows the downloaded ringer online information (if applicable).

**Shop** allows you to continue downloading (if applicable). **Erase** erases the selected downloaded ringer.

• Exit to return to the downloaded data list display.

To confirm the downloaded images (screen savers) folder:

- 1. Press () to access the main menu.
- 2. Select **Downloads** and press .
- 3. Select Screen Savers and press (MRV).
- 4. Select the downloaded image you want to confirm and press (NRC).
- 5. Select View from the options and press ().

Options:

- **View** to display the downloaded image.
- Assign to assign the downloaded image to the Incoming Calls, Screen Saver, or Contacts list entry, etc.
- **Options** to select the options of the downloaded image.

**Properties** shows the downloaded image properties. **Online Info** shows the downloaded image online information (if applicable).

**Shop** allows you to continue downloading (if applicable). **Erase** erases the selected downloaded image.

• Exit to return to the downloaded data list display.

**Note:** Depending on the data, you can select where to assign your downloaded files: Image data can be assigned to **Incoming Calls, Screen Saver**, or **Phone Book**. Animation data can be assigned to **Standby, Outgoing Calls**, or **Service Search**.

To confirm the downloaded applications folder:

- **1.** Press **Menu** to access the main menu.
- 2. Select **Downloads** and press (MR).
- 3. Select Applications and press (MR).
- 4. Select the downloaded application you want to confirm and press (MRP).
- 5. Select **Run** from the options and press (SEP).

Options:

- **Run** to play the downloaded application.
- **Settings** to set the Network Access availability.
- **Options** to select the options of the downloaded application.

**Properties** shows the downloaded application properties. **Online Info** shows the downloaded application online information (if applicable).

**Shop** allows you to continue downloading (if applicable). **Logo/Trademark** displays logo and description (if applicable). **Erase** erases the selected downloaded application.

• Exit to return to the downloaded data list display.

To confirm the downloaded Dynamic folder:

The downloaded data in the Dynamic folder are varied (options subject to change).

- **1.** Press **Mark** to access the main menu.
- 2. Select Downloads and press ().
- 3. Select Dynamic-(1 to 10) and press ().
- 4. Select the downloaded data you want to confirm and press ().
- 5. Select **Open** from the options and press **ERP**.

Options:

- **Open** to play the downloaded content.
- **Options** to select the options of the downloaded data.

**Properties** shows the downloaded data properties. **Online Info** shows the downloaded data online information (if applicable).

**Shop** allows you to continue downloading (if applicable). **Logo/Trademark** displays logo and description (if applicable). **Erase** erases the selected downloaded data.

• Exit to return to the downloaded data list display.

To confirm the downloaded Others folder:

The downloaded data in the Others folder are varied (options subject to change).

- 1. Press () to access the main menu.
- 2. Select **Downloads** and press (MRP).
- 3. Select **Others** and press **MERU**.
- 4. Select the downloaded data you want to confirm and press ( ).
- 5. Select **Open** from the options and press (MC).

Options:

- **Open** to play the downloaded content.
- **Options** to select the options of the downloaded data.

**Properties** shows the downloaded data properties. **Online Info** shows the downloaded data online information (if applicable).

**Shop** allows you to continue downloading (if applicable). **Logo/Trademark** displays logo and description (if applicable). **Erase** erases the selected downloaded data.

• Exit to return to the downloaded data list display.

#### Icon Indication

| Туре     | ltem                          | lcon (appears at the left side of the downloaded data) |
|----------|-------------------------------|--------------------------------------------------------|
| From Web | Ringers (~128KB)              | • New Data) . (Assigned Data)                          |
|          | Voice (~128KB)                | + 🖉 (New Data) □ 🖉 🖉 (Assigned Data)                   |
|          | Screen Savers/Images (~128KB) | + (New Data)                                           |
|          | Animation (~128KB)            | + (New Data)                                           |
|          | Animation Ringer (~128KB)     | + D. (New Data) . (Assigned Data)                      |
|          | Game (~128KB)                 | • 📲 (New Data)                                         |
|          | Application (~128KB)          | • 💽 (New Data)                                         |
|          | Unknown type (~128KB)         | • (New Data)                                           |
|          |                               | Note: Download icon subject to change                  |

#### Sorting the Downloaded Data

Files downloaded via the Web are stored in alphabetical order. You may also store the data in memory size order.

To sort downloaded files:

- 1. Press () to access the main menu.
- 2. Select **Downloads** and press (NEW).
- **3.** Select one of each folder that includes the downloaded data you want to sort.
- 4. Press MENU.
- 5. Press Options (right softkey).
- 6. Highlight **Sorting** from the options and press (MC).

Options:

- Sorting to sort the downloaded data in alphabetical (Name) or memory size (Size) order.
- **Icon/Size** to show the downloaded data list with memory size.
- **Erase All** to erase all downloaded files you selected during step 3. (Downloaded data that has already been assigned cannot be erased.)
- 7. Highlight Name or Size and press (1989).

### Viewing the Downloaded Data Size

This feature allows you to confirm each downloaded file's size and the remaining download capacity.

To view the data size:

- 1. Press ( to access the main menu.
- 2. Select **Downloads** and press (MRP).
- **3.** Select one of each folder that includes the downloaded data you want to confirm and press **CRP**.
- 4. Press **Options** (right softkey).
- 5. Highlight **lcon/Size** and press (Data size is displayed at the left of the downloaded data name.)

#### Viewing the Memory Space Available for Downloads

This feature allows you to confirm how much memory is left and may be used for downloading files.

To view the available memory space:

- 1. Press () to access the main menu.
- 2. Select **Downloads** and press .
- 3. Press **Options** (right softkey).
- **4.** Highlight **View Memory** and press **CRP**. (Used and Free memory size are displayed.)

#### Erasing Old Downloaded Data

If you try to download new data when the downloaded data's memory is full, a warning message appears and you will be prompted to erase some old downloaded data.

To erase downloaded data:

- 1. When the warning message appears, press **Erase** (left softkey) to make a space for new download data. (Press the right softkey to cancel the download.)
- **2.** Select one of each folder that includes the data you want to erase and press **CRU**.
- **3.** Select the data you want to erase and press **Erase** (left softkey).
- 4. Select Yes and press (Nou can now continue to download the new file.)

# Section 2I

# Using Your Phone's Voice Services

In This Section

- Using Voice-Activated Dialing
- Recording Voice Memos
- Setting Up Screen Call

This section explains the features associated with your phone's Voice Services. The easy-to-follow instructions explain how to use voice-activated dialing and how to record and manage voice memos.

# **Using Voice-Activated Dialing**

In addition to PCS Voice Command<sup>®®</sup> (see page 211), you can use a Voice Dial tag to automatically dial a phone number in your Contacts directory. Your phone can store up to 30 Voice Dial tags.

To use a Voice Dial tag to call a phone number:

With the Flip Open:

- 1. Press TALK or SPEAKER briefly.
- **2.** Follow the voice prompts and recite the entry's Voice Dial tag into your phone's microphone.

With the Flip Closed:

- 1. Press and hold ••••.
- **2.** Follow the voice prompts and recite the entry's Voice Dial tag into your phone's microphone.

**Note:** To use the Voice Dial function, you must have a stored entries for Voice Dial (see "Programming Voice Dial Tags" below).

# **Programming Voice Dial Tags**

To program a voice dial tag:

- 1. Press () to access the main menu.
- 2. Select Voice Services and press (MENU).
- 3. Select Voice Dial and press (MERU).
- 4. Select **Program** and press (MENU).
- **5.** The phone will prompt you to say the name you want to program. Wait for the beep and then say the name.
- **6.** Respond to the prompt by repeating the name after the beep.
- 7. Enter or highlight the Voice Dial entry (name) in the Contacts list and press ().
- 8. Select the labeled category that includes your desired phone number and press (The display shows "Voice Dial Recorded.")

**Note:** Record Voice Dial tags in a quiet environment and without the aid of an accessory (for example, a headset or hands-free car kit).

### **Reviewing Voice Dial Tags**

To review voice dial tags:

- **1.** Press **MENU** to access the main menu.
- 2. Select Voice Services and press ().
- 3. Select Voice Dial and press (MERU).
- 4. Select Review or Rev:Speaker and press (MRP).

Select the desired entry and press **Options** (right softkey). To select an option, highlight it and press **(RP)**.

Options:

- Play to play the recorded voice dial tag.
- **Speaker On** to play the recorded voice dial tag in speakerphone mode. (If you are in speakerphone mode, the option will appear as **Speaker Off** to deactivate.)
- **Erase** to erase the voice dial tag. Select **Yes** to erase and **No** to cancel.

# **Erasing All Voice Dial Tags**

To erase all voice dial tags:

- 1. Press () to access the main menu.
- 2. Select Voice Services and press ().
- 3. Select Voice Dial and press Mere.
- 4. Select **Erase All** and press (MERU).
- 5. Select **Yes** and press **MRU**.

# **Recording Voice Memos**

To record a memo in standby mode:

- 1. Press () to access the main menu.
- 2. Select Voice Services and press (New).
- 3. Select Voice Memo and press ().
- 4. Select **Record** and press (NEW).
- **5.** Start recording after the beep.
  - Press and hold **(FEAKER**) to record in speakerphone mode (steps 1 through 5 above).

To end the recording of your memo:

Press MENU, MACK or MD.

Tip: Recording terminates automatically after 18 seconds.

To record a conversation during a phone call:

- **1**. During a call, press **MEN** to see the options.
- 2. Select Voice Services and press (MRC).
- 3. Select Voice Memo and press (MEW).
- 4. Select **Record** and press (MRV).
- 5. Start recording after the beep.

To end the recording of your conversation:

■ Wait for 18 seconds or press ( or \_ we while recording. - or -

Press 🐘 and disconnect the call.

It also stops recording when the other party hangs up the call.

- Memo recording is disabled while you are roaming in analog service areas.
- When the recording capacity is full, highlight an old memo and press **Erase** (left softkey) to make room for additional menus.

**Note:** Your phone can store up to 12 memos and the total available recording time is 72 seconds (maximum of 18 seconds per memo).

**Tip:** Voice Memos are stored with the date and time stamp in reverse chronological order, except when recorded in a no service area.

#### **Reviewing Voice Memos**

To play the voice memos you have recorded:

- 1. Press () to access the main menu.
- 2. Select Voice Services and press (MENU).
- 3. Select Voice Memo and press (New).
- 4. Select **Play** or **Play:Speaker** and press (MRP).
- 5. Select one memo from the list and press (MRW).
  - or -

If you want to play all memos continuously, highlight **All** and press **EXP**.

- 6. Press MEN to stop playing.
  - Press **Slow** (left softkey) or **Fast** (right softkey) to change the playing speed.
  - To play the newer/older memo, press ◄/► on the Navigation key.

Tip: To set the speakerphone mode on or off, press **Options** (right softkey), highlight **Speaker On/Off** and press **URP** during step 5 above.

### **Erasing Voice Memos**

To erase individual memos:

- **1.** Press **MENU** to access the main menu.
- 2. Select Voice Services and press (MRV).
- 3. Select Voice Memo and press (NEW).
- 4. Select **Play** or **Play:Speaker** and press **EXP**.
- **5.** Display the memo list, highlight the memo you want to erase, and press **Options** (right softkey).
- 6. Select Erase and press (MENU).
- 7. Select Yes and press (NEW).

To erase all voice memos:

- **1.** Follow steps 1-5 above.
- 2. Select Erase All and press (MENU).
- 3. Select Yes and press (MRV).

- or -

- 1. Press ( to access the main menu.
- 2. Select Voice Services and press (MRV).
- 3. Select Voice Memo and press ().
- 4. Select Erase All and press (MERU).
- 5. Select **Yes** and press **MENU**.

# **Setting Up Screen Call**

This feature enables you to screen incoming calls by using recorded announcements, either one that is pre-recorded or one that you record. You can also record the caller's message into the Voice Memo list. To listen to the message, see "Reviewing Voice Memos" on page 128.

### **Activating Screen Call**

To start Screen Call when you have incoming calls:

- **1**. Press (1) to display the options.
- 2. Highlight Screen Call and press

To set Auto Screen Call:

- 1. Press ( to access the main menu.
- 2. Select Voice Services and press (New).
- 3. Select Screen Call and press MENU.
- 4. Select Auto and press (MENU).
- 5. Select **On** and press **MENU**.
- 6. Set the answering time by using numeric keys or ▲/▼ on the Navigation key.
- **7.** Press **(RP)** or **OK** (left softkey). (The **P**<sup>1</sup> icon is displayed on the standby display.)

**Tip:** If a new caller's message is waiting, **•** appears on the display. The memos recorded while activating "Screen Call" are shown with " $\sqrt{}$ " or "!" icon in the list (" $\sqrt{}$ ": once played, "!": not played yet).

Tip: While the caller's message is being recorded: Pressing (1888) stops recording and disconnects the call, pressing (1998) answers the call.

### **Selecting an Announcement for Screen Call**

To select a Screen Call announcement:

- **1.** Press **MENU** to access the main menu.
- 2. Select Voice Services and press (MRV).
- 3. Select Screen Call and press .
- 4. Select Announcement and press (MRC).
- 5. Depending on your preference, highlight **Pre-Recorded** or **Custom** and press **Custom**.

#### **Recording Your Name for a Pre-Recorded Announcement**

You can use a pre-recorded announcement with or without your name. If you record your name, your phone uses your name to announce that you are not available to answer the call.

To record your name:

- 1. Press () to access the main menu.
- 2. Select Voice Services and press .
- 3. Select Screen Call and press .
- 4. Select Announcement and press (MRC).
- 5. Select Pre-Recorded and press Edit (right softkey).
- 6. Select **Record Name** and press (MERU).
  - If your name has already been recorded, select **Yes** or **No** to overwrite the existing recording.
- 7. Press () to start the first recording.
- **8.** After the first recording, press **WRP** again to start the second recording.
- 9. Press (NEW) to stop recording.

Tip: Recording terminates automatically after 12 seconds.

#### **Recording a Customized Announcement**

To record an announcement:

- **1.** Follow steps 1-4 on the previous page.
- 2. Select Custom and press Edit (right softkey).
- 3. Highlight **Record** and press (MRP).
  - When an announcement has already been recorded, select **Yes** or **No** to overwrite the existing recording.
- 4. Press ( to start the first recording.
- 5. After the first recording, press again to start the second recording.
- **6.** Press **()** to stop recording.

**Tip:** Recording terminates automatically after 12 seconds.

#### **Reviewing an Announcement**

To review an announcement:

- **1.** Press **MEN** to access the main menu.
- 2. Select Voice Services and press (MRV).
- 3. Select Screen Call and press ().
- 4. Select Announcement and press (MRC).
- 5. Select **Pre-Recorded** or **Custom** and press **Edit** (right softkey).
- 6. Highlight **Play** or **Play:Speaker** and press

#### **Erasing an Announcement**

To erase an announcement:

- **1.** Follow steps 1 to 5 above.
- 2. Select **Erase Name** to erase name for Pre-Recorded announcement and press (NRP).

- or -

Select **Erase** to erase message for Custom and press (MRV).

3. Select Yes and press (MRV).
# Section 2J

# **Using Your Phone's Camera**

### In This Section

- Taking Pictures
- Sending Your Pictures
- Reviewing Pictures
- Taking Video
- Sending Your Video File
- Reviewing Video
- ► Managing Picture Mail<sup>™</sup>

Your PCS Phone gives you the ability to take full-color digital pictures, view your pictures using the phone's display, and instantly share them with your family and friends. It's fun and as easy to use as a traditional point-and-click camera – just take a picture, view it on your phone's display, and send it to up to ten people, right from your phone. Your pictures may also be uploaded to a Picture Mail<sup>®</sup> Website for storage or sent to another Website for your personal use. Picture quality is similar to what you see on your computer screen. In addition to taking pictures, you can also take, view, and send videos to your friends and family with your built-in camera.

This section explains the features and options of your phone's built-in PCS Vision Camera.

# **Taking Pictures**

Taking pictures with your phone's built-in PCS Camera is as simple as choosing a subject, pointing the lens, and pressing a button. You can activate Camera mode and take pictures whether the phone is open or closed.

### Taking a Picture With the Phone Open

Using the Main LCD:

- **1.** Press **MENU** to access the main menu.
- 2. Select **Picture&Video** and press (MBR) to access the Picture & Video menu.
- 3. Select Camera and press (Additional user options are available through the Camera mode Options menu. See "Camera Mode Options" on page 137 for more information.)

**Shortcut:** To activate Camera mode, you can also press and hold a or the Side Camera key (see illustration on page 8).

- **4.** Using the phone's main LCD as a viewfinder, aim the camera lens at your subject and hold the camera steady.
- 5. To take the picture, press (), a, the Side Camera key, or **Capture** (left softkey). (Your picture will be saved automatically in your phone.)
- 6. Press Next (right softkey) to go to the next step.

Steps:

- Send Picture to send the picture. (See page 141 for details.)
- **Go to Camera** to return to Camera mode to take another picture.
- **Upload** to upload the picture you just took to the Picture Mail Website. Depending on your settings, you may be prompted to accept a PCS Vision connection.
- **Go to My Pics** to go to the My Pictures menu to check your saved pictures.
- Assign Caller ID to assign the picture as a Caller ID.
- Assign Scrn Saver to assign the picture as a Screen Saver.
- **Erase** to erase the picture you just took.

Tip: You can return to Camera mode by pressing 💩 during step 6.

Tip: From Camera mode, press and hold a or the Side Camera key to access Video mode. See page 146 for taking videos.

Using the Sub LCD:

- **1.** Follow steps 1-3 on the previous page.
- 2. Press Options (right softkey) to display options.
- 3. Select Self Portrait and press (NEW).
- 4. After reading the message, press (Content of the content of the content of the
- **5.** Using the phone's Sub LCD as a viewfinder, aim the camera lens at yourself and hold the camera steady.
- 6. To take the picture, press (1997), (a), or the Side Camera key. (Your picture will be saved automatically in your phone.)
- **7.** Check the picture on main LCD then follow step 6 on the previous page.

**Note:** When taking a picture with the phone closed, the subject image appears in reverse on the Sub LCD. The captured image will be saved correctly, that is, not reversed.

### **Taking a Picture With the Phone Closed**

- **1.** Press and hold the Side Camera key to activate Camera mode.
- **2.** Point the camera lens at your subject. (You can check the picture framing through the Sub LCD.)
- **3.** Press the Side Camera key to take the picture. (Your picture will be saved automatically in your phone.)

**Note:** While you are taking a picture, the backlight turns on even if your backlight is set to **Always Off**.

**Note:** In some cases, the screen may flicker and the stripes may appear on the display while taking picture or video under fluorescent lighting.

### Picture Storage

The number of pictures you can take may vary depending on resolution, quality, and the subject you take. (See page 139 for resolution and quality.) The following chart is an indication for picture storage.

| Resolution | Quality      | Count of pictures<br>you can take |
|------------|--------------|-----------------------------------|
| High       | Fine only    | 31                                |
|            | Normal only  | 52                                |
|            | Economy only | 78                                |
| Medium     | Fine only    | 124                               |
|            | Normal only  | 150                               |
|            | Economy only | 150                               |
| Low        | Fine only    | 150                               |
|            | Normal only  | 150                               |
|            | Economy only | 150                               |

# **Creating Your Picture Mail<sup>™</sup> Password**

The first time you use any of the Picture Mail management options involving the Picture Mail Website you will need to establish a Picture Mail password through your PCS Phone. This password will also allow you to log in to the Picture Mail Website at <u>picturemail.sprintpcs.com</u> to access and manage your uploaded pictures, video files, and albums.

To create your Picture Mail password:

- 1. Press ( to access the main menu.
- 2. Select Picture&Video and press (1987) to access the Picture & Video menu.
- 3. Select Online Albums and press ().
- 4. Select **View Albums** and press (WW). (You will be prompted to create a password.)
- 5. Enter a four to eight-digit password and press (1) or **OK** (left softkey).

Tip: Write down your Picture Mail password in a secure place.

6. Please wait while the system creates your account.

Once you have received confirmation that your account has been successfully registered, you may upload/send pictures or video files and access the Picture Mail Website.

# **Camera Mode Options**

When the phone is open and in Camera mode, several user options are available.

Press **Options** (right softkey) to display additional user options:

- ► **Flash** to activate the flash function. (See "Setting the Flash Function" on the next page for details.)
- ► **Self-timer** to activate the camera's timer function. (See "Setting the Self-timer" on the next page for details.)
- **Fun Tools** to select an option from the following to set picture frames and color tone.
  - **Fun Frames** to select your favorite fun picture frame to decorate your picture.
  - Color Tone to select a color tone for the picture. (Normal, Sepia, or Black & White.)
- **Image Controls** to select an option from the following.
  - Brightness to select Auto or Manual brightness control. If you select Manual, press the Navigation key right (increase) or left (decrease) to select a setting and press () to apply the desired setting.
  - White Balance to adjust white balance based on changing conditions. Select from Auto, Sunny, Cloudy, Tungsten, Fluorescent, or Manual.
- Camera Settings to select Resolution, Zoom, Quality, Shutter Sound, Adjust Backlight, or Status Area. See "Selecting Camera Settings" on page 139 for details.
- ▶ **Self Portrait** to switch the viewfinder to the Sub LCD. Take a picture of yourself by checking the view on the Sub LCD. (See "Using the Sub LCD" on page 147 for details.)
- Go to My Pics to go to your phone's picture storage folder.
- ► **Go to Camcorder** to switch to Video mode. (See "Taking Videos" on page 146 for details.)

### **Setting the Flash Function**

To activate the flash function to take pictures clearly in low light:

- **1.** With the phone open and in Camera mode, select **Options** (right softkey).
- 2. Select Flash and press (Select Flash).
- **3.** Select an option from the following and press .
  - **On This Shot** to activate the flash for one shot.
  - **On Always** to activate the flash all the time.
- 4. Take a picture by using the phone's main LCD as a viewfinder.
  - To deactivate this feature, select **Off** during step 3.

**Tip:** The flash function will automatically be Off when you take a picture with the clamshell closed.

### **Setting the Self-timer**

To activate the Self-timer and get yourself in on the picture:

- **1.** With the phone open and in Camera mode, select **Options** (right softkey).
- 2. Highlight Self-timer and press 🐨.
- **3.** Highlight the length of delay you want the timer to use (**10 Seconds** or **5 Seconds**) and press **NP**.
- 4. Press Start (left softkey) when you are ready to start the timer.
  () appears on the lower left portion of the main LCD during the Self-timer countdown.)
- **5.** Get ready for the picture. When the timer is down to three seconds, the Self-timer icon will turn red and the phone will begin to beep.

To cancel the Self-timer after it has started:

Press Cancel (right softkey).

**Note:** While the Self-timer is active, all keys are disabled except *book*, **(1888)**, and **Cancel** (right softkey).

Tip: You can also activate the Self-timer in Video mode with same steps.

### **Selecting Camera Settings**

With following camera settings, you can enjoy various ways of taking pictures.

To select your camera settings:

- **1.** With the phone open and in Camera mode, press **Options** (right softkey).
- 2. Select Camera Settings and press (1987).
- **3.** Select an item from the following and press (MRP).
  - **Resolution** to select a file size (**High**, **Medium**, or **Low**) for a picture.
  - Zoom to select a zoom setting (1x, 4x, or 16x).
  - Quality to select Economy, Normal, or Fine picture quality.
  - Shutter Sound to select a shutter sound. (See "Setting a Shutter Sound" below for details.)
  - Adjust Backlight to select a backlight adjusting setting. Select **On** to adjust backlight; to deactivate this feature, select **Off**.
  - **Status Area** to select a picture status display setting. Select **Off** to hide picture status, such as icons and number of captured pictures. To display the status, select **On**. (See next page for details of picture status.)

**Tip:** The Zoom function will not appear when the Resolution setting is High.

### **Setting a Shutter Sound**

You can select a shutter sound from your own voice or default sound.

To select the sound to be played when you take a picture:

- **1.** With the phone open and in Camera mode, press **Options** (right softkey).
- 2. Select Camera Settings and press (MRV).
- 3. Select Shutter Sound and press (1987).
- 4. Select an option from the following.
  - **Default** plays the default shutter sound.
  - Say "Cheez" plays a recording of the phrase "Say Cheez."
  - Off makes no sound.
  - **Record Your Own** allows you to record your own voice by pressing (R), selecting **Record**, and pressing (R). (Maximum recording time is 5 seconds.)

Section 2: Understanding Your PCS Phone 2J: Using Your Phone's Camera

### Camera Status Area

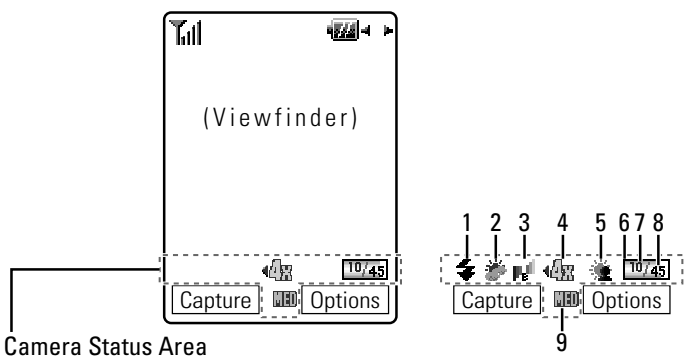

#### . . . .

### Icon Indication

| No. | Function              |              | Icons         | Details                                                            |
|-----|-----------------------|--------------|---------------|--------------------------------------------------------------------|
| 1   | Flash                 | On This Shot | 4             | To use a flash only one shot after setting this function.          |
|     |                       | On Always    | (*)           | To use a flash every time you take a picture.                      |
| 2   | White<br>Balance      | Sunny        | ۲             | Use this setting for sunny weather.                                |
|     |                       | Cloudy       | <i>*</i>      | Use this setting for cloudy weather.                               |
|     |                       | Tungsten     | : <b>@</b> :  | Use this setting for tungsten lighting.                            |
|     |                       | Fluorescent  | 羰             | Use this setting for fluorescent lighting.                         |
|     |                       | Manual       | <b>I VI</b>   | For the manual setting of white balance.                           |
| 3   | Brightness            | Manual       | <b>B</b>      | For the manual setting of brightness.                              |
| 4   | Zoom                  | 1x           | ¶ <b>æ</b> ⊧  | For 1x zoom. Appears when the resolution setting is Medium or Low. |
|     |                       | 4x           | 42            | For 4x zoom. Appears when the resolution setting is Medium.        |
|     |                       | 4x           | 4 <b>9</b> 30 | For 4x zoom. Appears when the resolution setting is Low.           |
|     |                       | 16x          | - <b>16</b> x | For 16x zoom. Appears when the resolution setting is Low.          |
| 5   | Adjust<br>Backlight   | On           | <u>`</u>      | Use this setting to adjust backlight.                              |
| 6   | Memory<br>Gauge       |              |               | Shows the remaining memory.                                        |
| 7   | Picture<br>Number     |              |               | The number of stored pictures.                                     |
| 8   | Remaining<br>Pictures |              |               | The count of pictures you can take with current resolution.        |
| 9   | Resolution            | High         | HOD           | For high picture resolution.                                       |
|     |                       | Medium       |               | For medium picture resolution.                                     |
|     |                       | Low          | LO            | For low picture resolution.                                        |

# **Sending Your Pictures**

Once you've taken a picture, you can use the messaging capabilities of your PCS Phone to instantly share it with family and friends. You can send a picture to up to ten people at a time using their email addresses or their PCS Vision Phone numbers.

To send pictures:

- 1. Press ( to access the main menu.
- 2. Select **Picture&Video** and press (MRC) to access the Picture & Video menu.
- 3. Select My Pictures and press (MERU).
- 4. Select **In Camera** and press MENU.
- 5. Use your Navigation key to select the picture you wish to send.

- or -

Use your Navigation key to select the picture you wish to send, and press ( ). (You can select multiple pictures.)

- 6. Press Send (left softkey).
- 7. Select an option from the following and press ().
  - From Phone Book to select a recipient from your Contacts list. Highlight a recipient and press (MRW) to select.
  - Mobile Phone# to enter mobile phone number directly.
  - Email Address to enter an email address directly.

**Note:** The **M** and **@** icons next to contact's names represent Mobile Phone and email. When entering a new contact from the Contacts list, use your Navigation key to toggle to the correct icon for the entry.

**8.** Press **Next** (left softkey) when you are finished selecting/entering recipients (you may include up to 10 recipients).

**Note:** If there are no entries in your Recipients list, you will be prompted to enter recipients manually.

**9.** To record and attach a voice memo with the picture(s) you are sending, highlight the box under **Voice Memo** and press **Record** (right softkey). Press **W** to start recording. (Maximum recording time is 10 seconds).

- To enter a text message to accompany the picture(s), highlight the box under Message, press Change (right softkey) (or press Mode (right softkey) in the entering field to select from Canned Messages or Recent Messages), and press (IPP).
- **11.** Confirm the recipients, voice memo, message, and picture.
  - To change a recipient, highlight the recipient, press **Change** (right softkey), and follow the instructions in step 7 on the previous page to select or edit the recipient.
  - To confirm the voice memo, highlight the box beneath Voice Memo and press **Options** (right softkey) to display options:

**VoiceMemo Play** to play the attached voice memo (if applicable).

VoiceMemo Rec to record or re-record the voice memo.

VoiceMemo Erase to delete the attached voice memo.

- To change the attached text message, highlight the box beneath Message and press **Change** (right softkey).
- Thumbnail picture appears when you select a picture.
- 12. Press Send (left softkey) to send the pictures.

### **Sending Your Pictures From Messaging**

To send your pictures from your phone's Messaging menu:

- 1. Press () to access the main menu.
- 2. Select **Messaging** and press (SEP) to access the Messaging menu.

**Shortcut:** Press the Navigation key up from standby mode to access the Messaging menu.

3. Select Send Message and press (SR). Then select Picture and press (SR).

- or -

Select **PictureMail** and press (NRC). Then select **Send Picture** and press (NRC).

**4.** To complete and sending your pictures, follow steps 5-12 in "Sending Your Pictures" on the previous page.

# **Reviewing Pictures**

The pictures you have taken or downloaded are saved to storage folders in your phone. In Picture Review mode, you can access the folders, view all the pictures, send pictures to the Picture Mail Website, delete images, and access additional picture options.

To review your stored pictures:

- 1. Press ( to access the main menu.
- 2. Select **Picture&Video** and press (MRC) to access the Picture & Video menu.
- 3. Select My Pictures and press (1989).
- 4. Select an option from the following and press (MR).
  - In Camera to select the folder storing pictures you have captured with your camera.
  - **Downloaded** to select the folder storing pictures you have downloaded. See page 162 for downloading.

### **Picture Review Mode Options**

When you are in Picture Review mode, several user options are available.

Press **Options** (right softkey) to display the following options:

- ► **Thumbnail/Expand** to switch the display from full-screen to thumbnail view (up to four pictures per screen).
- ▶ **Upload** to select an option from the following to upload pictures saved in your phone to the Picture Mail Website. Depending on your settings, you may be prompted to accept a PCS Vision connection.
  - This Picture to upload the currently highlighted picture.
  - **Selected Pictures** to upload the selected pictures. Press **Control** to select a picture (the check box on the lower right corner will be marked).
  - All Pictures to upload all the pictures in your phone.

**Note:** If this is the first time you have accessed the Picture Mail account, you will be prompted to create your Picture Mail password. See "Creating Your Picture Mail Password" on page 136.

- Assign to assign the selected picture to display for specific tasks:
  - **Incoming Calls** to display the selected picture for all incoming calls.
  - Screen Saver to display the picture as an LCD screen saver.
  - **Caller ID** to display the picture for incoming calls from a specific Contacts list entry.
- **Erase** to erase selected pictures. Select an option from the following, and press **Mer.** 
  - This Picture to erase the currently highlighted picture.
  - **Selected Pictures** to erase the selected pictures. Press **CRP** to select a picture (the check box on the lower right corner will be marked).
  - All Pictures to erase all the pictures in your phone.

**Note:** Erasing pictures will free up memory space in your phone to enable you to take more pictures. Once erased, pictures cannot be uploaded to your online Picture Mail account or saved in your phone.

- **Fun Tools** to select an option from the following.
  - Color Tone to select Sepia or Black & White.

**Note:** Once you have changed a picture's color tone, it cannot be returned to its original tone.

- Edit Caption to enter or edit a caption for the picture.
- **Picture Info** to display picture information such as caption, time/date, size, etc.
- Info Bar to hide or display the picture's caption. Select On to display the picture caption. Select Off to hide the caption. (Expanded picture only.)
- ► **Go to Downloaded** to go to the folder storing downloaded pictures. (In Camera only.)
- ► **Go to In Camera** to go to the folder storing your captured pictures. (Downloads only.)
- **Go to Camera** to go to Camera mode.

## **Reviewing Assigned Pictures**

When you assign a picture, the picture will be copied to Assign folder automatically. You can review, assign again, and erase the pictures in the folder.

To review the assigned pictures:

- 1. Press () to access the main menu.
- 2. Select **Picture&Video** and press to access the Picture & Video menu.
- 3. Select My Pictures and press ().
- 4. Select **Assigned** and press (R.). (Thumbnail pictures are displayed.)
  - To expand a picture, select the picture you want to expand and press **Expand** (left softkey).

Tip: An assigned picture will appear with **A**.

To assign again the picture in Assigned folder:

- **1.** From Assigned pictures display, select a picture you wish to assign and press **Options** (right softkey).
- 2. Select an item from the following and press ().
  - **Assign Incm Calls** to display the selected picture for all incoming calls.
  - Assign Scrn Saver to display the picture as an LCD screen saver.
  - Assign Caller ID to display the picture for incoming calls from specific Contacts list entry.

To erase pictures in Assigned folder:

- **1.** From Assigned pictures display, select the pictures you wish to erase and press **Options** (right softkey).
- 2. Select Erase and press (MERU).
- 3. Select This Picture, Selected Pictures, or All Pictures and press (1987).
- 4. Select **Yes** and press **MENU**.

**Note:** If you select an assigned picture, a warning message will appear on the display.

# **Taking Videos**

In addition to taking pictures, you can also take, view, and send video files to your friends and family with your built-in camera.

### Taking Videos With the Phone Open

Using the Main LCD:

- 1. Press () to access the main menu.
- 2. Select **Picture&Video** and press (MRC) to access the Picture & Video menu.
- 3. Select **Camcorder** and press (\*\*\*) to activate Video mode. (Additional user options are available through the Video mode **Options** menu. See "Video Mode Options" on page 148 for more information.)
- **4.** Using the phone's main LCD as a viewfinder, aim the camera lens at your subject.
- 5. Press (), (), the Side Camera key, or **Record** (left softkey) to start recording. (Maximum recording time is 15 seconds.)
- **6.** Press ( ), ( ), the Side Camera key, or **Stop** (left softkey) to stop recording. (Your video file is automatically saved in your phone.)
  - After taking a video, press **Play** (left softkey) to review the saved video file.
- 7. Press Next (right softkey) to go to next step.

Steps:

- Send Video to send the video file. (See page 152 for details.)
- **Go to Camcorder** to return to Video mode to take another video.
- **Upload** to upload the video file you just took to the Picture Mail Website.
- **Go to My Video** to go to the My Video folder to check your saved video file.
- **Playback** to play back the video you just took.
- **Erase** to erase the video you just took.

Tip: You can return to Video mode by pressing 💩 during step 7.

**Tip:** From Video mode, press and hold **t** or the Side Camera key to access Camera mode. See page 134 for taking pictures.

Using the Sub LCD:

- **1.** Follow steps 1-3 on the previous page.
- 2. Press Options (right softkey) to display options.
- 3. Select Self Portrait and press (SP).
- 4. After reading the message, press ( or Turn On (left softkey).
- **5.** Using the phone's Sub LCD as a viewfinder, aim the camera lens at yourself.
- 6. Press ( , or the Side Camera key to start recording.
- 7. Press (), a, or the Side Camera key to stop recording. (Your video file is automatically saved in your phone.)
- 8. Follow step 7 on the previous page to go to next step.

**Note:** When taking a video with the phone closed, the subject image appears in reverse on the Sub LCD. The captured image will be saved correctly, that is, not reversed.

### **Taking Videos With the Phone Closed**

- **1.** Press and hold the Side Camera key to activate Camera mode.
- 2. Press and hold the Side Camera key to activate Video mode.
- **3.** Point the camera lens at your subject. (You can check the video framing through the Sub LCD screen.)
- **4**. Press the Side Camera key to start recording. (Your video file will be saved automatically in your phone.)
- **5.** Press the Side Camera key to stop recording. (Your video file will be saved automatically in your phone.)

**Note:** While you are taking a video, the backlight turns on even if your backlight is set to **Always Off**.

# Video Mode Options

When the phone is open and in Video mode, several user options are available.

Press **Options** (right softkey) to display additional user options:

- Video Light to select a Video Light setting. Select On to light the Video Light while taking video. To deactivate this feature, select Off.
- ► **Self-timer** to activate the video's timer function. (See "Setting the Self-timer" on page 138 for details.)
- ▶ Image Controls to select an option from the following.
  - **Brightness** to select a brightness setting (**Auto** or **Manual**). If you select **Manual**, press the Navigation key right (increase) or left (decrease) to select a setting and press (R) to apply the desired setting.
  - White Balance to select a balance setting depending on current lighting conditions (Auto, Sunny, Cloudy, Tungsten, Fluorescent, or Manual).
- Camcord.Settings to select Zoom, Video Quality, Silent Movie, Cue Sound, Skin Frames, Adjust Backlight, or Status Area. (See "Selecting Camcorder Settings" on the next page for details.)
- ► **Self Portrait** to switch the viewfinder to the Sub LCD. Take a video of yourself by checking the view on the Sub LCD. (See "Using the Sub LCD" on the previous page for details.)
- **Go to My Video** to go to your phone's video storage folder.
- ► **Go to Camera** to switch to Camera mode. (See "Taking Pictures" on page 134 for details.)

### **Selecting Camcorder Settings**

With following video settings, you can enjoy various way of taking videos.

To select your camcorder settings:

- **1.** With the phone open and in Video mode, press **Options** (right softkey).
- 2. Select Camcord.Settings and press (Select Camcord.Settings).
- **3**. Select an item from the following and press (MRV).
  - Zoom to select (1X or 2X).
  - Video Quality to select a video quality level (Normal or Rich).
  - Silent Movie to enable or disable sound recording. Select On to record only images. Select Off to record images and sound.
  - **Cue Sound** to select a cue sound. (See "Setting a Cue Sound" on the next page.)
  - **Skin Frames** to select your favorite frame to decorate your video.
  - Adjust Backlight to enable or disable backlight adjustment. Select **On** to adjust backlight. Select **Off** to deactivate the feature.
  - **Status Area** to show or hide video status details. Select **Off** to hide video status, such as icons and the number of captured video files. To display the status, select **On**. (See next page for video status.)

**Tip:** Depending on the Video Quality setting, the number of videos you can take will vary. Normal only: 33 videos, Rich only: 20 videos.

### **Setting a Cue Sound**

You can select a video cue sound from your own voice recording and default sounds.

To set a cue sound for video recording:

- **1.** With the phone open and in Video mode, press **Options** (right softkey).
- 2. Select Camcord.Settings and press ().
- 3. Select **Cue Sound** and press **MERU**.
- 4. Select an option from the following.
  - **Default** starts and ends with an electrical default sound.
  - "Action & Cut" notifies you with the pre-recorded words.
  - Off makes no sound.
  - **Record your own** allows you to record your own voice for a cue sound. Select **Start Sound** or **End Sound** and press **CRP**. Select **Record**, press **CRP**, and press **CRP** to start recording. (Maximum recording time is 3 seconds for each setting.)

#### Video Status Area

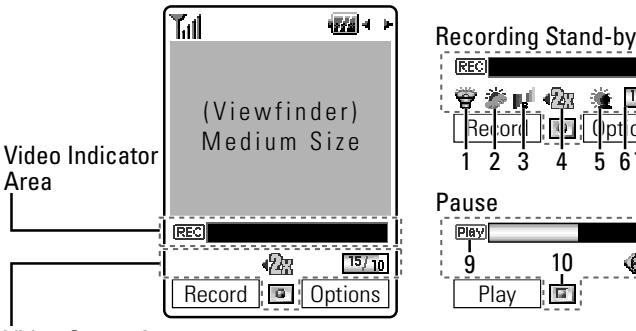

Video Status Area

### **Icon Indication**

| No. | Function                     |                                                         | lcons        | Details                                                                                        |  |
|-----|------------------------------|---------------------------------------------------------|--------------|------------------------------------------------------------------------------------------------|--|
| 1   | Video Light                  | 1x                                                      | <b>8</b>     | Appears when Video Light setting is On.                                                        |  |
| 2   | White<br>Balance             | Same as Camera Status Area. (See page 140 for details.) |              |                                                                                                |  |
| 3   | Brightness                   | Same as Camera Status Area. (See page 140 for details.) |              |                                                                                                |  |
| 4   | Zoom                         | 1x                                                      | 1x•          | For 1x zoom.                                                                                   |  |
|     |                              | 2x                                                      | <b>1</b> 233 | For 2x zoom.                                                                                   |  |
| 5   | Adjust<br>Backlight          | Same as Camera Status Area. (See page 140 for details.) |              |                                                                                                |  |
| 6   | Memory<br>Gauge              | Same as Camera Status Area. (See page 140 for details.) |              |                                                                                                |  |
| 7   | Video File<br>Number         |                                                         |              | The number of stored video files.                                                              |  |
| 8   | Remaining<br>Video Files     |                                                         |              | The number of video files you can take.                                                        |  |
| 9   | Video<br>Operation<br>Button | Record                                                  | 9            | Appears while taking video.                                                                    |  |
|     |                              | Stop/Play                                               |              | Appears when recording is stopped or while playing/pausing video.                              |  |
| 10  | Indicator                    | Record                                                  | (REC)        | Indicates recording status.                                                                    |  |
|     |                              | Play Back                                               | Play         | Indicates play back status.                                                                    |  |
| 11  | Volume                       | Off to Level 4                                          | ØM           | Shows the volume level from off to level 4.<br>The more lines you have, the higher the volume. |  |

# **Sending Your Video Files**

You can send a video file to up to ten people at a time using their email addresses or their PCS Vision Phone numbers.

To send a video file:

- 1. Press () to access the main menu.
- 2. Select **Picture&Video** and press **W** to access the Picture & Video menu.
- 3. Select **My Video** and press **Meru**.
- 4. Select In Camcorder and press .
- **5.** Use your Navigation key to select the video file you wish to send.

- or -

Use your Navigation key to select the video file you wish to send, and press (Yew). (You can select multiple video files.)

- 6. Press Options (right softkey), select Send Video, and press ().
- 7. Select an option from the following and press ().
  - From Phone Book to select a recipient from your Contacts list. Highlight a recipient and press (MER) to select.
  - Mobile Phone# to enter mobile phone number directly.
  - Email Address to enter an email address directly.
- **8.** Press **Next** (left softkey) when you are finished selecting/entering recipients (you may include up to 10 recipients).
- **9.** To record and attach a voice memo with the video file(s) you are sending, highlight the box under **Voice Memo** and press **Record** (right softkey). Press **(RP)** to start recording. (Maximum recording time is 10 seconds).
- 10. To enter a text message to accompany the video file(s), highlight the box under **Message**, press **Change** (right softkey) (or select from **Canned Messages** or **Recent Messages**), and press **CHEP**.

- **11.** Confirm the recipients, voice memo, message, and video file(s).
  - To change a recipient, highlight the recipient, press **Change** (right softkey), and follow the instructions in steps 7 on the previous page to select or edit the recipient.
  - To confirm the voice memo, highlight the box beneath Voice Memo and press **Options** (right softkey) to display options:

**VoiceMemo Play** to play the attached voice memo (if applicable).

VoiceMemo Rec to record or re-record the voice memo.

**VoiceMemo Erase** to delete the attached voice memo.

- To change the attached text message, highlight the box beneath Message and press **Change** (right softkey).
- 12. Press Send (left softkey) to send the video files.

### **Sending Your Video Files From Messaging**

You can also send your video file from your phone's Messaging menu.

To send a video file from messaging:

- 1. Press () to access the main menu.
- 2. Select **Messaging** and press (SEP) to access the Messaging menu.

**Shortcut:** Press the Navigation key up from standby mode to access the Messaging menu.

3. Select Send Message and press (MRW). Then Select Video and press (MRW).

- or -

Select **PictureMail** and press (WR). Then select **Send Video** and press (WR).

- 4. Press **Options** (right softkey), select **Send**, and press **EXP**.
- **5.** To complete sending your video file, follow steps 7-12 above.

# **Reviewing Video**

To review your stored video files:

- 1. Press () to access the main menu.
- 2. Select **Picture&Video** and press (NP) to access the Picture & Video menu.
- 3. Select My Video and press MENU.
- 4. Select an option from the following and press ().
  - **In Camcorder** to select the folder containing the video files you have taken.
  - **Downloaded** to select the folder containing the video files you have downloaded. (See page 162 for downloading.)

### **Video Review Mode Options**

When you are in Video Review mode, several user options are available.

Press **Options** (right softkey) to display the following options:

- **Send Video** to send your video file. (See page 152 for details.)
- ► **Thumbnail/Expand** to switch the display from full-screen to thumbnail view (up to four video files per screen).
- ▶ **Upload** to select an option from the following to upload video files saved in your phone to the Picture Mail Website. Depending on your settings, you may be prompted to accept a PCS Vision connection.
  - This Video File to upload the currently highlighted video file.
  - Select. Video Files to upload the selected video files. Press I to select a video file (the check box on the lower right corner will be marked).
  - All Video Files to upload all the video files in your phone.

- ► **Erase** to erase selected video files. Select an option from the following, and press ♥₩.
  - This Video File to erase the currently highlighted video file.
  - Select. Video Files to erase the selected video files. Press (The check box on the lower right corner will be marked).
  - All Video Files to erase all the video files in your phone.

**Note:** Erasing video files will free up memory space in your phone to enable you to take more video files. Once erased, video files cannot be uploaded to your online Picture Mail account or saved in your phone.

- **Edit Caption** to enter or edit the caption.
- Video Info to display video information such as caption, time/date, size, etc.
- ▶ Info Bar to display or hide the video caption. Select On to display the video caption. (Expanded video only.)
- Go to Downloaded to go to the downloaded video files folder. (In Camcorder only.)
- ► **Goto InCamcorder** to go to the captured video files folder. (Downloaded only.)
- Go to Camcorder to go to Video mode.

# **Managing Picture Mail**

## **Using the Picture Mail Website**

Once you have uploaded pictures and video files from your phone to your online Picture Mail account (see "Reviewing Pictures" on page 143), you can use your personal computer to manage your pictures and video files. From the Picture Mail Website you can send pictures, edit album titles and picture/video captions, organize and move images, and do much more.

You will also have access to picture management tools to improve and customize your pictures. You'll be able to lighten, darken, crop, antique, add comic bubbles and cartoon effects, and use other features to transform your pictures.

To access the Picture Mail Website:

- 1. From your computer's Internet connection, go to picturemail.sprintpcs.com.
- **2.** Enter your PCS Phone Number and Picture Mail password to sign on. (See "Creating Your Picture Mail Password" on page 136.)

## **Managing Online Picture Mail From Your PCS Phone**

You can use your phone to manage, edit, or send pictures or video files you have uploaded to the Picture Mail Website. (See "Reviewing Pictures" on page 143 for information about uploading.)

#### **Viewing Your Online Picture Mail From Your PCS Phone**

- **1.** Press **MENU** to access the main menu.
- 2. Select **Picture&Video** and press **W** to access the Picture & Video menu.

#### Shortcut: Instead of steps 1 and 2 above, press 🚳 .

- 3. Select Online Albums and press (MRV).
- **4.** Select **View Albums** and press **(RR)**. Depending on your settings you may be prompted to accept a PCS Vision connection. (Your Picture Mail Inbox and your albums appear.)
- 5. Highlight **Uploads** or an album title and press (B) to display.
- 6. Select **Picture** or **Video** and press (Thumbnail pictures or video files, up to four per screen, are displayed.)
- 7. Use your navigation key to select a picture or video file.

Section 2: Understanding Your PCS Phone 2J: Using Your Phone's Camera

# **Uploading Your Pictures and Video Files**

To upload pictures:

- **1.** Press **(BP)** to access the main menu.
- 2. Select **Picture&Video** and press (MR) to access the Picture & Video menu.
- 3. Select Online Albums and press ().
- 4. Select **Upload Pics** and press (MENU).
- 5. Press Upload (left softkey).
- 6. Select an option from the following and press ().
  - This Picture to upload the currently highlighted picture.
  - **Selected Pictures** to upload the selected pictures. Press **CRP** to select a picture (the check box on the lower right corner will be marked).
  - All Pictures to upload all the pictures in your phone.

To upload video files:

- **1.** Follow steps 1 to 3 above.
- 2. Select Upload Video and press (Select Upload Video and press).
- 3. Press Upload (left softkey).
- **4.** Select an option from the following and press **(RP)**.
  - This Video File to upload the currently highlighted video file.
  - Select. Video Files to upload the selected video files. Press I to select a video file (the check box on the lower right corner will be marked).
  - All Video Files to upload all the video files in your phone.

# **Setting the Auto Delete Function**

With this feature, pictures or video files which have been uploaded to your online Picture Mail account will be erased automatically from your phone.

To set the Auto Delete function:

- 1. Press () to access the main menu.
- 2. Highlight **Picture&Video** and press (SW) to access the Picture & Video menu.
- 3. Highlight Auto Delete and press
- 4. Select **Yes** to activate the auto delete function.
  - To deactivate this feature, select **No** during step 4.

### **Sending Online Picture Mail**

To send pictures by using online Address Book:

- 1. From the pictures display of online Picture Mail, select pictures you wish to send and press **Send** (left softkey). (See "Managing Online Picture Mail From Your PCS Phone" on page 156.)
- 2. Select Online Addr. Book and press (Select Online Addr. Book and press).
- **3.** To select a recipient, highlight a recipient and press (you may select up to 10 recipients).
- **4**. Press **Done** (left softkey) when you are finished selecting recipients.
- **5.** To record and attach a voice memo with the picture(s) you are sending, highlight the box under **Voice Memo** and press **Record** (right softkey). Press to start recording. (Maximum recording time is 10 seconds.)

- 6. To enter a text message to accompany the picture(s), highlight the box under Message, press Change (right softkey) (or select from Canned Messages or Recent Messages), and press ().
- 7. Confirm the recipients, message, voice memo, and picture.
  - To change a recipient, highlight the recipient, press **Change** (right softkey), and follow the instructions above to select or edit the recipient.
  - To confirm the voice memo, highlight the box beneath Voice Memo and press **Options** (right softkey) to display options:

**VoiceMemo Play** to play the attached voice memo (if applicable).

**VoiceMemo Rec** to record or re-record the voice memo. **VoiceMemo Erase** to delete the attached voice memo.

- To change the attached text message, highlight the box beneath Message and press **Change** (right softkey).
- 8. Press Send (left softkey) to send the picture.

To send pictures by using your Contacts list:

- 1. From the pictures display of online Picture Mail, select pictures you wish to send and press **Send** (left softkey). (See "Managing Online Picture Mail From Your PCS Phone" on page 156.)
- 2. Select Phone Book and press (MERU).
- **3.** To select a recipient, select one of the following options and press (you may select up to 10 recipients).
  - From Phone Book to select a recipient from your Contacts list. Press (NEW) to select.
  - Mobile Phone# to enter mobile phone number directly.
  - Email Address to enter an email address directly.
- 4. Follow steps 5-8 above to complete sending pictures.

To send video files by using online Address Book:

- From the video files display of online Picture Mail, select video files you wish to send and press **Options** (right softkey).
   (See "Managing Online Picture Mail From Your PCS Phone" on page 156.)
- 2. Select Send Video and press (MENU).
- 3. Select Online Addr. Book and press (Select Online Addr. Book and press).
- 4. To select a recipient, highlight a recipient and press (you may select up to 10 recipients).
- **5**. Press **Done** (left softkey) when you are finished selecting recipients.
- **6.** To record and attach a voice memo with the video file(s) you are sending, highlight the box under **Voice Memo** and press **Record** (right softkey). Press **(Record in the second in the second in the second in the second in the second in the second second is second second**
- 7. To enter a text message to accompany the picture(s), highlight the box under Message, press Change (right softkey) (or select from Canned Messages or Recent Messages), and press ().
- 8. Confirm the recipients, message, voice memo, and video file.
- 9. Press Send (left softkey) to send the video file.

To send video files by using your Contacts list:

- From the video files display of online Picture Mail, select video files you wish to send and press **Options** (right softkey).
   (See "Managing Online Picture Mail From Your PCS Phone" on page 156.)
- 2. Select Send Video and press (MENU).
- 3. Select **Phone Book** and press **MERU**.
- 4. To select a recipient, select From Phone Book, Mobile Phone#, or Email Address, and press (you may select up to 10 recipients).
- **5**. Follow steps 6-9 on the previous page to complete sending video files.

To send online Albums by using online Address Book:

- **1.** Display the album list in the online Picture Mail menu.
- **2.** Use your Navigation key to select an album (or Uploads) and press **Send** (left softkey).
- 3. Highlight Online Addr.Book and press ().
- **4**. Follow steps described on the previous pages to complete sending the album.

To send online Albums by using your Contacts list:

- **1.** Display the album list in the online Picture Mail menu.
- **2.** Use your Navigation key to select an album (or Uploads) and press **Send** (left softkey).
- 3. Highlight **Phone Book** and press **(BP)**.
- **4**. Follow steps described on the previous pages to complete sending the album.

# Accessing Online Picture Mail Options From Your PCS Phone

- 1. Select a picture or a video file from your online Picture Mail (see "Managing Online Picture Mail From Your PCS Phone" on page 156).
- 2. Select Options (right softkey) to display options.
- **3.** To select an option, highlight it and press **MRP**.
  - **Send Video** to send a video file. (See "To send video files by using your Contacts list" on the previous page for details.) (Video only.)
  - **Copy/Move** to copy/move pictures or video files to a selected album:

**Move This** to move the currently highlighted picture or video file to the album.

**Move Selection** to move the selected pictures or video files to the album.

**Move All** to move all pictures or video files in the current album (or Uploads) to the target album.

**Copy This** to copy the currently highlighted picture or video file to the album.

**Copy Selection** to move the selected pictures or video files to the album.

**Copy All** to copy all pictures or video files in the current album (or Uploads) to the target album.

Tip: Press New (right softkey) to copy/move pictures or video files to a new folder.

- **Download** to download the selected picture or video file to your phone.
- Erase to erase pictures saved in the current album (or Uploads). Select This Picture, Selected Pictures, or All Pictures. (Picture only.) To erase video files saved in the current album (or Uploads), select This Video File, Select. Video Files, or All Video Files. (Video only.)
- Edit Caption to edit the caption of a picture or video file.
- **Picture Info** to display information on the selected picture, such as title, time/date, size, etc. (Picture only.)
- Video Info to display information on the selected video file, such as caption, time/date, size, etc. (Video only.)

- Rotate Picture to rotate the selected picture. After selecting this option, you can rotate the selected picture by pressing
   → on the Navigation key, or Rotate (right softkey).
   (Picture only.)
- **Create Album** to create a new album (from Uploads only). Enter the album name and press **Save** (left softkey).
- **Online Albums** to switch the display to the online album list.
- **Online Video** to switch the display to the online video files. (Picture only.)
- **Online Pictures** to switch the display to the online pictures. (Video only.)
- **Thumbnail/Expand** to switch the display from full-screen to thumbnail view (up to four pictures per screen).
- **Next** to display the next 20 pictures or video files (if applicable).
- **Previous** to display the previous 20 pictures or video files (if applicable).
- **Info Bar** to display or hide picture or video captions. Select **On** to display the caption of a picture or video file; select **Off** to hide the caption. (Expanded picture/video only.)

### Accessing Your Online Albums Options From Your PCS Phone

- **1.** Display the album list in the online Picture Mail menu.
- 2. Use your Navigation key to select an album (or Uploads).
- 3. Press **Options** (right softkey) to display options.
- 4. To select an option, highlight it and press (MRW).
  - **Create Album** to create a new album. Enter a new album name and press **Save** (left softkey).
  - Erase Album to delete the selected album.
  - **Rename Album** to rename the selected album. Enter a new name and press **Save** (left softkey).

#### Note: Uploads cannot be erased or renamed.

• Album Info to display album information: name, created time/date, and the number of stored pictures and video files.

Section 3

# Using PCS Service Features

# **PCS Service Features:** The Basics

In This Section
Using Voicemail
Using Caller ID
Responding to Call Waiting
Making a Three-Way Call
Using Call Forwarding

Now that you've mastered your phone's fundamentals, it's time to explore the calling features that enhance your PCS Service.

# **Using Voicemail**

# **Setting Up Your Voicemail**

All unanswered calls to your PCS Phone are automatically transferred to voicemail, even if your phone is in use or turned off. Therefore, you will want to set up your PCS Voicemail and personal greeting as soon as your PCS Phone is activated.

To set up voicemail:

- 1. Press and hold **D**1.
- **2.** Follow the system prompts to create your passcode, record your greeting, record your name announcement, and choose whether to activate One-Touch Message Access (a feature that lets you press one key to access messages and bypasses the need for you to enter your passcode).

Note: The voicemail setup process may vary in certain Affiliate areas.

# **Voicemail Notification**

There are several ways your PCS Phone alerts you to new voicemail messages:

- ▶ By displaying a message on the screen.
- By sounding the assigned ringer type.
- By the LED blinking.
- ▶ By displaying 🖾 at the top of your screen.

### **New Voicemail Message Alerts**

When you receive a new voice message, your phone alerts you and prompts you to call your voicemail. To call your voicemail, press and hold **TOP**. To display your Missed Log, press **COP** or **OK** (left softkey).

**Important:** When you are roaming off the Sprint Nationwide PCS Network, you may not receive notification of new voicemail messages. It is recommended that you periodically check your voicemail by dialing 1 + area code + your PCS Phone Number. When your voicemail answers, press and enter your passcode. You will be charged roaming rates when accessing voicemail while roaming off the Sprint Nationwide PCS Network.

**Note:** Your phone accepts messages even when it is turned off. However, you are only notified of new messages when your phone is turned on and you are in a PCS Service Area.

## **Retrieving Your Voicemail Messages**

You can review your messages directly from your PCS Phone or from any other touch-tone phone. To dial from your PCS Phone, you can either speed dial your voicemail or use the menu keys.

#### Using One-Touch Message Access

Press and hold **1**. Follow the system prompts.

#### Using the Menu Keys on Your PCS Phone to Access Your Messages

- **1.** Press **MENU** to access the main menu.
- 2. Select **Messaging** and press **Merv**.
- 3. Select Voicemail and press MENU.
- 4. Select **Call Voicemail** and press .

**Note:** You are charged for airtime minutes when you are accessing your voicemail from your PCS Phone.

#### Using a Phone Other Than Your PCS Phone to Access Messages

- 1. Dial your PCS Phone Number.
- **2.** When your voicemail answers, press **•**.
- 3. Enter your passcode.

**Tip:** When you call into voicemail you first hear the header information (date, time, and sender information) for the message. To skip directly to the message, press **d** during the header.

### Voicemail Button Guide

Here's a quick guide to your keypad functions while listening to voicemail messages. For further details and menu options, see "Voicemail Menu Key" on page 172.

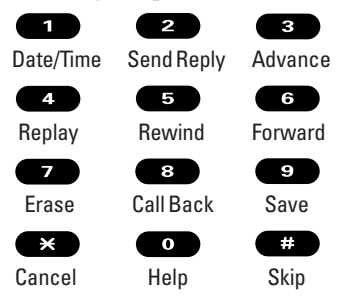

## **Voicemail Options**

Your PCS Phone offers several options for organizing and accessing your voicemail.

### **Using Expert Mode**

Using the Expert Mode setting for your personal voicemail box helps you navigate through the voicemail system more quickly by shortening the voice prompts you hear at each level.

To turn Expert Mode on or off:

- 1. Press and hold 1 to access your voicemail. If your voicemail box contains any new or saved messages, press \* to access the main voicemail menu.
- **2.** Following the system prompts, press **3** to change your Personal Options.
- **3**. Press **4** for Expert Mode.
- 4. Press 1 to turn Expert Mode on or off.
#### **Setting Up Group Distribution Lists**

You can create up to 20 separate group lists, each with up to 20 customers.

To set up a group distribution list:

- 1. Press and hold 1 to access your voicemail. If your voicemail box contains any new or saved messages, press × to access the main voicemail menu.
- **2.** Following the system prompts, press **3** to change your Personal Options.
- **3**. Press **2** for Administrative Options.
- 4. Press **5** for Group Distribution Lists.
- **5.** Follow the voice prompts to create, edit, rename, or delete group lists.

#### **PCS Callback**

To return a call after listening to a message without disconnecting from voicemail:

- 1. After listening to a message, press 8.
- **2.** Once the call is complete, you're returned to the voicemail main menu.

#### Voicemail-to-Voicemail Message

To record and send a voice message to other PCS Voicemail users:

- **1.** From the main voicemail menu, press **2** to send a message.
- 2. Follow the voice prompts to enter the phone number.
- **3.** Follow the voice prompts to record and send your voice message.

#### Voicemail-to-Voicemail Message Reply

To reply to a voice message received from any other PCS Voicemail user:

- 1. After listening to a voice message, press 2.
- 2. Follow the voice prompts to record and send your reply.

#### Voicemail-to-Voicemail Message Forwarding

To forward a voice message, except those marked "Private," to other PCS Voicemail users:

- 1. After listening to a message, press 6.
- 2. Follow the voice prompts to enter the phone number.
- **3.** Follow the voice prompts to record your introduction and forward the voice message.

#### Voicemail-to-Voicemail Receipt Request

To receive confirmation that your voice message has been listened to when you send, forward, or reply to other PCS users:

- 1. After you have recorded a message, press 1 to indicate you are satisfied with the message you recorded.
- **2**. Press **4** to mark receipt requested.
- **3**. Press **1** to send your voicemail message.

#### **Continue Recording**

Before pressing 1 to indicate you are satisfied with the message you recorded, press 4 to continue recording.

#### **Extended Absence Greeting**

When your phone is turned off or you are off the Sprint Nationwide PCS Network for an extended period, this greeting can be played instead of your normal personal greeting.

To record an extended absence greeting:

- 1. From the main voicemail menu, press 3 for Personal Options.
- **2.** Press **3** for Greetings.
- **3.** Press **3** to record an Extended Absence Greeting.

### **Clearing the Message Icon**

Your phone may temporarily continue to display the message icon after you have checked your voice and text messages.

To clear the icon from the display screen:

- 1. Press () to access the main menu.
- 2. Select **Messaging** and press **MENU**.
- 3. Select Voicemail and press (New).
- 4. Select **Clear Count** and press .
- 5. Select **Yes** and press .

### **Voicemail Menu Key**

| -                                                   |
|-----------------------------------------------------|
| 1 Listen                                            |
| Envelope Information                                |
| 2 Reply                                             |
| 3 Advance 8 Seconds                                 |
| 4 Replay                                            |
| 5 Rewind                                            |
| 6 Forward Message                                   |
| <b>7</b> Erase                                      |
| 8 Callback                                          |
| 9 Save                                              |
| • Options                                           |
| 2 Send a Message                                    |
| 3 Personal Options                                  |
| Notification Options                                |
| Phone Notification                                  |
| 2 Numeric Paging to a PCS Phone                     |
| Return to Personal Options Menu                     |
| 2 Administrative Options                            |
| 1 Skip Passcode                                     |
| 2 Autoplay                                          |
| 3 Message Date & Time On/Off                        |
| Change Passcode                                     |
| Group Distribution List                             |
| <ul> <li>Return to Personal Options Menu</li> </ul> |
| 3 Greetings                                         |
| Personal Greetings                                  |
| 2 Name Announcement                                 |
| Extended Absence Greeting                           |
| Return to Personal Options Menu                     |
| Expert Mode Un/Uff                                  |
| Place a Call                                        |
| Disconnect                                          |

# **Using Caller ID**

Caller ID lets people know who's calling by displaying the number of the person calling.

To block your phone number from being displayed for a specific outgoing call:

- 1. Press 🗶 6 7.
- **2.** Enter the number you want to call.
- 3. Press TALK.

To permanently block your number, call PCS Customer Solutions.

# **Responding to Call Waiting**

When you're on a call, Call Waiting alerts you to incoming calls by sounding a beep. Your phone's screen informs you that another call is coming in and displays the caller's phone number (if available).

To respond to an incoming call while you're on a call:

Press (or press ), highlight **Flash**, and press ). (This puts the first caller on hold and answers the second call.)

To switch back to the first caller:

Press again (or press (), highlight **Flash**, and press ().

**Tip:** For those calls where you don't want to be interrupted, you can temporarily disable Call Waiting by pressing **\* 2 o** before placing your call. Call Waiting is automatically reactivated once you end the call.

# **Making a Three-Way Call**

With Three-Way Calling, you can talk to two people at the same time. When using this feature, the normal airtime rates will be charged for each of the two calls.

To make a three-way call:

- 1. Enter a number you wish to call and press TALK or SPEAKER.
- 2. Once you have established the connection, press (or press (), highlight **Three-Way Call**, and press (). This puts the first caller on hold.
- 3. Dial the second number you wish to call and press (or press (NR), highlight Call or Call:Speaker On, and press (NR)).
- 4. When you're connected to the second party, press again (or press (), highlight Flash, and press () to begin your three-way call.

If one of the people you called hangs up during your call, you and the remaining caller stay connected. If you initiated the call and are the first to hang up, all three callers are disconnected.

**Tip:** You can also begin a Three-Way Call by displaying a phone number stored in your Contacts list, Call History, or Messaging. To call the third party, press **WR** during step 3 above.

**Note:** Call Waiting and Three-Way Calling may not be available while roaming off the Sprint Nationwide PCS Network.

# **Using Call Forwarding**

Call Forwarding lets you forward all your incoming calls to another phone number – even when your phone is turned off. You can continue to make calls from your phone when Call Forwarding is activated.

To Activate Call Forwarding:

- 1. Press 🗶 7 🔼
- **2**. Enter the area code and phone number to which your future calls should be forwarded.
- **3.** Press **W**. You will hear a tone to confirm the activation of Call Forwarding.

To Deactivate Call Forwarding:

- 1. Press 🗶 7 💈 💿.
- 2. Press . You will hear a tone to confirm the deactivation.

Note: You are charged a higher rate for calls you have forwarded.

**Note:** PCS Ready Link calls cannot be forwarded. If Call Forwarding is activated, incoming PCS Ready Link calls will not be completed.

# **PCS Vision<sup>™</sup>**

#### In This Section

- Getting Started With PCS Vision
- Messaging
- Games
- Ringers
- Screen Savers
- Web
- ► PCS Business Connection<sup>™</sup> Personal Edition
- PCS Vision FAQs

PCS Vision<sup>56</sup> brings you clarity you can see and hear with advanced multimedia services. These features, including PCS Mail and PCS Short Mail, chat, games, downloadable ringers, screen savers, Web access, and PCS Business Connection<sup>56</sup>, are easy to learn and use. The rich, colorful graphic experience is visually comparable to your home or office computer. Clearly, it's a whole new way to look at wireless.

# **Getting Started With PCS Vision**

With your PCS Vision Phone and PCS Service, you are ready to start enjoying the advantages of PCS Vision. This section will help you learn the basics of using your PCS Vision services, including managing your User name, launching a Vision connection, and navigating the Web with your PCS Vision Phone.

### **Your User Name**

When you buy a PCS Vision Phone and sign up for service, you're automatically assigned a PCS Vision User name. When you use PCS Vision services, your User name is submitted to identify you to the Sprint Nationwide PCS Network. The User name is also useful as an address for PCS Mail, as a way to personalize Web services, and as an online virtual identity.

A User name is typically based on your name and a number, followed by "@sprintpcs.com." For example, the third John Smith to sign up for PCS Vision services might have <u>jsmith003@sprintpcs.com</u> as his User name. If you want a particular User name, you can visit <u>www.sprintpcs.com</u> and get the name you want – as long as nobody else has it.

**Note:** If you already have a PCS Mail User name, that will automatically become your PCS Vision User name.

Your User name will be automatically programmed into your PCS Phone. You don't have to enter it.

#### **Updating Your User Name**

When you change the programmed User name and select a new one, you have to update your User name through your PCS Phone.

To update your User name:

- 1. Press ( to access the main menu.
- 2. Select Settings and press (MERU).
- 3. Select **PCS Vision** and press (MERU).
- 4. Select Update Profile and press (Select Update Profile).
  - If you want to cancel, press 🔀 while processing.

#### **Finding Your User Name**

If you aren't sure what your PCS Vision User name is, you can easily find it online or on your PCS Phone:

- At <u>www.sprintpcs.com</u> Sign on to your account using your PCS Phone Number and password. Your User name appears in the top banner, next to your phone number.
- **On your PCS Phone** You can find it under the **Phone Info** option in your phone's Settings menu.

#### Launching a PCS Vision Connection

To launch a PCS Vision connection:

■ From standby mode, press Web (right softkey).

- or -

- 1. Press to access the main menu.
- **2.** Select **Web** and press **W**. Your PCS Vision connection will launch and the PCS Vision Home page will display.

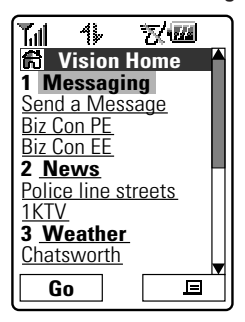

#### **The PCS Vision Home Page**

**Note:** If Net Guard is enabled and displayed (see below), press **OK** (left softkey) to continue and launch the Web.

While connecting, the following will appear on the screen: **Connecting... Please wait.** 

### **Net Guard**

When you first connect to the Web, the Net Guard will appear to confirm that you want to connect. This feature helps you avoid accidental connections. You can disable the Net Guard in the future by selecting **Always Auto-Connect** when the Net Guard is displayed.

To change your Net Guard settings:

- 1. Press (May to access the main menu.
- 2. Select **Settings** and press
- 3. Select PCS Vision and press Mere.
- 4. Select **Net Guard** and press **Mere**.
- 5. Select **On** or **Off** and press **MEN**.
  - **On** to activate the Net Guard.
  - Off to deactivate the Net Guard.

**Note:** When enabled, the Net Guard appears only once per session. The Net Guard does not appear if the phone is merely re-connecting due to a time-out.

### PCS Vision Connection Status and Indicators

Your phone's display lets you know the current status of your PCS Vision connection through indicators which appear at the top of the screen. The following symbols are used:

- Your PCS Vision connection is active (data is being transferred). Incoming voice calls go directly to voicemail; outgoing voice calls can be made, but the PCS Vision connection will be dormant.
- Your PCS Vision connection is dormant (no data is being sent or received). Though not currently active, when dormant the phone can restart an active connection quickly; voice calls can be made and received.

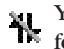

Your phone is not currently able to access PCS Vision service features.

If no indicator appears, your phone does not have a current PCS Vision connection. To launch a connection, see "Launching a PCS Vision Connection" on the previous page.

### **Navigating the Web**

Navigating through menus and Websites during a PCS Vision session is easy once you've learned a few basics. Here are some tips for getting around:

#### Softkeys

During a PCS Vision session, the bottom line of your phone's display contains one or more softkeys. These keys are shortcut controls for navigating around the Web, and they correspond to the softkey buttons directly below the phone's display screen. Depending on which Websites you visit, the labels on the softkeys may change to indicate their function.

To use softkeys, simply press the desired softkey button. If an additional pop-up menu appears when you press the softkey button, select the menu items using your keypad (if they're numbered) or by highlighting the option and pressing INT.

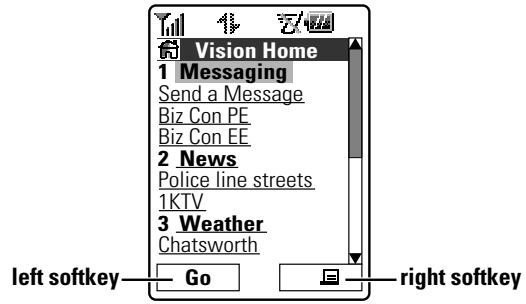

#### Scrolling

As with other parts of your phone's menu, you'll have to scroll up and down to see everything on some Websites.

■ Press ▲/▼ on the Navigation key to scroll line by line or press the volume buttons on the side of the phone to scroll one page at a time.

#### Selecting

Once you've learned how to use softkeys and scroll, you can start navigating Websites.

Select onscreen items by using the Navigation key to highlight the desired item, then press the desired softkey button (or press (SER)).

You'll find that the left softkey is used primarily for selecting items. This softkey is often labeled "Go."

► If the items on a page are numbered, you can use your keypad (number keys) to select an item (if applicable).

Links allow you to jump to different Web pages, select special functions, or even place phone calls.

Select links by highlighting the link and then selecting the appropriate softkey.

**Tip:** The tenth item in a numbered list may be selected by pressing the **O** key on your phone's keypad, even though the number 0 doesn't appear on the screen.

#### **Going Back**

To go back one page, press the set key on your phone. (Note that the set key is also used for deleting text [like a BACKSPACE key] when you are entering text.)

#### **Going Home**

• To return to the PCS Vision Home page from any other Web page, press the right softkey, then highlight **Home** and press **OK** (left softkey).

# <sub> Messaging</sub>

Now you can send and receive email and text messages and participate in Web-based chatrooms right from your PCS Phone. Messaging allows you to stay connected to friends, family, and co-workers 24 hours a day anywhere on the Sprint Nationwide PCS Network.

### **Message Types**

There are many types of text messaging available on your phone. (PCS Voicemail provides voicemail-to-mailbox messaging. For information on using your phone's voicemail feature, see "Using Voicemail" on page 166.)

### Messages

These appear on your screen as **Notifications** and include numeric messages (pages), Messages, Updates, and Mail.

#### **New Messages**

When you receive a new Message, your phone will alert you. Press **View** (left softkey) to display the message list.

- ▶ Press **Call** (left softkey) to dial the phone number (if applicable).
- ▶ Press **Reply** (left softkey) to reply the message.
- ▶ Press **Go** (left softkey) to go to the Website.
- Press Forward (left softkey) to forward the message. (Appears only if there are no phone numbers or URLs in the message.)
- Press Options (right softkey) to display options. (See page 186 for details.)

#### **Message Storage**

Your PCS Phone can store up to 200 received and 180 sent Messages. When the message memory is full, the oldest unlocked message will be deleted automatically. (See page 187 for locking messages.)

### **Displaying Messages**

To display a Message from the message notification alert, see "New Messages" on the previous page.

To display a Message from the main menu:

- 1. Press () to access the main menu.
- 2. Select Messaging and press (MENU).
- 3. Select **Text Msg** and press (The folder list appears.)
- 4. Select Inbox, Sent, Outbox, Drafts, or your defined folder and press (MRW). (The message list appears.)
- 5. Highlight the header of the message you want to see and press (R). (The message detail appears.)

When you display the message list, icons appear at the left side of each header of the message.

#### **Icon Indication**

| Function | lcons       | Details               |
|----------|-------------|-----------------------|
| Folder   |             | A new message folder  |
| Inbox    | $\boxtimes$ | Unread message        |
|          | 8           | Read message          |
| Sent     |             | Sent message          |
| Outbox   |             | Unsent message        |
|          | đ           | Plural unsent message |
| Drafts   | -*          | Draft message         |
|          | ٢           | Plural draft message  |

If the sender or addressee's information has already been stored in the Contacts list, the corresponding name or phone number appears as the header of the message.

To read other messages:

- ▶ Press ◀ on the Navigation key to read the previous message.
- $\blacktriangleright$  Press  $\blacktriangleright$  on the Navigation key to read the next message.

### **Sending a Message**

With Messaging, you can use a person's wireless phone number to send and receive instant text messages from your PCS Vision Phone to their messaging-ready phone – and they can send messages to you. When you receive a new message, you'll automatically be notified with a two-way text message.

To send a text message:

- **1.** Press **MENU** to access the main menu.
- 2. Select Messaging and press .
- 3. Select Send Message and press ().
- 4. Select **Text Message** and press (MEN).
- 5. Select From Phone Book, Mobile Phone#, or Email Address to enter recipients.
  - From Phone Book to select a recipient from your Contacts list. Highlight an entry and press (R) to select. Or select <New Entry> to enter a new entry.
  - Mobile Phone# to enter a mobile phone number directly.
  - Email Address to enter an email address directly.
- 6. To add a recipient, press **Options** (right softkey), select **Add Recipients**, and press **CPP**.
  - Edit to edit the selected entry.
  - **Erase** to erase the selected entry.
  - Erase All to erase all entries you have selected/entered.
  - Add Recipient to add recipients.
- **7.** Press **Next** (left softkey) when you are finished selecting/entering recipients (you may include up to 10 recipients).
- **9.** Use your keypad to enter a text message (or press the right softkey to select from **Canned Messages** or **Recent Messages**).
- **10.** To set the message priority, select the box under Priority and press **MEW**.
- 11. Select Ordinary or Urgent and press ().
- **12.** Press **Send** (left softkey) to send the message.

To change the recipients or to save the message as a draft, press **Options** (right softkey) and select **Chg Recipients** or **Save to Drafts** during steps 8-12 on the previous page.

- Chg Recipients to change Recipients.
- Save to Drafts to save the message to a Drafts folder. (See below to edit and send the draft message.)

**Note:** If there is a failure when sending a message, the message goes to the Outbox folder. See next page to send the message.

### Sending a Message in the Drafts Folder

To edit and send a message in the drafts folder:

- 1. Press () to access the main menu.
- 2. Select Messaging and press ().
- 3. Select **Text Msg** and press (MENU).
- 4. Select **Drafts** and press **MERU**.
- **5.** Select the message you wish to edit and press **Options** (right softkey).
  - Edit to edit the draft message.
  - **Send** to send the draft message.
  - **Compose New** to compose a new message.
  - **Erase** to erase the message.
  - Erase All to erase all messages in the drafts folder.
- 6. Select Edit and press ( to edit the message.
- **7.** After editing the message press **Send** (left softkey) to send the message.

**Tip:** The oldest message in the drafts folder will be erased when you save more than 10 messages.

### Sending a Message in the Outbox Folder

If a failure occurs when you try to send a message, the message goes to the Outbox folder.

To send a message from the Outbox folder:

- 1. Press () to access the main menu.
- 2. Select **Messaging** and press **MENU**.
- 3. Select Text Msg and press MENU.
- 4. Select **Outbox** and press **MENU**.
- 5. Select the message you wish to send, and press Send (left softkey).

### **Message Options**

Several options are available when you display a folder list, message list, or message details.

#### **Folder List Options**

Select **Inbox**, **Sent**, **Outbox**, **Drafts**, or your defined folder and press **Options** (right softkey). To select an option, highlight it and press **MRP**.

- Edit Folder to edit the folder (user defined folder only).
- **Erase Folder** to erase the folder (user defined folder only).
- **Create Folder** to create a new user defined folder.
- **Compose New** to compose a new message.
- Erase Messages to erase messages (if applicable).

#### **Message List Options**

To display message list options, select **Inbox** (or defined folder), **Sent**, **Outbox**, or **Drafts** and press **Options** (right softkey).

- ► **Reply** to reply to the message. (See page 184 to send a message.) (Inbox only.)
- ► Forward to forward the message. Select from From Phone Book, Mobile Phone#, or Email Address. (Inbox and Sent only.)
- Edit to edit a message. (Outbox and Drafts only.)
- **Send** to send a message. (Outbox and Drafts only.)
- Move to move a message to the Inbox or to your defined folder. Select a folder and press (New Folder> to create a new folder. (See page 189 to create a folder.) (Inbox only.)

- Lock to lock a message. Locked messages will not be erased automatically. To unlock the message, select Unlock and press III. (Inbox and Sent only.)
- **Compose New** to compose a new message. (See page 184 to compose a new message.)
- **Erase** to erase the selected message.
- Erase Read Msgs to erase read messages in the folder (except locked messages). (Inbox only.)
- Erase All to erase all messages in the folder (except locked messages). A warning message appears if there are unread messages.

Tip: Locked messages will be displayed with 📳 .

#### **Message Details Options**

After you display the Message list in the Inbox, Sent, or your defined folder, press **(FFP)** to display the message details. Press **Options** (right softkey) to display message options. To select an option, highlight it and press **(FFP)**.

- Call(Go to List) to call a number in the message. Select a number and press (FFF) or Call (left softkey) to make a call. Press and hold (INF) to make a Ready Link call.
- **Prepend** to add numbers to the beginning of the phone number (if applicable).
- ► Go to URL List to display URLs in the message. Press Go (left softkey) or select a URL and press ( ) to go to the site.
- Send Message to display phone numbers and email addresses to send a message. (See page 184 for details.)
- ► **Reply** to reply to the message. (See page 184 to send a message.) (Message in Inbox and defined folder only.)
- ► Forward to forward the message. Select from From Phone Book, Mobile Phone#, or Email Address.
- Move to move the message to another folder. Select a folder and press or press <New Folder> to create a new folder.
   (See page 189 to create a folder.) (Message in Inbox and defined folder only.)

Section 3: Using PCS Service Features **3B: PCS Vision** 

- Lock to lock the message. Locked messages will not be erased automatically. To unlock the message, select Unlock and press INP.
- **Font Size** to change the font size from **Small** or **Normal**.
- ► Save to Ph. Book to save the phone number, email address, and URLs. Select a data category and press ( R to save.
- **Go to Phone Book** to go to the Contacts list (if applicable).
- **Compose New** to compose a new message. (See page 184 to compose a message.)
- **Erase** to erase the message.

### Changing the Display Font Size of a Message

After you display a Message in the Inbox, Sent, or your defined folder, press **Options** (right softkey) to display message options.

To adjust the display font size:

- 1. Select **Font Size** and press **MENU**.
- 2. Select Small or Normal and press ().

### Prepending a Phone Number From a Message

After you display a Message in the Inbox, Sent, or your defined folder, press (R) to display message options.

To add a prefix to a phone number:

- 1. Select **Prepend** and press (MERU).
- 2. Enter the digits or pauses (see below) you want to add to the number. If you want to save the number, press and select the **Save Phone#** option. If not, the changes only apply to the current call.
- **3.** To select an option, highlight it and press ().
  - Call to dial the phone number.
  - **Call:Speaker On** to dial the phone number in speakerphone mode.
  - **Save Phone#** to store the phone number in your Contacts Directory.
  - **Hard Pause** to insert a hard pause. (See "Dialing and Saving Phone Numbers With Pauses" on page 24.)
  - **12-Sec. Pause** to insert a 2-second pause. (See "Dialing and Saving Phone Numbers With Pauses" on page 24.)

Section 3: Using PCS Service Features **3B: PCS Vision** 

### **Creating Folders for Messages**

You can create up to ten folders to store your Messages. When 10 user-defined folders exist, the "Create Folder" option will not appear.

To create a new Messages folder:

- **1.** Press **(BR)** to access the main menu.
- 2. Select **Messaging** and press .
- 3. Select **Text Msg** and press .
- 4. Press **Options** (right softkey).
- 5. Select **Create Folder** and press .
- 6. Enter a folder name and press () or **OK** (left softkey).
  - Pressing **Save** (left softkey) allows you to save the folder name.
- 7. If you want the message to be filed into the folder automatically, select the menu under **Auto Filing** and press **CRP**.
- 8. Select **On** and press **MEND**.
- 9. Select the box under **Keyword** by scrolling down and press .
- **10.** Enter a keyword and press (Inft softkey).
- 11. Press Save (left softkey).

To set an optional feature for the added folder:

- 1. During step 9 above, scroll down to select other menu options. Highlight the menu under each item and press (MR).
  - **Notify** to set the display notification to on or off when you have unread matching the defined folder.
  - **Envelope lcon** to set the envelope icon display to on or off when you have unread matching the defined folder.
- 2. After selecting each setting, press Save (left softkey).

### **Moving a Message Into Another Folder**

To move a message into another folder:

- **1.** After you display a message, press **Options** (right softkey) to display the message options.
- **2.** Highlight **Move** and press **MERU**.
- **3.** Highlight your desired folder and press **(FRP)**. (You must have at least one defined folder to move a message.)

### **Editing Folders**

To edit a folder:

- 1. From the folder list display, highlight a defined folder.
- 2. Press Options (right softkey).
- 3. Select Edit Folder and press (MEN).
- 4. Select the box you wish to edit and press ().
- 5. Enter or select a new folder name/setting.
- 6. Press (Ieft softkey).
- 7. Press Save (left softkey).

### **Erasing a Folder**

To erase a text message folder:

- **1.** From the folder list display, highlight the defined folder you want to erase.
- 2. Press Options (right softkey).
- 3. Highlight **Erase Folder** and press **(BR)**.
- 4. Select **Yes** and press **MENU**.

**Note:** When you erase a folder, the messages within the folder are also erased. If the folder contains a new (unread) message or locked message, you are prompted to select **Erase** or **Don't Erase**.

### **Erasing Selected Messages in All Folders**

To erase selected messages:

- 1. From the folder list display, press **Options** (right softkey).
- 2. Select Erase Messages and press (MRP).
- 3. Select **Read**, **Unread**, and/or **Sent** and press (MR) to check the appropriate box(es).
- 4. After selecting the boxes, press Done (left softkey).
- 5. Select **Erase** and press (except locked messages).

Note: To erase an individual message, see "Message Options" on page 186.

### **Signing Up for Updates**

With Updates, you can have news and information sent directly to your PCS Phone at the times you choose.

To select the information you want to send to your PCS Phone:

- **1.** From your computer, log on to the Internet.
- Go to the site from which you want to receive information. A few of the sites you can visit are America Online\*, Yahoo!\*, MSN\*, and eBay\*. (The location where you request updates within each site will vary.)
- **3.** Where indicated on the site, input your 10-digit PCS Phone Number followed by "@messaging.sprintpcs.com." For example: <u>5551234567@messaging.sprintpcs.com</u>.

Upon completing the registration process, you should begin receiving updates on your PCS Phone as requested.

# **PCS Mail**

### **Using PCS Mail**

With PCS Mail, you can set up an account at no additional charge and perform many of the typical email functions from your PCS Phone that you can from your personal computer.

You can manage your PCS Mail account from your PCS Phone or from your personal computer at <u>www.sprintpcs.com</u>. You can also access other select email providers from the Web through your PCS Mail.

### **Accessing PCS Mail Messages**

To access PCS Mail messages:

- 1. Press () to access the main menu.
- 2. Select Messaging and press (MENU).
- **3.** Select **Go to PCS Mail** and press **C**. (If you're a first-time user, your phone will prompt you to set up your PCS Mail account by establishing a User name and password.)
- 4. To view your messages, select **Inbox** and press **OK** (left softkey).
- **5.** Scroll to select the message you wish to read and press the left softkey.
- **6.** Once you've read a message, use the quick actions at the end of each message (**Reply**, **Reply All**, **Forward**, **Erase**, **Add to Folder**, or **Main**).

### **Composing PCS Mail Messages**

To compose a PCS Mail message:

- 1. From the PCS Mail menu (see steps 1-3 above), select **Compose**.
- **2.** Scroll to select the address box and enter the address of the person to whom you're sending a message and press the left softkey.
- **3.** Scroll to select the message box and enter the subject and your message.
- 4. Select **Send** when your message is ready to be delivered.

# Email

With PCS Vision, you can use popular email services such as AOL\* Mail, Yahoo!\* Mail, and Earthlink\* to keep in touch even while you're on the go.

### **Accessing Email**

To access email providers from your PCS Vision Phone:

- 1. From the PCS Vision Home page, select Messaging.
- 2. Select Email.
- **3.** Select an email provider, such as **AOL Mail**, **Yahoo! Mail**, or **Earthlink**.
- **4.** Use your keypad to enter the required sign in information for the selected provider, such as user name, email address, and/or password, and select **Sign In**. (Your mailbox for the selected provider will display.)

**Note:** The information required for sign in will vary depending on the email provider you are accessing.

**5.** Follow the onscreen instructions to read, reply to, compose, send, and manage your email account.

## **Instant Messaging**

PCS Vision also provides you with access to popular instant messaging (IM) clients, including AOL<sup>\*</sup> Instant Messenger<sup>™</sup>, Yahoo!<sup>\*</sup> Messenger, MSN<sup>\*</sup> Messenger, and Hallmark Hiya<sup>™</sup> greetings.

### **Accessing Instant Messaging**

- 1. From the PCS Vision Home page, select Messaging.
- 2. Select Instant Messaging.
- **3.** Select an email provider, such as **AOL Instant Messenger** or **Yahoo! Messenger**.
- **4.** Use your keypad to enter the required sign in information for the selected provider, such as user name and/or password, and select **Sign In**. (Your IM screen for the selected provider will display.)

**Note:** The information required for sign in will vary depending on the instant messaging provider you are accessing.

**5.** Follow the onscreen instructions to read, reply to, compose, send, and manage your IM account.

# Chat

PCS Vision gives you the ability to join wireless chatrooms from your PCS Phone. Send text messages and icons to chatroom participants or launch a one-on-one (private) chatroom.

To access a chatroom from the browser:

- 1. Press ( to access the main menu.
- 2. Highlight Web and press (MRV).
- 3. Select Messaging.
- 4. Select CHAT.
- **5.** Select **Enter**. You will see a disclaimer for Wireless Chat. Select **I Agree** to enter the Chat menu.
- **6.** Select a chatroom from the menu (for example, "Friends" or "Singles").
- **7.** Use your keypad to enter a nickname and select **Enter**. Once in the chatroom, you may scroll through the postings to read messages from other chatroom participants.

**Note:** To avoid inadvertent data usage charges, you should log out of chatrooms when you are ready to exit.

To post a message:

- 1. During an active chatroom session, select Add text.
- 2. Enter your message.
- 3. Select Send.

To set up a private chatroom:

- **1.** From an active chatroom session, select **1->1**.
- **2.** Select a chatter with whom you'd like to launch a private chatroom. (An invitation for a 1-to-1 chat will be sent to the selected person. If they accept, you will both be transferred to a private chatroom.)

To exit a chatroom:

Select Leave Room.

# **Downloading Premium Services Content**

With PCS Vision and your new PCS Vision Phone, you have access to a dynamic variety of Premium Service content such as downloadable Games, Ringers, Screen Savers, and Applications. While each type of download involves a different file type, the basic method for accessing and downloading files is the same.

#### Accessing the Download Menus

To access the PCS Vision download menus:

- 1. Press () to access the main menu.
- 2. Select **Downloads** and press .
- 3. Select the type of file you wish to download (Games, Ringers, Screen Savers, Applications) and press (R).
- 4. Select **Get New** and press (Mer.). (The browser will launch and take you to the corresponding download menu.)

To access the PCS Vision download menus from the Web browser:

 From the PCS Vision Home page, select Games, Ringers, or Screen Savers to go to the corresponding download menu. (For more information on navigating the Web, see "Navigating the Web" on page 180.)

#### Selecting an Item to Download

From the download menus, items available for download may be searched in a number of ways:

- ► Featured displays a rotating selection of featured items.
- ▶ Browse Category allows you to narrow your search to a general category, such as Movie/TV Themes for Ringers or College Logos for Screen Savers. (There may be several pages of available content in a list. Select Next9 to view additional items.)
- Search allows you to use your keypad to enter search criteria to locate an item. You may enter an entire word or title or perform a partial-word search (for example, entering "goo" returns "Good Ol' Boy," "The Good, the Bad, and the Ugly," and "Goofy - Club").

#### Downloading an Item

Once you've decided on an item to download, highlight it and press more or select **OK** (left softkey). You will see a summary page for the item including its title, the vendor, the download detail, the file size, and the cost. Links allow you to view the **License Details** page, which outlines the price, license type, and length of license for the download, and the **Terms of Use** page, which details the Premium Services Terms of Use and your responsibility for payment.

To download a selected item:

- 1. From the information page, select **Buy** (or **Get lt** in the case of a free item). (If you have not previously purchased an item, you will be prompted to create your purchasing profile.)
- **2.** You will see a **Confirmation** screen confirming your purchase and informing you that the charge will be added to your next PCS Invoice. You will also be informed that the downloaded item has been stored in **My Content Manager**.
- **3.** Select **Download** to initiate the download of the item. (You will see a series of browser screens, ending with the **Download** screen, which lists the item name, vendor, version, size, and type.)
- 4. Press Next (right softkey) to download the item.
- **5.** You will see another series of screens detailing the download initiation, progress (in kilobytes), and saving process. When the **Completed** screen appears, the item has been successfully downloaded to your phone.
- Select **Use** (left softkey) to assign the downloaded item (or to play, in the case of a game).

- or -

Select **Shop** (right softkey) to look for other items to download.

- or -

Press 🛞 to quit the browser and return to standby mode.

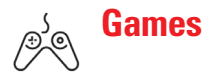

You can play a variety of entertaining and graphically-rich games on your PCS Phone. New games are easy to download and play.

**Tip:** For complete instructions on downloading, see "Downloading Premium Services Content" on page 196.

#### **Downloading Games**

- 1. Press () to access the main menu.
- 2. Select **Downloads** and press (NEW).
- 3. Select Games and press (MERU).
- 4. Select **Get New** and press (R). The browser will launch and take you to the Games download menu.
- **5.** Use your Navigation key to highlight and select a game you wish to download. (For more information on navigating the Web, see "Navigating the Web" on page 180.)
- **6.** From the item information page, select **Buy**. (If you have not previously purchased an item, you will be prompted to create your purchasing profile.)
- 7. A confirmation page will notify you that the Game has been purchased and is stored in **My Content Manager**. To download the game, select **Download**.
- **8.** From the Download screen, press **Next** (right softkey) to download the game. When the Completed screen appears, the game has been successfully downloaded to your phone.

#### **Playing Games**

To play a downloaded game on your PCS Phone:

- **1.** Press **MEN** to access the main menu.
- 2. Select **Downloads** and press ().
- 3. Select Games and press (MERU).
- 4. Select the game you wish to play.
- **5.** If applicable, a prompt will display the days remaining on the game license and ask if you want to continue. Select **Yes**.
- 6. Follow the onscreen instructions to play the game. When you are finished, select Exit (or Quit) or press 📆.
- **7.** A prompt will display: "Resume the Application?" Select **Yes** to continue playing or **No** to exit.

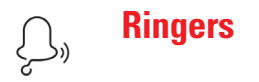

**Tip:** For complete instructions on downloading, see "Downloading Premium Services Content" on page 196.

#### **Downloading Ringers**

To download an available ringer to your phone:

- 1. Press ( to access the main menu.
- 2. Select Downloads and press (MRV).
- 3. Select **Ringers** and press .
- 4. Select **Get New** and press **CRP**. The browser will launch and take you to the Ringers download menu.
- **5.** Use your Navigation key to highlight and select a ringer you wish to download. (For more information on navigating the Web, see "Navigating the Web" on page 180.)
- **6.** From the item information page, select **Buy**. (If you have not previously purchased an item, you will be prompted to create your purchasing profile.)
- 7. A confirmation page will notify you that the ringer has been purchased and is stored in **My Content Manager**. To download the ringer, select **Download**.
- **8.** From the Download screen, press **Next** (right softkey) to download the ringer. When the Completed screen appears, the ringer has been successfully downloaded to your phone.

**Note:** You may store total of 1408 KB downloaded data on your phone. Additional downloads will be stored in My Content Manager.

#### Assigning Downloaded Ringers

Downloaded ringers may be assigned directly from the Downloads menu and are also available through the Settings menu.

To assign a downloaded ringer through the Settings menu, see "Selecting Ringer Types for Voice Calls" on page 45, "Selecting Ringer Types for Voicemail" on page 46, "Selecting Ringer Types for Messages" on page 46, "Selecting Ringer Types for Calendar" on page 47, "Setting a Start-up/Power-off Tone" on page 48, or "Selecting a Ringer/Image Type for an Entry" on page 99.

To assign a downloaded ringer from the Downloads menu:

- **1.** Press **(BR)** to access the main menu.
- 2. Highlight **Downloads** and press **ERD**.
- 3. Highlight **Ringers** and press (MRP).
- 4. Highlight the downloaded ringer you want to assign and press (MERP).
- 5. Highlight **Assign** and press (MEN).
- 6. Highlight Voice Calls, Voicemail, Messaging, Calendar, Start-up Tone, Power-off Tone or Phone Book and press (). The following two items need an extra step:
  - Voice Calls requires you to highlight With Caller ID or No caller ID and press (MR).
  - **Phone Book** requires you to highlight the Contacts entry you want to assign and press (NRC).

(A message appears confirming that the ringer has been assigned.)

Note: You may assign a ringer to more than one type of call.

#### **Purchasing Ringers**

You can purchase ringers directly from your phone by following the instructions on page 197 or through <u>www.sprintpcs.com</u>.

**Note:** My Content Manager saves items for up to 90 days. Once an item has been downloaded to your phone, you may keep the file for as long as you like.

**Screen Savers** 

**Tip:** For complete instructions on downloading, see "Downloading Premium Services Content" on page 196.

#### **Downloading Screen Savers**

To download an available Screen Saver to your phone:

- 1. Press () to access the main menu.
- 2. Select **Downloads** and press **MENU**.
- 3. Select Screen Savers and press (MRC).
- 4. Select **Get New** and press (MRP). The browser will launch and take you to the Screen Savers download menu.
- **5.** Use your Navigation key to highlight and select a Screen Saver you wish to download. (For more information on navigating the Web, see "Navigating the Web" on page 180.)
- **6.** From the item information page, select **Buy**. (If you have not previously purchased an item, you will be prompted to create your purchasing profile.)
- A confirmation page will notify you that the Screen Saver has been purchased and is stored in My Content Manager. To download the Screen Saver, select Download.
- **8.** From the Download screen, press **Next** (right softkey) to download the Screen Saver. When the Completed screen appears, the Screen Saver has been successfully downloaded to your phone.

**Note:** You may store total of 1408 KB downloaded data on your phone, depending on the file sizes. Additional downloads will be stored in My Content Manager.

#### Assigning Downloaded Screen Savers (Images)

Downloaded Screen Savers may be assigned directly from the Downloads menu and are also available through the Settings menu.

To assign a downloaded Screen Saver through the Settings menu, see "Changing the Display Screen" on page 53, "Changing the Display for Incoming Calls" on page 54, "Changing the Screen Saver" on page 56, or "Selecting a Ringer/Image Type for an Entry" on page 99.

To assign a downloaded Screen Saver from the Downloads menu:

- 1. Press ( to access the main menu.
- 2. Select **Downloads** and press (NEW).
- 3. Select Screen Savers and press (MRW).
- 4. Select the downloaded Screen Saver you want to assign and press ().
- 5. Select Assign and press (Select Assign and press).
- 6. Select one of **Incoming Calls**, **Screen Saver**, or **Phone Book** and press (RP).

The following item needs an extra step:

• **Phone Book** requires you to highlight your desired Contacts entry and press (1999).

(A message appears confirming that the image has been assigned.)

**Note:** Depending on the data, you can select where to assign downloaded images: Image data can be assigned to Incoming Calls, Screen Saver, or Phone Book. Animation data can be assigned to Standby, Outgoing Calls, or Service Search.

Note: You may assign a Screen Saver to more than one task.

#### **Purchasing Screen Savers**

You can purchase Screen Savers directly from your phone by following the instructions on page 197, or through <u>www.sprintpcs.com</u>.

**Note:** My Content Manager saves items for up to 90 days. Once an item has been downloaded to your phone, you may keep the file for as long as you like.

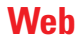

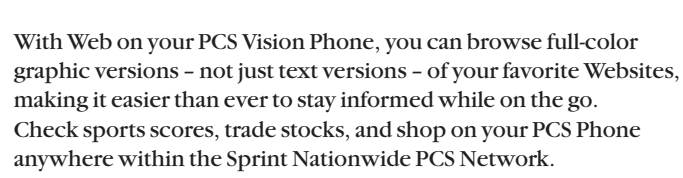

In addition to the features already covered in this section, the PCS Vision Home page offers access to these colorful, graphically rich Web categories. Many sites are available under more than one menu – choose the one that's most convenient for you.

- News: Get up-to-the-minute news regarding finance, business, sports, and entertainment at sites like CNN to Go, Bloomberg, USA Today, and Forbes.
- Weather: Access The Weather Channel to get current weather conditions and forecasts.
- ► Entertainment: Get the latest buzz on your favorite stars as well as movie and music reviews at Websites like E! Online, Pocket BoxOffice<sup>™</sup>, and TastNtalk.
- ▶ **Sports:** Enjoy current news, statistics, and sports scores, as well as updates of events in progress at ESPN.com and other sports sites.
- Finance: Use Websites like Bloomberg, Fidelity, and Forbes to get stock quotes, make trades, and check your bank account online.
- ► **Travel:** Access flight information and make dining arrangements from travel Websites like Saber and Fodors.
- Shopping: Browse or purchase from popular shopping Websites like Amazon.com or Edmunds.
- ► **Tools:** Use tools like Switchboard to access yellow pages, white pages even reverse phone number look-up or use Google to search for other Websites or images.
- ▶ Business Links: Access your PCS Business Connection Personal or Enterprise Edition along with links to many business-related sites.
- My Account: Check minutes and PCS Vision usage, view your current invoice, or make a payment.
- ► **Google Search**: Launch a Google search in one of three classes: PCS Web, Images, or Internet.
#### **Using the Browser Menu**

Navigating the Web from your phone using the PCS Vision Home page is easy once you get the hang of it. For details on how to navigate the Web, select menu items, and more, see "Navigating the Web" on page 180.

Although the PCS Vision Home Page offers a broad and convenient array of sites and services for you to browse, not all sites are represented, and certain functionality, such as going directly to Websites and creating bookmarks is not available. For these and other functions, you will need to use the browser menu. The browser menu is a pop-up menu which offers additional functionality to expand your use of the Web on your PCS Phone.

#### **Opening the Browser Menu**

The browser menu may be opened anytime you have an active Vision session from any page you are viewing.

To open the browser menu:

- 1. From standby mode, press Web (right softkey).
- 2. Press the right softkey.

- or -

- 1. Press () to access the main menu.
- 2. Highlight Web and press .
- 3. Press the right softkey.

**Tip:** When Ready Link Guard is set to On, a warning message will appear. Press **Continue** (left softkey) to continue. See page 43 for Ready Link Guard.

Options available under the browser menu include:

- **Home** returns the browser to the PCS Vision Home page.
- **Forward** allows you to go forward to the pages you have visited.
- Mark this page allows you to create new bookmarks.
- ▶ View Bookmarks allows you to view and access bookmarked sites.
- **Search** launches a Google search.
- ► Show URL displays the URL (Website address) of the site you're currently viewing.
- **Goto URL**... allows you to navigate directly to a Website by entering its URL (Website address).
- **History** displays the page you visited.
- **Refresh this page** reloads the current Web page.
- ► More... displays the additional menu options. (Restart Browser, About Browser, and Preferences.)

Section 3: Using PCS Service Features **3B: PCS Vision** 

#### **Creating a Bookmark**

Bookmarks allow you to store the address of your favorite Websites for easy access at a later time.

To create a bookmark:

- 1. Launch the Web page you want to mark.
- **2**. Press the right softkey to go to the Browser menu.
- **3.** Select **Mark this page** and press the left softkey or **Mark**.

Note: Bookmarking a page does not store the page contents, just its address.

**Note:** Some pages cannot be bookmarked. Whether a particular Web page may be marked is controlled by its creator.

#### **Accessing a Bookmark**

To access a bookmark:

- 1. Launch the Web and press the right softkey.
- 2. Select Browser Menu and press the left softkey.
- 3. Select View Bookmarks and press the left softkey.
- 4. Highlight the bookmark you'd like to access and press the left softkey or I to go to the Website.
  - You may skip step 2 depending on the page you select.

#### **Editing a Bookmark**

To edit a bookmark:

- 1. Launch the Web and press the right softkey.
- 2. Select View Bookmarks and press the left softkey.
- **3.** Select the bookmark you wish to edit and press the right softkey.
- 4. Select Edit Address or Edit Title and press the left softkey.
- **5.** Press the right softkey, use your keypad to edit the address or title, and press the left softkey.
- 6. To save the bookmark, press the left softkey.

#### **Deleting a Bookmark**

To delete a bookmark:

- **1.** Access **View Bookmarks** menu as outlined on the previous page in steps 1-2.
- **2.** Highlight the bookmark you wish to erase and press the right softkey.
- 3. Select **Delete** and press the left softkey.
- 4. Press the right softkey.

**Tip:** To delete all bookmarks, select Delete All during step 3 above.

#### **Going to a Specific Website**

To go to a particular Website by entering a URL (Website address):

- 1. Launch the Web and press the right softkey.
- 2. Select **Go to URL** and press the left softkey.
- 3. Select Address and press the left softkey.
- **4.** Press the right softkey, use your keypad to enter the URL of the Website you wish to go to, and press the left softkey.
- **5**. Press the left softkey to go to the Website.

Note: Not all Websites are viewable on your phone.

#### **Reloading a Web Page**

To reload (refresh) a Web page:

- 1. Launch the Web.
- 2. Press the right softkey.
- 3. Select Browser Menu and press the left softkey.
- 4. Select Refresh this page and press the left softkey.
  - You may skip step 3 depending on the page you select.

#### **Restarting the Web Browser**

If the Web browser appears to be malfunctioning or stops responding, you can usually fix the problem by simply restarting the browser.

To restart the Web:

- **1.** From an active PCS Vision connetion, press the right softkey.
- 2. Select Browser Menu and press the left softkey.
- 3. Select More... and press the left softkey.
- 4. Select **Restart Browser** and press the left softkey.
  - You may skip step 3 depending on the page you select.

# PCS Business Connection<sup>™</sup> Personal Edition

PCS Business Connection<sup>™</sup> Personal Edition gives you secure, real-time mobile access to your Microsoft<sup>\*</sup> Outlook<sup>\*</sup> or Lotus Notes<sup>\*</sup> company email, calendar, business directory, and personal contacts. You'll have the features and functions of your Microsoft Outlook and Lotus Notes so you can view, create, reply to, and delete email; schedule appointments; and look up phone numbers in real time, anywhere on the Sprint Nationwide PCS Network.

PCS Business Connection Personal Edition delivers the following features:

- Business email access: Read, reply to, forward, delete, and compose your company email.
- Company directory and contacts: Search, view, call, and email contacts from your company's directory. Do all this and add/edit your personal contacts.
- ► Work calendar: Accept and decline meetings, view daily summaries and details, and navigate to various dates.
- ► Files/information on your PC: Browse folders, download, and view documents from any device using a PC browser or Pocket Internet Explorer.

PCS Business Connection Personal Edition requires no hardware or software installation on your company's network. Just install the PCS Business Connection Personal Edition software on your work PC. This allows data to be securely retrieved in real-time by your wireless device when connected to the Sprint Nationwide PCS Network. There is a monthly charge for PCS Business Connection and usage charges will also apply.

When your work PC isn't on, you can share connections with your co-workers so that you always have access to your email, calendar, and contacts. Your data remains secure behind the corporate firewall and any changes you make on your wireless device are instantly updated on your company server without the need to synchronize.

Additional PCS Business Connection solutions are available for your company. For more details, visit <u>businessconnection.sprintpcs.com</u>.

Note: See your PCS Service Plan for PCS Business Connection billing details.

## **PCS Vision FAQs**

#### How will I know when my phone is ready for PCS Vision service?

When your phone is ready, your User Address will be displayed in Phone# User ID menu. Go to **Setting > Phone Info > Phone# UserID**.

#### How do I sign-in for the first time?

You are automatically signed in to access PCS Vision services when you turn on your phone.

#### How do I know when my phone is connected to PCS Vision services?

Your phone automatically connects when PCS Vision service is used. Your phone will also display the **1** icon. (Connecting takes about 10-12 seconds.)

#### Can I make calls and use PCS Vision services at the same time?

You cannot use voice and PCS Vision services simultaneously. If you receive a call while PCS Vision service is active, the call will be forwarded to voicemail. You can place an outgoing call anytime, but it will interrupt any in-progress PCS Vision session.

#### When is my data connection active?

Your connection is active when data is being transferred. Outgoing calls are allowed; incoming calls go directly to voicemail. When active, the **1** (Sending) or **b** (Receiving) indicator flashes on your phone's display screen.

#### When is my data connection dormant?

If no data is received for 10 seconds, the connection goes dormant. When the connection is dormant, voice calls are allowed. If no data is received for an extended period of time, the connection will terminate.

#### Can I sign out of data services?

You can sign out without turning off your phone, however you will not be able to browse the Web or use other PCS Vision services. While signed out, you can still place or receive phone calls, check voicemail, and use other voice services. You may sign in again at any time. To sign out, go to **Settings > PCS Vision > Disable Vision** in your phone's menu.

### Section 3C

## **PCS Voice Command**<sup>™</sup>

In This Section

- ▶ Getting Started with PCS Voice Command<sup>™</sup>
- Creating Your Own Address Book
- Making a Call with PCS Voice Command

With Sprint, the first wireless provider to offer innovative PCS Voice Command technology, reaching your friends, family, and co-workers has never been easier – especially when you're on the go. Your voice does it all with PCS Voice Command.

## **Getting Started With PCS Voice Command**

With PCS Voice Command:

- You can store all your contacts' phone numbers, so you can simply say the name of the person you want to call.
- There's no need to punch in a lot of numbers, memorize voicemail passwords, or try to dial while you're driving.
- You can call anyone in your address book even if you don't remember their phone number.

#### It's Easy to Get Started

■ Just dial 💌 🔤 from your PCS Phone to activate the service and listen to brief instructions directly from your phone. (There is a monthly charge for PCS Voice Command.)

## **Creating Your Own Address Book**

You can program up to 500 names into your personal address book, with each name having up to five phone numbers. That's 2,500 phone numbers – and with the advanced technology of PCS Voice Command – you can have instant access to all of them.

There are four ways to update your address book:

- ► Use Voice Recordings: Simply dial 🛪 🔤 and say, "Add name." You will then be asked to say the name and number you want to add to your personal address book. Your address book can store up to 20 voice recorded names at once.
- ► **On the Web:** Go to <u>www.talk.sprintpcs.com</u> and receive a fully functional Web-based address book to create and update your contacts.
- ► Use an Existing Address Book: Automatically merge address books from desktop software applications with Sprint Sync<sup>™</sup> Services for no additional charge. Simply click on the "Click to synchronize" button within your PCS Voice Command personal address book at <u>www.talk.sprintpcs.com</u>.
- ► Call Directory Assistance: If you don't have a computer or Internet access handy, you can have PCS Directory Assistance look up phone numbers for you and automatically add them to your address book. Just say "Call operator" and we'll add two names and numbers to your address book for our standard directory assistance charge.

## **Making a Call With PCS Voice Command**

To place a call using PCS Voice Command:

- 1. Once you've signed up for PCS Voice Command and created your address book, all you do is press 💌 🏧. You'll hear a tone followed by the prompt "Ready."
- **2.** After the "Ready" prompt, simply say, in a natural voice, "Call" and the name of the person or the number you'd like to call. For example, you can say, "Call Jane Smith at work," "Call John Baker on the mobile phone," "Call 555-1234," or "Call Bob Miller."
- **3.** Your request will be repeated and you will be asked to verify. Say "Yes" to call the number or person. Say "No" if you wish to cancel.
- **4.** The number will automatically be dialed. Keep in mind that PCS Voice Command recognizes not only your voice, but any voice, so that others can experience the same convenience if they use your phone.

For more helpful hints on PCS Voice Command, including a list of recognized commands and an interactive tutorial, visit <u>www.talk.sprintpcs.com</u>.

**Note:** PCS Voice Command is not available while roaming off the Sprint Nationwide PCS Network.

Section 4

# Safety Guidelines and Warranty Information

### Section 4A

## Safety

| In This Section |                                                      |
|-----------------|------------------------------------------------------|
|                 | Getting the Most Out of Your Reception               |
|                 | Maintaining Safe Use of and Access to Your Phone     |
|                 | Caring for the Battery                               |
|                 | Acknowledging Special Precautions and the FCC Notice |
|                 | Owner's Record                                       |
|                 | User Guide Proprietary Notice                        |
| • • • • •       |                                                      |

**P**art of getting the most out of your PCS Phone is learning how the phone works and how to care for it. This section outlines performance and safety guidelines that help you understand the basic features of your phone's operation.

## **Getting the Most Out of Your Reception**

#### **Keeping Tabs on Signal Strength**

The quality of each call you make or receive depends on the signal strength in your area. Your phone informs you of the current signal strength by displaying a number of bars next to the signal strength icon. The more bars displayed, the stronger the signal. If you're inside a building, being near a window may give you better reception.

#### **Understanding the Power Save Feature**

If your phone is unable to find a signal after 15 minutes of searching, a Power Save feature is automatically activated. If your phone is active, it periodically rechecks service availability or you can check it yourself by pressing any key. Anytime the Power Save feature is activated, a message displays on the screen. When a signal is found, your phone returns to standby mode.

#### **Understanding How Your Phone Operates**

Your phone is basically a radio transmitter and receiver. When it's turned on, it receives and transmits radiofrequency (RF) signals. When you use your phone, the system handling your call controls the power level. This power can range from  $0.01\mu$  watts to 0.2 watts in digital mode.

#### **Knowing Radiofrequency Safety**

The design of your PCS Phone complies with updated NCRP standards described below.

In 1991-92, the Institute of Electrical and Electronics Engineers (IEEE) and the American National Standards Institute (ANSI) joined in updating ANSI's 1982 standard for safety levels with respect to human exposure to RF signals. More than 120 scientists, engineers and physicians from universities, government health agencies and industries developed this updated standard after reviewing the available body of research. In 1993, the Federal Communications Commission (FCC) adopted this updated standard in a regulation. In August 1996, the FCC adopted hybrid standard consisting of the existing ANSI/IEEE standard and the guidelines published by the National Council of Radiation Protection and Measurements (NCRP).

#### Maintaining Your Phone's Peak Performance

There are several simple guidelines to operating your phone properly and maintaining safe, satisfactory service.

- ► Hold the phone with the antenna raised, fully-extended, and over your shoulder.
- > Try not to hold, bend, or twist the phone's antenna.
- Don't use the phone if the antenna is damaged.
- Speak directly into the mouthpiece.
- Avoid exposing your phone and accessories to rain or liquid spills. If your phone does get wet, immediately turn the power off and remove the battery. If it's inoperable, return it to a Sprint Store or call PCS Customer Solutions<sup>56</sup> for service.

**Note:** For the best care of your phone, only Sprint authorized personnel should service your phone and accessories. Faulty service may void the warranty.

## Maintaining Safe Use of and Access to Your Phone

FAILURE TO FOLLOW THE INSTRUCTIONS OUTLINED MAY LEAD TO SERIOUS PERSONAL INJURY AND POSSIBLE PROPERTY DAMAGE

#### **Using Your Phone While Driving**

Talking on your phone while driving (or operating the phone without a hands-free device) is prohibited in some jurisdictions. Laws vary as to specific restrictions. Remember that safety always comes first.

When using your phone in the car:

- Get to know your phone and its features, such as speed dial and redial.
- When available, use a hands-free device.
- Position your phone within easy reach.
- Let the person you are speaking to know you are driving; if necessary, suspend the call in heavy traffic or hazardous weather conditions.
- Do not take notes or look up phone numbers while driving.

- Dial sensibly and assess the traffic; if possible, place calls when stationary or before pulling into traffic.
- Do not engage in stressful or emotional conversations that may divert your attention from the road.
- Dial (9) (1) (1) to report serious emergencies. It's free from your wireless phone.
- Use your phone to help others in emergencies.
- Call roadside assistance or a special non-emergency wireless number when necessary.

**Tip:** Purchase an optional hands-free car kit at your local Sprint Store. You may also call the PCS Accessory Hotline at 1-800-974-2221 or by dialing **# 2 2 o** n your PCS Phone.

#### **Following Safety Guidelines**

To operate your phone safely and efficiently, always follow any special regulations in a given area. Turn your phone off in areas where use is forbidden or when it may cause interference or danger.

#### **Using Your Phone Near Other Electronic Devices**

Most modern electronic equipment is shielded from radiofrequency (RF) signals. However, RF signals from wireless phones may affect inadequately shielded electronic equipment.

RF signals may affect improperly installed or inadequately shielded electronic operating systems and/or entertainment systems in motor vehicles. Check with the manufacturer or their representative to determine if these systems are adequately shielded from external RF signals. Also check with the manufacturer regarding any equipment that has been added to your vehicle.

Consult the manufacturer of any personal medical devices, such as pacemakers and hearing aids, to determine if they are adequately shielded from external RF signals.

**Note:** Always turn off the phone in health care facilities and request permission before using the phone near medical equipment.

#### Turning Off Your Phone Before Flying

Turn off your phone before boarding any aircraft. To prevent possible interference with aircraft systems, the U.S. Federal Aviation Administration (FAA) regulations require you to have permission from a crew member to use your phone while the plane is on the ground. To prevent any risk of interference, FCC regulations prohibit using your phone while the plane is in the air.

#### Turning Off Your Phone in Dangerous Areas

To avoid interfering with blasting operations, turn off your phone when in a blasting area or in other areas with signs indicating that two-way radios should be turned off. Construction crews often use remote-control RF devices to set off explosives.

Turn off your phone when you're in any area that has a potentially explosive atmosphere. Although it's rare, your phone or its accessories could generate sparks. Sparks could cause an explosion or a fire resulting in bodily injury or even death. These areas are often, but not always, clearly marked. They include:

- ▶ Fueling areas such as gas stations.
- Below deck on boats.
- ▶ Fuel or chemical transfer or storage facilities.
- Areas where the air contains chemicals or particles such as grain, dust, or metal powders.
- Any other area where you would normally be advised to turn off your vehicle's engine.

**Note:** Never transport or store flammable gas, liquid, or explosives in the compartment of your vehicle that contains your phone or accessories.

#### **Restricting Children's Access to your Phone**

Your PCS Phone is not a toy. Children should not be allowed to play with it because they could hurt themselves and others, damage the phone or make calls that increase your phone bill.

## **Caring for the Battery**

#### **Protecting Your Battery**

The guidelines listed below help you get the most out of your battery's performance.

- Use only Sprint-approved batteries and desktop chargers. These chargers are designed to maximize battery life. Using other batteries or chargers voids your warranty and may cause damage.
- ▶ In order to avoid damage, charge the battery only in temperatures that range from 32° F to 113° F (0° C to 45° C).
- Don't use the battery charger in direct sunlight or in high humidity areas, such as the bathroom.
- Never dispose of the battery by incineration.
- Keep the metal contacts on top of the battery clean.
- Don't attempt to disassemble or short-circuit the battery.
- The battery may need recharging if it has not been used for a long period of time.
- It's best to replace the battery when it no longer provides acceptable performance. It can be recharged hundreds of times before it needs replacing.
- Don't store the battery in high temperature areas for long periods of time. It's best to follow these storage rules:

Less than one month:  $4^{\circ}$  F to  $140^{\circ}$  F (- $20^{\circ}$  C to  $60^{\circ}$  C) More than one month:  $4^{\circ}$  F to  $113^{\circ}$  F (- $20^{\circ}$  C to  $45^{\circ}$  C)

#### **Disposal of Lithium Ion (Lilon) Batteries**

For safe disposal options of your LiIon batteries, contact your nearest Sprint-authorized service center.

**Special Note:** Be sure to dispose of your battery properly. In some areas, the disposal of batteries in household or business trash may be prohibited.

Note: For safety, do not handle a damaged or leaking Lilon battery.

## Acknowledging Special Precautions and the FCC Notice

#### FCC Notice

The phone may cause TV or radio interference if used in close proximity to receiving equipment. The FCC can require you to stop using the phone if such interference cannot be eliminated.

Vehicles using liquefied petroleum gas (such as propane or butane) must comply with the National Fire Protection Standard (NFPA-58). For a copy of this standard, contact the National Fire Protection Association, One Batterymarch Park, Quincy, MA 02269, Attn: Publication Sales Division.

#### Cautions

Any changes or modifications to your phone not expressly approved in this document could void your warranty for this equipment, and void your authority to operate this equipment. Only use approved batteries, antennas and chargers. The use of any unauthorized accessories may be dangerous and void the phone warranty if said accessories cause damage or a defect to the phone.

Although your phone is quite sturdy, it is a complex piece of equipment and can be broken. Avoid dropping, hitting, bending or sitting on it.

#### **Body-Worn Operation**

To maintain compliance with FCC RF exposure guidelines, if you wear a handset on your body, use the Sprint supplied or approved carrying case, holster or other body-worn accessory. If you do not use a body-worn accessory, ensure that the antenna is at least 1.9 cm from your body when transmitting. Use of non-Sprint approved accessories may violate FCC RF exposure guidelines.

For more information about RF exposure, please visit the FCC Website at <u>www.fcc.gov</u>.

#### Specific Absorption Rates (SAR) for Wireless Phones

The SAR is a value that corresponds to the relative amount of RF energy absorbed in the head of a user of a wireless handset.

The SAR value of a phone is the result of an extensive testing, measuring and calculation process. It does not represent how much RF the phone emits. All phone models are tested at their highest value in strict laboratory settings. But when in operation, the SAR of a phone can be substantially less than the level reported to the FCC. This is because of a variety of factors including its proximity to a base station antenna, phone design and other factors. What is important to remember is that each phone meets strict federal guidelines. Variations in SARs do not represent a variation in safety.

All phones must meet the federal standard, which incorporates a substantial margin of safety. As stated above, variations in SAR values between different model phones do not mean variations in safety. SAR values at or below the federal standard of 1.6 W/kg are considered safe for use by the public.

The highest reported SAR values of the SCP-5500 are:

AMPS/CDMA modes (Part 22)-Head: 1.250 W/kg; Body-worn: 0.933 W/kg PCS mode (Part 24)-Head: 1.250 W/kg; Body-worn: 0.691 W/kg

#### **FCC Radiofrequency Emission**

This phone meets the FCC Radiofrequency Emission Guidelines. FCC ID number: AEZSCP-55H. More information on the phone's SAR can be found from the following FCC Website: <u>http://www.fcc.gov/oet/fccid</u>.

## **Owner's Record**

The model number, regulatory number and serial number are located on a nameplate inside the battery compartment. Record the serial number in the space provided below. This will be helpful if you need to contact us about your phone in the future.

Model: PCS Phone SCP-5500

Serial No.:

## **User's Guide Proprietary Notice**

CDMA Technology is licensed by QUALCOMM Incorporated under one or more of the following patents:

4,901,3075,109,3905,267,2625,416,7975,506,8655,544,1965,657,4205,101,5015,267,2615,414,7965,504,7735,535,2395,600,7545,778,3385,228,0545,337,3385,710,7845,056,1095,568,4835,659,5695,490,1655,511,073

T9 Text Input is licensed by Tegic Communications and is covered by U.S. Pat. 5,818,437, U.S. Pat. 5,953,541, U.S. Pat. 6,011,554 and other patents pending.

### Section 4B

## **Manufacturer's Warranty**

#### In This Section

#### Manufacturer's Warranty

This section contains the manufacturer's warranty for your PCS Phone.

For information about the Terms and Conditions of your PCS Service, please see the Start Here guide included with your phone. For the most recent version of the Terms and Conditions, please visit www.sprintpcs.com.

## **Manufacturer's Warranty**

#### **Customer Limited Warranty**

SPRINT SPECTRUM, L.P., (Sprint) offers you a limited warranty that the enclosed subscriber unit (Product), including accessories in the product package, will be free from defects in material or workmanship as follows:

SUBSCRIBER UNIT:

A. SPRINT ONE (1) YEAR LIMITED WARRANTY: For a period of one (1) year from the date of purchase, Sprint will, at its option, either pay the parts and labor charges to any authorized PCS® Phone service facility to repair or replace a defective product (with new or rebuilt parts/replacements). After this one (1) year period, you must pay all parts, shipping and labor charges.

B. REPAIRS: For a period equal to the remainder of the original limited warranty period on an original Product or for the 180 days after the date of repair/replacement, whichever is longer, Sprint will repair or replace (with new or rebuilt replacement) defective parts or Product used in the repair or replacement of the original Product under this Limited Warranty.

Proof of purchase in the from of a bill of sale or receipted invoice warranty repair document which is evidence that the Product is within the warranty period must be presented to obtain warranty service. This limited warranty is not transferable to any third party, including but not limited to any subsequent purchaser or owner of the Products.

Transfer or resale of a Product will automatically terminate warranty coverage with respect to the Products.

This limited warranty dose not cover and is void with respect to the following: (i) Products which have been improperly installed, repaired, maintained or modified (including the antenna); (ii) Products which have been subjected to misuse (including Products used in conjunction with hardware electrically or mechanically incompatible or used with accessories not supplied by Sprint), abuse accident, physical damage, abnormal operation, improper handling and storage, neglect, exposure to fire, water or excessive moisture or dampness or extreme changes in climate or temperature, (iii) Products operated outside published maximum ratings; (iv) cosmetic damage; (v) Products on which warranty stickers or Product serial numbers have been removed, altered, or rendered illegible; (vi) customer instruction; (vii) cost of installation, removal or reinstallation; (viii) signal reception problems (unless caused by defect in material and workmanship); (ix) damage the result of fire, flood, acts of God or other acts which are not the fault of Sprint and which the Product is not specified to tolerate, including damage caused by mishandling and blown fuses; (x) consumables (such as fuses); or (xi) any Products which have been opened, repaired, modified or altered by anyone other than Sprint or a Sprint authorized service center.

This warranty does not cover customer education, instruction, installation, set up adjustments, or signal reception problems. This warranty is valid only in the United States.

USE WITH ACCESSORIES NOT SUPPLIED BY SPRINT OR OTHERWISE NOT EXPRESSLY AUTHORIZED BY SPRINT MAY BE DANGEROUS.

SPRINT SPECIFICALLY DISCLAIMS LIABILITY, AND SHALL HAVE NO OBLIGATION TO PROVIDE TO BUYER ANY OTHER REMEDY, FOR ANY AND ALL DIRECT, INDIRECT, SPECIAL, GENERAL, INCIDENTAL OR CONSEQUENTIAL DAMAGES, INCLUDING, BUT NOT LIMITED TO LOSS OF PROFITS, LOST SALES, LOSS OF USE OF THE PRODUCT, OR ANTICIPATED PROFITS ARISING OUT OF USE OF OR INABILITY TO USE ANY PRODUCT (FOR EXAMPLE, WASTED AIRTIME CHARGES DUE TO THE MALFUNCTION OF A PRODUCT). DAMAGE DUE TO IMPROPER OPERATION OR MAINTENANCE. INSTALLATION. CONNECTION TO IMPROPER VOLTAGE SUPPLY. OR ATTEMPTED REPAIR OF THE PRODUCT BY ANYONE OTHER THAN A FACILITY AUTHORIZED BY SPRINT. THIS WARRANTY DOES NOT COVER PRODUCTS SOLD AS IS OR WITH ALL FAULTS. OR CONSUMABLES, (SUCH AS FUSES), THIS WARRANTY DOES NOT APPLY WHEN THE MALFUNCTION RESULTS FROM USE OF THE PRODUCT IN CONJUNCTION WITH ACCESSORIES, PRODUCTS OR ANCILLARY OR PERIPHERAL EOUIPMENT NOT SUPPLIED BY OR EXPRESSLY AUTHORIZED FOR USE BY SPRINT, AND WHERE IT IS DETERMINED BY SPRINT THAT THERE IS NO FAULT WITH THE PRODUCT ITSELF.

REPAIR OR REPLACEMENT, AS PROVIDED UNDER THE WARRANTY, IS YOUR SOLE AND EXCLUSIVE REMEDY FOR BREACH OF THE LIMITED WARRANTY. TO THE EXTENT PERMITTED BY APPLICABLE LAW,

SPRINT MAKES NO OTHER WARRANTIES OF ANY KIND, EXPRESS OR IMPLIED, WITH RESPECT TO THE PRODUCTS FOR A PARTICULAR PURPOSE OR AGAINST INFRINGEMENT WITHIN THE TIME PERIOD SPECIFIED IN THE LIMITED WARRANTY OF MERCHANTABILITY OR FITNESS FOR A PARTICULAR PURPOSE ON THIS PRODUCT IS LIMITED IN DURATION TO THE DURATION OF THIS WARRANTY.

Some States do not allow the exclusion or limitation of incidental or consequential damages, or allow limitations on how long an implied warranty last, so the above limitations or exclusions may not apply to you.

This limited warranty gives you specific legal rights, and you may have other rights which vary from State to State.

For other Warranty Service Information, please call PCS CUSTOMER SOLUTIONS at 1-888-211-4727.

Copyright(c) 2003 ACCESS Systems America Inc. ACCESS, NetFront are registered trademarks or trademarks owned by ACCESS Co., Ltd. in Japan and selected countries worldwide. NetFront is a registered trademark of NetFront Communications, Inc. in the United States and is used under a license. Portions of this software are based in part on the work of the Independent JPEG Group.

Powered by JBlend" Copyright 1997-2003 Aplix Corporation. All right reserved. JBlend and all JBlend-based trademarks and logos are trademarks or registered trademarks of Aplix Corporation in Japan and other countries.

Copyright © 2003 Sprint Spectrum L.P. All rights reserved. No reproduction in whole or in part without prior written approval. Sprint and the diamond logo design are trademarks of Sprint Communications Company L.P. All other trademarks are property of their respective owners.

## Index

#### A

Abbreviated Dialing 25, 65 Activating Phone 3 Airplane Mode 59 Alert Notification 50 Answering Calls 16 Any Key Answer 63 Auto Answer 61 Auto Delete 158

#### B

Backlight Time Length 52 Battery Capacity 13 Charging 14 Disposal 220 Installing 13 Removing 13 Standby Time 13 Talk Time 13

#### C

Calculator 113 Call Alarm Adding 106 Alerts 107 Editing 108 Erasing 108 Menu 107 Viewing 108 Call Forwarding 175 Call Guard 80 Call History Erasing 88 Making a Call 87 Options 86 Prepending 88 Saving 87 Viewing 86

Call Waiting 173 Caller ID 173 Calling in Lock Mode 71 Canned Messages 67 Canned Suffixes 94 Chat 195 Contacts Adding 95, 98 Dialing 25 Editing 98 Erasing 73 Finding 24,96 Options 90 Saving 23 Secret 101 Cue Sound 150

#### D

Dialing Abbreviated 25,65 Contacts 25 Number With Pauses 24 Options 21 PCS Services 101 Speed Dialing 26, 42, 64 Voice-Activated Dialing 125 **Display Settings** Area Name 54 **Backlight Time Length 52** Color 57 **Display Screen 55** Font Size 58 Greeting 52 Incoming Calls 54 FD Color 57 Main Menu 57 My Buddy 56 Screen Saver 56 Standby Mode 55

Downloading Accessing Menus 196 Data Size 123 Erasing 73, 123 Icon Indication 122 Selecting 181 Viewing Memory 123

#### E

Email 193 Emergency Calling 20 End-of-Call Options 23 Event Adding 104 Alerts 105 Editing 106 Erasing 108 Menu 105 Viewing 105, 108

#### F

FCC Notice 221 Features 11 Flash 138 Font Size 58, 188

#### G

Games Downloading 198 Playing 118, 199 Greeting 52

#### H

Hard Pause 24 Headset Mode 65 Help 4

#### I

Icon Indication 10, 122, 140, 151 In-Call Options 22 Input Mode Alphabet Mode 93 Canned Suffixes 94 Numbers 94 Smileys 95 Symbols 94 T9 Text Mode 92 Instant Messaging 194

#### L

Language 68 Limit Use 71 Location Settings 58 Lock Code 71 Locking Phone 70 Locking Picture & Video 72 Locking through SMS 74

#### Μ

Main Menu Style 57 Making Calls 15 Making Ready Link Call 29, 30 Menu Diagram 83 Messaging **Displaying 183** Folder Creating 189 Drafts 185 Editing 190 Erasing 190, 191 Outbox 186 Font Size 188 Moving a Message 190 Options 186 Prepending 188 Sending 184, 185, 186 Storage 182 Message Notification 66 Missed Call Notification 20, 31 Muting 19 Mv Buddv 56 My Shortcut 61

Ν

Net Guard 179

#### 0

Online Picture Mail Auto Delete 158 Managing 156 Options 162 Sending 158 Updating 157 Open/Close Flip Option 62

#### P

Passcode 74 PCS Business Connection 209 PCS Mail 192 PCS Ready Link Adding 37, 38 Contacts List 28 Copying 35 Editing 39 Erasing 41, 42 Finding 36 Making Calls by Entering Number 31 Contact 29 Group 30 Options 34 Preparing 27 Ready Link Guard 43 Receiving 32 Redialing 33 Restarting 43 Saving 36 Setting 27 Updating 41 **PCS Services** Call Forwarding 175 Call Waiting 173 Caller ID 173 Customer Solutions 3, 5, 59, 70, 74, 101, 226 Directory Assistance 5 **Operator Services 5** 

PCS Vision Chat 195 Downloading 196 FAOs 210 Games 198 Launching 178 PCS Mail 192 Ringers 200 Screen Savers 202 Signing In and Out 75 Web 204 PCS Voice Command 211 Phone Number **Dialing with Pauses 24 Displaying 15** Finding 24 Saving 23 Picture Mail Password 136 Pictures Auto Delete 158 Options 137, 143 Flash 138 **Reviewing 143** Self-timer 138 Sending 141 Settings 139 Shutter Sound 139 Status Area 140 Storage 136 Taking 134 Power-off Tone 48 Prepend Dialing 88

#### 0

Quiet Ringer 17

#### R

Resetting Phone 73 Through SMS 74 Ringer Assigning 201 Downloading 200 Purchasing 201 Tone Length 47 Types 45 Volume 19,49 Roaming Analog Networks 78 Digital Networks 77 Setting 79

#### S

Safety Guideline 214 Scheduler Calendar 103 Erasing 108, 110 Event 104 Memory 111 Setting the Time/Date 103 Setting Holidays 103 To Do 109 Screen Call Activating 130 Erasing 132 Recording 131 Reviewing 132 Selecting Announcement 131 Screen Savers Assigning 203 Downloading 202 Purchasing 203 Secret Mode 101 Security Menu Accessing 70 Changing the Lock Code 71 Locking Phone 70 **Unlocking Phone 71** 

Self-timer 138 Shortcut 61 Shutter Sound 139 Side Key Guard 63 Silence All 51 Sleep Mode 66 Sound Settings Silence All 51 Start-up/Power-off Tone 48 Volume Settings 19,49 Speakerphone 18 Special Number 72 Speed Dialing 26, 42, 64 Standby Time 13 Start-up Tone 48 Status Area 140, 150 Symbols 94

#### T

T9 Text Input 92 Talk Time 13 Three-Way Call 174 To Do Items Adding 109 Deleting 110 Editing 109 Viewing 109 Tone Length 47 TTY 59 Turning On and Off 12 2-Second Pause 24

#### U

Unlocking Phone 71 Unmute 19 Updates 191 User Address 112 User Name 177

#### V

Version 112 Videos Cue Sound 150 Options 148, 154 **Reviewing 154** Self-timer 138 Sending 152 Settinas 149 Status Area 150 Taking 146 Voice Command Creating Address Book 212 Getting Started 212 Making a Call 213 Voice Dial Erasing 126 Programming 125 Reviewing 126 Using 125 Voice Memo Erasing 129 Recording 127 Reviewing 128 Voice Prompt 48 Voicemail Button Guide 168 Clearing Massage Icon 171 Menu Key 172 Message Alerts 166 Notification 166 Options 168 Retrieving 167 Setting Up 166 Volume Settings During a Conversation 19 Muting 19 Ringer 19,49

#### W

Warranty 224 Web Launching 178 Navigating 180 Net Guard 179 User Name 177 World Clock 55, 114